# Cvičení číslo 1

## 1. Bezpečnost práce v souvislosti s počítači

Z pohledu bezpečnosti je nutné si uvědomit, že počítač je především elektrickým zařízením. V elektrické energii získalo lidstvo zdroj energie, která se snadno přenáší i přeměňuje na jiné druhy energie. Již od počátku je ale použití elektrické energie doprovázeno úrazy. Nepříjemnou vlastností elektřiny je totiž to, že se nijak neprojevuje. Její přítomnost zjistíme až po dotyku a to je většinou už pozdě.

Elektrické zařízení je takové zařízení, které ke své činnosti nebo působení využívá účinků elektrických nebo magnetických jevů.

Normy stanovují základní požadavky na provedení elektrických zařízení z hlediska bezpečnosti, funkce a provozní spolehlivosti.

#### Elektrické zařízení jako celek a jeho jednotlivé části musí být provedeny tak, aby:

- o nebyly nebezpečné osobám, užitkovým zvířatům ani majetku,
- o neohrožovaly okolí,
- nerušily provoz jiných zařízení a naopak (např. rušením, nesprávným působením řídicích obvodů, bludnými proudy, přepětím, obloukem, otřesy apod.),
- o správně, spolehlivě a hospodárně pracovaly.

Další oblastí, která se vztahuje k elektrickému zařízení, je jeho krytí. **Kryt elektrického zařízení je část elektrického zařízení zajišťující ochranu před určitými vnějšími vlivy a ve všech směrech ochranu před dotykem živých částí.** Je to odnímatelná vnější část elektrického zařízení. **Živá část je neizolovaná část elektrického zařízení, která je pod napětím (svorky, kontakty, apod.)**. Kryt zabezpečuje jednak ochranu před vniknutím cizích těles (ochrana před poškozením zařízení, které by mohlo nastat vniknutím cizích těles dovnitř), ale i ochranu před vniknutím vody (ochrana před poškozením, které by mohlo nastat vniknutím vody do zařízení). Stupeň ochrany se označuje mezinárodním **IP kódem**.

#### Každé elektrické zařízení musí být vybaveno průvodní technickou dokumentací, která obsahuje:

- 1. Protokol o určení vnějších vlivů.
- 2. Dokumentaci elektrického zařízení, včetně změn.
- 3. Doklad o pravidelných revizích.
- 4. Doklad o odstranění závad.

**Revize a kontroly - účelem je určení technického stavu s ohledem na bezpečnost používání elektrického zařízení.** Vybrané lhůty pravidelných revizí dle ČSN 33 1500 s ohledem na ČSN 33 2000-3 jsou v následující tabulce:

| Druh prostředí | Revizní lhůty v rocích |
|----------------|------------------------|
| Základní       | 5                      |
| Normální       | 5                      |
| Studené        | 3                      |
| Horké          | 3                      |
| Vlhké          | 3                      |
| Mokré          | 1                      |
| venkovní       | 4                      |

Při realizaci kontrol a revizí navíc rozlišujeme ve vztahu k výpočetní technice dvě kategorie ČSN 33 1610, podle kterých jsou dány lhůty revizí (viz následující tabulka):

- 1. Přenosný spotřebič spotřebič, se kterým se manipuluje, nebo spotřebič s hmotností menší 18 kg.
- 2. Nepřenosný spotřebič spotřebič, který není přenosný nebo je připevněn.

| Skupina    | Přenosné                    | spotřebiče       | Nepřenosné spotřebiče |              |  |  |
|------------|-----------------------------|------------------|-----------------------|--------------|--|--|
| spotřebičů | kontrola revize             |                  | kontrola              | revize       |  |  |
| А          |                             |                  |                       |              |  |  |
| D          | 1x za měsíc 1x za 12 měsíců |                  | 1x za 3 měsíce        | Podle ČSN 33 |  |  |
|            |                             |                  |                       | 1500         |  |  |
| E          | 1 x za 12 měsíců            | 1 x za 24 měsíců | 1x za 12 měsíců       | Podle ČSN 33 |  |  |
|            |                             |                  |                       | 1500         |  |  |

Vysvětlivky:

A – spotřebiče poskytované formou pronájmu

D – spotřebiče používané ve veřejně přístupných prostorách (školy)

E – spotřebiče používané pro administrativní činnosti

ČSN 33 1500 – revizi provádí revizní technik současně s budovou, ve které je prováděna revize. Dokladem o revizi spotřebiče je revizní zpráva objektu.

#### 1.1 Opravy elektrických zařízení

Pokud je při kontrole elektrického zařízení (spotřebiče) zjištěna závada, která brání jeho dalšímu bezpečnému používání, musí být elektrický spotřebič odpojen ze sítě a odpovědná osoba zajistí předání elektrického spotřebiče do opravy kvalifikovaným osobám.

1.2 Zásady pro bezpečné užívání elektrických zařízení

# Výpočetní technika včetně periferních zařízení se zapojuje do rozvodu elektrické energie o napětí 230V a kmitočtu 50Hz a musí tedy vyhovět zákonu č. 22/97 Sb. a normě ČSN EN 60950.

Připojení všech zařízení pracujících v součinnosti s počítačem mnohdy vyžaduje zapojení i několika přívodních šňůr. Ty musí být zapojeny do prodlužovacích přívodů (ČSN 34 0350) s více zásuvkovým vývodem.

Nejbezpečnější pro provoz je použití zásuvky s ochranou proti přepětí a podpětí nebo zálohování na baterie či speciální napájecí záložní zdroje. Důvodem je kolísavost napájecího napětí, které může dosáhnout v některých místech rozptyl až +/- 30V, a může poškodit počítač nebo jeho periferie.

Dalším omezujícím faktorem je, že výpočetní technika může pracovat optimálně pouze v rozsahu teplot 10-40°C a v základním prostředí. Pokud se jedná o prostory prašné nebo vlhké, horké nebo studené, musí být použity už speciálně upravené počítače.

V následujících bodech jsou uvedeny obecné zásady při práci s jakýmkoliv elektrickým zařízením (tedy i s počítačem) z pohledu bezpečnosti uživatele (ČSN 33 1310, ČES 33.04.94):

#### 1. Uživatel může sám provádět tuto obsluhu a údržbu elektrického zařízení:

- vypínat a zapínat zařízení k tomu určenými spínači,
- napojovat do zásuvkových vývodů spotřebiče vybavené odpovídající vidlicí,
- vyměňovat světelné zdroje a pojistky, a to pouze na vypnutém elektrickém zařízení. O vypnutí je třeba se před započetím výměny přesvědčit.

#### 2. Uživatel elektrického zařízení musí:

 dbát na zvýšené nebezpečí úrazu elektrickým proudem v koupelně, prádelně a ostatních prostorách s přechodně vlhkým prostředím. V těchto prostorách musí dbát na to, aby nedošlo k namočení spotřebičů a vývodů elektrické instalace. V žádném případě nesmí užívat elektrické spotřebiče ve vaně nebo sprše nebo je z vany nebo sprchy obsluhovat.

#### 3. Uživatel elektrického zařízení nesmí:

- sám (pokud k tomu nemá příslušnou kvalifikaci) připojovat a odpojovat pevně připojené spotřebiče,
- sám v případě zjištěné závady (pokud k tomu nemá kvalifikaci) provádět opravy,
- přetěžovat jednotlivé obvody připojováním velkého množství spotřebičů nebo připojováním spotřebičů nepřiměřeně velkého výkonu.

## 2. Sestavení počítače třídy PENTIUM z jednotlivých komponent

#### 2.1. Montáž desky a procesoru

Desku připevňujeme pomocí hranatých šroubků. Není to žádný problém. Až to budeme mít, máme tak připevníme procesor - to je jemná záležitost. Patici procesoru snad najdeme všichni. U patice je malá páčka. Tu pomalu a hlavně nenásilně zvedneme. Potom vezmeme procesor pinzetou nebo rukou (opět podotýkám opatrně), zasadíme do patice skoseným rohem ke skosenému rohu. Pokud máme, tak páčku zandáme opět na místo. Procesor by měl držet. Poté ho natřeme teplovodivou pastou. Nebojte se toho a rovnoměrně natřete jádro procesoru.

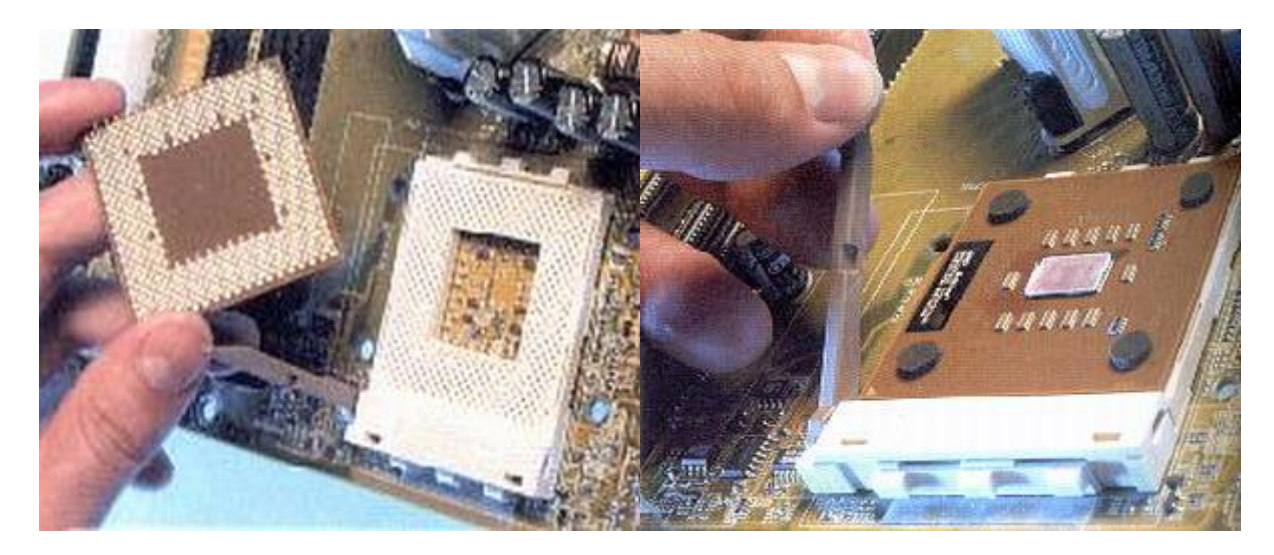

2.2 Montáž chladiče

Na natřený procesor teplovodivou pastou nasadíme opět opatrně chladič. Chladič upevňujeme za patici (u starších typů) nebo za "čtverce kolem patice" - toto je u nových procesorů. Vše musí dobře docvaknout a je hotovo. Nepoužívejte násilí.

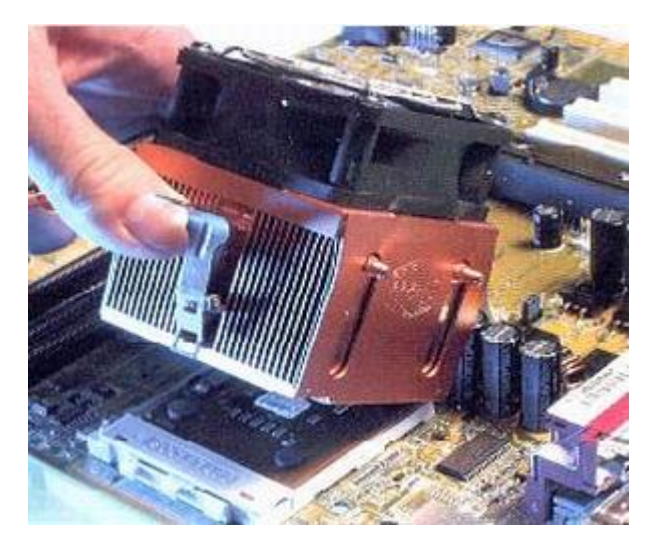

2.3 Montáž operační paměti

Opět to není nic těžkého. Vybereme slot, ten bývá většinou v blízkosti procesoru. Uvidíme tam dvě páčky. Páčky odklopíme a vložíme modul. Modul má zářezy, proto není možné se splést. Modul tam už máme. Páčky přiklopíme a máme hotovo.

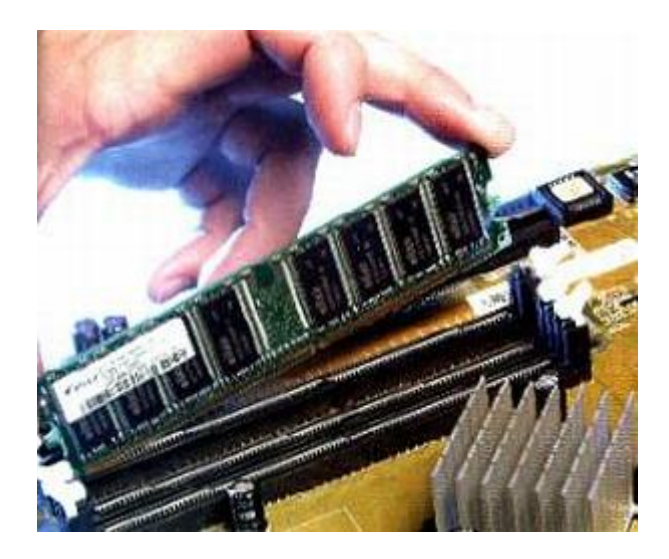

2.4 Montáž grafické karty

Montáž grafické karty je snadná. Stačí pouze vybrat vhodný slot pro grafickou kartu většinou je to AGP teď, je ale trend PCI express-16x. Uchopte grafickou kartu a zandejte ji do slotu. Bývá tam páčka, tu musíte odstranit. Určitě Vás potěší, že se nemůžete splést. Grafická karta jde dát jen jedním směrem. Pokud máte hotovo, tak se rovnou vrhneme na montáž operační paměti.

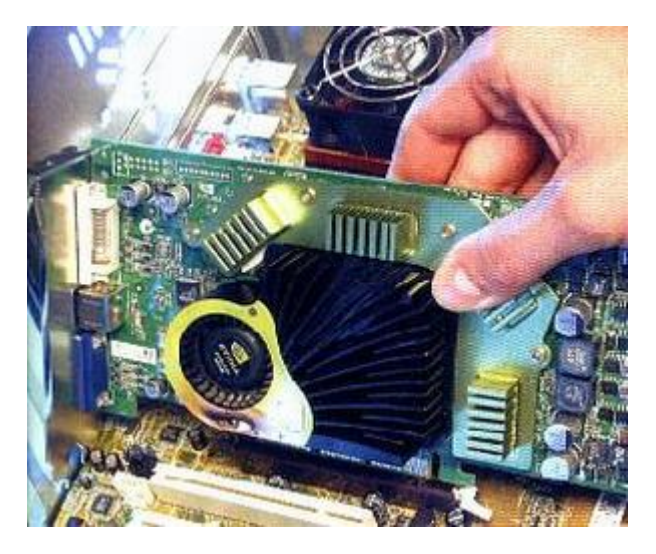

2.5 Montáž přídavných karet

Montáž přídavných karet je opět velice jednoduchá. **Přídavné karty dáváme do slotů**. PCI expres 1x, PCI, Isa (dnes se už nepoužívá). **Stačí se pouze zamyslet, kam dáme přídavnou kartu, tedy do jakého slotu**. Máme tedy vybraný slot. Všechny přídavné karty jde dát jako vždy pouze jedním směrem. Není co zkazit. **Kartu opatrně zastrčíme a je hotovo**.

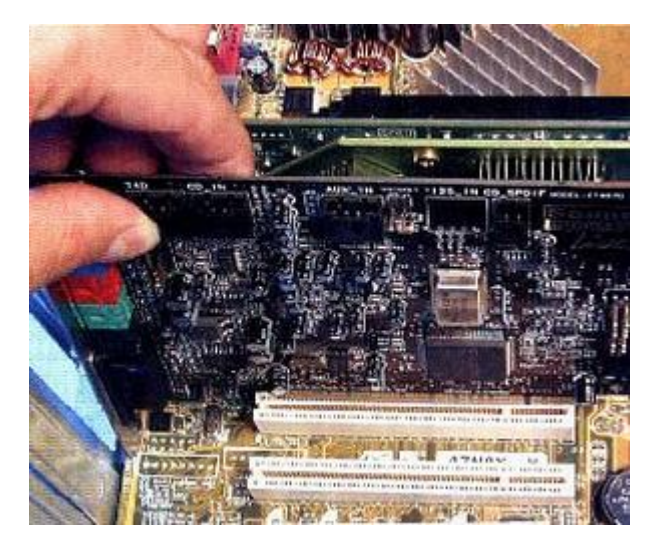

2.6 Montáž HDD

Do teď jsme všechny komponenty připevňovali k základní desce. HDD se připevňuje k casu a kabelem se propojí ze základní deskou. Jak už to bývá zvykem, u PC se nemůžeme splést. Na kabelu IDE je jeden pin plný a zajišťuje tím, že kabel nejde dát obráceně. Dále musíme k disku připevnit kabel od zdroje. Nelze ho dát obráceně, neboť zdrojový kabel má z jedné strany zkosené oba dva rohy. Kabely jsme připevnili a teď je ještě potřeba připevnit disk k casu. Je to jednoduché, stačí mít šroubovák a šroubky, které jsou přibaleny k casu. Disk dáme dolů.

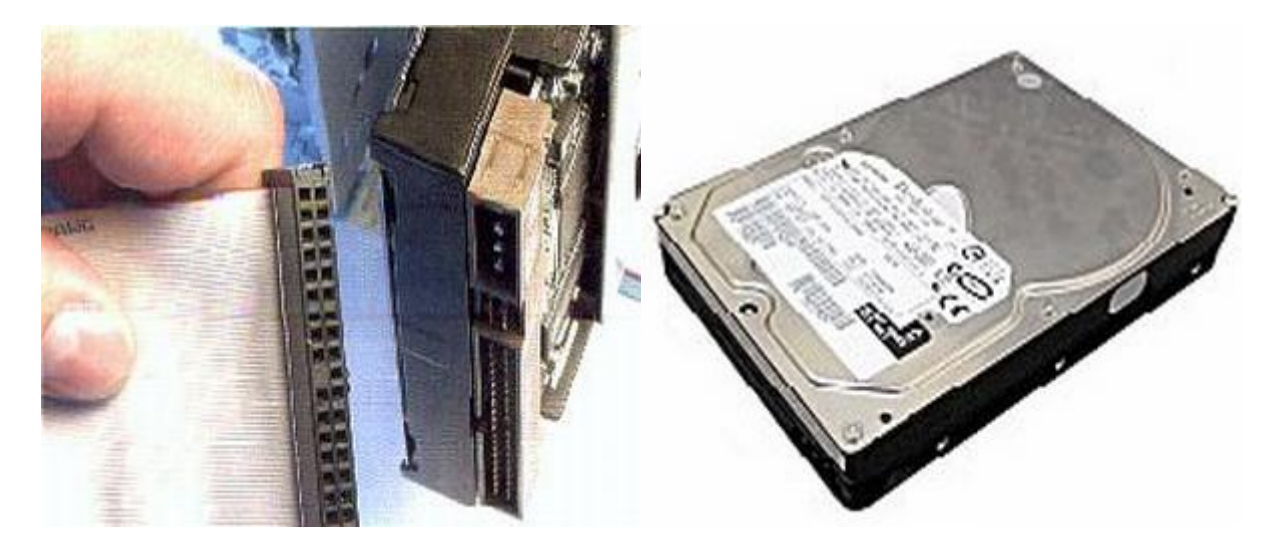

2.7 Montáž CD mechanik

Mechaniky se připojují skoro stejně jako pevné disky. Jen je tu jedna změna. Mechanika se dáví jinam než disk do počítačové skřině (casu). Jinak mechaniku připojujeme stejným kabelem IDE. Pokud, ale můžete připojujete disk od mechaniky zvlášť. Pokud takto neučiníte, tak se vám zpomalí disk i mechanika.

#### 2.8 Montáž disketové jednotky

Dnes již málo používaná disketová mechanika se nepřipojuje nijak složitě. **Opět se připojuje téměr stejně jako HDD**. Používá se stejný kabel a je o něco menší. **Kabel připojíme k základní desce a k FDD připojíme druhý konec kabelu**. **Tady je ovšem možnost, že kabel připojíte obráceně. Pokud připojíte kabel obráceně, FDD tím nezničíte. FDD jen nebude fungovat. Pokud vám FDD nefunguje, tak obraťte kabel.** 

# 3. Práce s BIOS

Dnešní BIOSy jsou již Plug and Play, umí se tedy nakonfigurovat sami a automaticky to i udělají. Není tedy nutné skoro nic nastavovat, snad kromě času a data. Někdy je trochu potřeba pomoci BIOSu i s detekcí disků a, pokud ji nemáte, zakázat disketovou jednotku. Občas asi zasáhnete do toho, v jakém pořadí se má na discích hledat operační systém. To vše si tady vysvětlíme. No a jinak si s BIOSem můžete trochu pohrát a zvýšit tak výkon systému (nebo jej učinit krajně nestabilním). Každopádně měňte nastavení jenom tam, kde víte, co to udělá a s vám neznámými položkami svéhlavě nemanipulujte, protože to prvotní nastavení je od výrobce a funguje (mělo by být víceméně optimální).

#### 3.1 Jak se do BIOSu dostat?

**Do setupu, neboli do BIOSu vstoupíte poté, co se vám objeví obrazovka**. Nyní musíte postupovat podle instrukcí, které by měli být na obrazovce vidět (dole by mělo býr napsáno: **Press DEL to enter SETUP**. Pokud jste to udělali, spustí se program Setup, **chcete-li BIOS**. Na obrazovce nyní vidíte základní nabídku, která bude u každé základní desky vypadat sice trochu jinak (rozdílné hardwarové možnosti), ale v tom podstatném by měla být víceméně obdobná, jako ta na obrázku.

| CMOS Setup Utility - Copyright        | (C) 1984-2000 Award Software                  |  |  |  |  |  |
|---------------------------------------|-----------------------------------------------|--|--|--|--|--|
| Standard CMOS Features                | <ul> <li>Frequency/Voltage Control</li> </ul> |  |  |  |  |  |
| Advanced BIOS Features                | Load Fail-Safe Defaults                       |  |  |  |  |  |
| Advanced Chipset Features             | Load Optimized Defaults                       |  |  |  |  |  |
| Integrated Peripherals                | Set Supervisor Password                       |  |  |  |  |  |
| Power Management Setup                | Set User Password                             |  |  |  |  |  |
| PnP/PCI Configurations                | Save & Exit Setup                             |  |  |  |  |  |
| PC Health Status                      | Exit Without Saving                           |  |  |  |  |  |
| Esc : Quit<br>F10 : Save & Exit Setup | ^v>< : Select Item                            |  |  |  |  |  |
| Time, Date, Hard Disk Type            |                                               |  |  |  |  |  |

## 3.2 Jak se v BIOSu pohybovat

| klávesa                  | akce                      |
|--------------------------|---------------------------|
| šipky                    | pohyb v menu              |
| Enter                    | vstup do podnabídky       |
| Esc                      | opuštění podnabídky       |
| PageDown/PageUp nebo +/- | změna hodnot              |
| F10                      | uložit a odejít se Setupu |

| F5 | předchozí hodnoty            |
|----|------------------------------|
| F1 | help                         |
| F6 | odejít ze Setupu bez uložení |
| F7 | nastavení Default hodnoty    |

#### 3.3 Základní nastavení CMOS - Standard CMOS Feature

#### Zde se nastavuje - datum, čas, detekce disků, detekce floppy (Drive A: a B:), typ grafické karty, kdy se má počítač zastavit a velikosti paměti.

Tuto funkci nepřeskakujte, protože toto je základní údaj, kterým se řídí systém - spouštění naplánovavých úloh a časové označení vašich dokumentů (souborů).

#### 3.3.1 Datum a čas

#### 3.3.2 Hard Disk Setup

Má za úkol identifikaci nainstalovaných disků připojených, v mém případě přes rozhraní IDE, naopak neřídí zařízení, jako je CDROM, nebo drivy SCSI. Máte zde tři možnosti: Auto/User/None. Jestliže nastavíte Auto, bude BIOS vyhledávat všechny disky při startu počítače automaticky, takže pokud si nejste jisti, jak disk nastavit ručně, volte tuto možnost. Mimo jiné je nastavena, jako Default a tedy doporučuji nechat ji tak, jak je. Na druhou stranu možnost User je poněkud rychlejší, protože zde počítači nastavíte potřebné atributy o vašem disku a on se nebude při každém startu zabývat jejich hledáním, což trošku (opravdu ale jen trošku) urychlí start systému. U disku nastavujeme tyto hodnoty:

| název | popis                 | poznámka                                                                                               |
|-------|-----------------------|----------------------------------------------------------------------------------------------------|
| TYPE  | typ disku (nastavení) | přednastavených je typů pro disky do 160 MB, což je již nepoužitelné, v našem případě to bude číslo 47 |
| CYLS  | počet stop (cylindrů) |                                                                                                    |

| HEAD    | počet hlav                                            |                                                                                 |
|---------|-------------------------------------------------------|---------------------------------------------------------------------------------|
| PRECOMP | od které stopy má být prováděn<br>redukovaným proudem | zápis<br>tato položka je pro nové disky zbytečná, používá se čísel 65535; -1; 0 |
| LANDZ   | přistávací zóna                                       | kde se pokládají hlavy při zastavené disku - číslo poslední stopy               |
| SECTOR  | počet sektorů na jednu stopu                          |                                                                                 |
| MODE    | typ přenosového modu                                  | pro HDD menší než 0,5GB normal, jinak LBA, případně AUTO                        |

#### Pokud tyto položky nastavíte špatně, bude disk pracovat špatně, nebo vůbec! Nicméně v menším měřítku to platí i pro ostatní položky.

Některé BIOSy ještě chtějí vědět, jestli disk podporuje blokový režim (blk mode), 32ti bitový režim (32 bit Mode) nebo protokol PIO, u některých zase některé položky chybí (LANDZ...). Výrobci desek doporučují, ponechat pro všechny disky položku "AUTO". Vyhnete se tak mnoha problémům!

#### typ vaší disketové jednotky

standardně pro všechny to bude VGA/EGA

3.3.3 Floppy disk drives

3.3.4 Video

**3.3.5 Halt** Při jakých chybách má v průběhu iniciace zastavit - nastavte ALL

#### 3.4 Advanced BIOS Features

Dále upozorním jen na nejnutnější a nejdůležitější věci, které se v Setupu nacházejí a se kterými se dá něco vylepšit.

**Enable vás ochrání před některými viry, které mění soubory v bootovací oblasti**. Může však působit neplechu a zbytečné poplachy při instalaci operačního systému, proto jej povolte raději až po jeho nainstalování. Poplach = pípání a blikání monitoru, zastaví počítač.

#### 3.4.1 Anti virus protection

Jedná se o rozpis akcí, které se budou konat po nastartování počítače. Jednak, zda bude probíhat POST (Quick Power On Self Test), Enable sice opět urychlí start systému, doporučuje se ale nastavit z bezpečnostních důvodů disable.

#### 3.4.2 Boot Up Features

**3.4.3 First/Second/Third/Boot Other Devices Určuje, v jakém pořadí bude Setup hledat operační systém**. K nastavení vám může pomoci tabulka v předchozím menu (Standard CMOS Feature)

3.5 Advanced Chipset features
Časování pomětí - možné jsou položky: SDRAM 8/10ns, Normal, Medium, Fast, Turbo. Přičemž Turbo je nejrychlejší. Některé paměti, zvláště ty

#### 3.5.1 BANK 0/1, 2/3 & 4/5 DRAM Timing

neznačkové, by mohly při tomto časování vykazovat chyby, je to tedy nutné, ozkoušet po nainstalování systému a případně trochu ubrat.

Možnosti jsou Auto, 2, 3, kde nejrychlejší je 2, ale mohou se vyskytnout stejné problémy jako v předchozím případě, jinak 3 nebo Auto.

**Určuje, kolik systémové paměti bude rezervováno pro grafickou kartu**. Při neúplném vytížení bude zbytek k dispozici systému, takže pokud máte **3.5.2 SDRAM Cycle Length** paměti dostatek více je lépe.

**3.5.3 AGP Aperture Size** Nastavte Enabled, k něčemu to ale bude jen v případě, že tento mód podporuje vaše grafická karta (2x rychlejší než u 2x).

**3.5.4 AGP-4x Mode** Zde se nastavují mody, v jakých budou pracovat disky (UDMA, PIO). Ty doporučuji ponechat všechny "Auto", dále je tu položka IDE HDD Block Mode - tedy jestli váš disk podporuje přenos po blocích, nastavení USB a paralelního portu. Všechny tyto položky nechte tak, jak jsou v Default nastavení, mělo by být v podstatě optimální, nebo alespoň fungující.

#### 3.6 Power Management Setup

Zde je k dispozici možnost nastavit si jednak šetření elektrické energie pro případ, že s počítačem nepracujete (vypnutí monitoru, pevných disků atd.) nebo naopak, jakým způsobem se bude počítač zapínat.

#### řízení spotřeby - Enable/Disable

Další důležitá kolonka pro nás uživatele. Pokud jste povolili (Enable) ACPI, tak zde nastavíte, jak se bude šetřit. Schéma, jak navazují jednotlivé

#### 3.6.1 ACPI

#### 3.6.2 Power Management

mody.

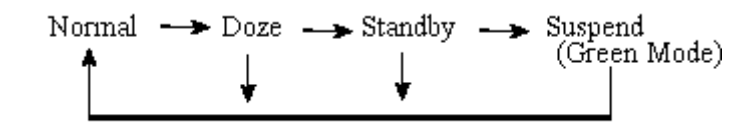

Definujte, jak se má vypínat monitor a šetřit tak energii. Jsou tu tyto možnosti:

#### 3.6.3 Video Off Method

- Blank Zastaví v podstatě jen zobrazování na monitoru a vy vidíte jen černé pozadí. Tato volba je určena pro starší monitory, které nepodporují volby následující. Úspora elektřiny je nulová, funguje spíš jako screen saver.
- V/H SYNC+Blank Systém vypne porty pro horizontální a vertikální synchronizaci a dojde tak k odpojení elektronového děla a výraznému šetření proudu. Pokud tuto metodu monitor nepodporuje, bude pracovat jako v předchozím bodě.
- DPMS Supported Nastavte, jestliže šetření proudu umožňuje i vaše grafická karta (Display Power Management Signaling DPMS).
   U Vašeho monitoru musí být přitom podpora "Green features" stejně jako v předchozím případě. Další nastavení se potom provádí softwarem přiloženým ke grafické kartě.

**Určuje, jak bude počítač reagovat na stisk tlačítka POWER**. Pokud nastavíte "Instant-Off", bude po stisku počítač hned vypnut. Pokud zvolíte Delay 4 sec., bude počítač vypnut poté, co podržíte stisknutý vypínač po dobu 4 sec. Po krátkém stisku bude provedena stejná operace, jako byste ve Windows zvolili Start / Vypnout / Vypnout, tedy ukončí se systém a vypne počítač.

## 3.6.4 Soft-Off by PWR-BTTN

Dále jsou zde možnosti: zapnout pomocí karty PCI, nebo pomocí modemu či LAN, případně je možno nastavit si

"budíka".

# 4. Zadání samostatné práce

- A) Rozeberte připravené PC na jednotlivé komponenety
- B) Sestavte z jednotlivých komponent rozebrané PC
- C) Přivolejte vyučujícího, aby provedl kontrolu

# Cvičení číslo 2

# 1. Připojení k výukovému clusteru

A) Použití RDP klienta k připojení k vCentru

|   |                                                                                                    |          |   | lkona <b>KTE-LAB</b> – dvakrát rvchle                                                                                                  |
|---|----------------------------------------------------------------------------------------------------|----------|---|----------------------------------------------------------------------------------------------------|
|   |                                                                                                    |          |   | klepnout levým tlačítkem myši                                                                                                    |
|   | Zabezpečení systému Windows<br>Zadané přihlašovací údaje nefungovaly.                                                                                                    | ×        | 2 | Položka <b>DALŠÍ MOŽNOSTI</b> – jednou<br>klepnout levým tlačítkem myši                                                                |
|   | Správce systému nepovolil přihlášení ke vzdálenému počíta<br>158.194.22.85 pomocí uložených přihlašovacích údajů,<br>protože jeho identita není plně ověřena. Zadejte nové<br>přiblašovací údaje | ači      | 3 | Položka <b>POUŽÍT JINÝ ÚČET</b> – jednou<br>klepnout levým tlačítkem myši                                                              |
|   | klementm 4<br>Doména: pdf<br>Pokus o přihlášení <u>se nezdařil</u> .                                                                                                    | KIEBAB 1 | 4 | Pole <b>UŽIVATELSKÉ JMÉNO</b><br>Do tohoto pole zadejte vaše<br>uživatelské jméno<br>Klement Milan = klementm<br>Dostál Jiří = dostalj |
|   | Další možnosti 2<br>pdf\administrator                                                                                                    |          | 6 | Sofková Klára = sofkovak<br>Pole <b>UŽIVATELSKÉ HESLO</b>                                                                              |
|   | 8 Použít jiný účet                                                                                                    |          |   | Do tohoto pole zadejte vaše<br>uživatelské heslo (osobní číslo)                                                                        |
| 6 | OK Storno                                                                                                    |          |   | D1/812 = d1/812<br>E45723 = e45723<br>W15263 = w15263                                                                                  |
|   |                                                                                                    |          | 6 | Tlačítko <b>OK</b> – jednou klepnout levým tlačítkem myši                                                                              |

## 2. Spuštění konzole vCentra

#### A) Použití zástupce vCentra

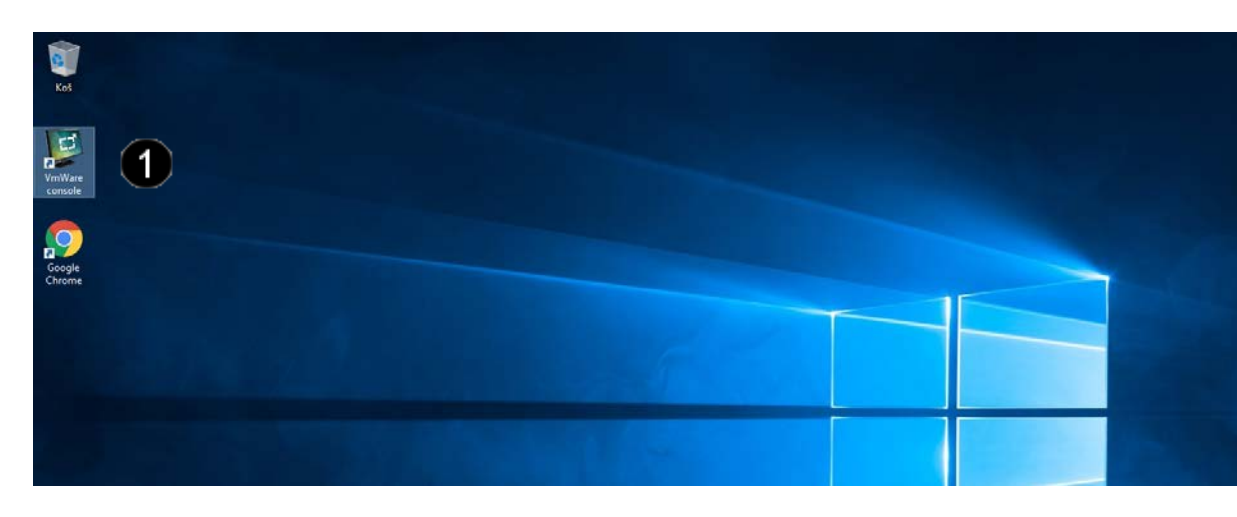

Ikona VmWare console – dvakrát rychle klepnout levým tlačítkem myši

#### B) Prvotní konfigurace konzoly vCentra

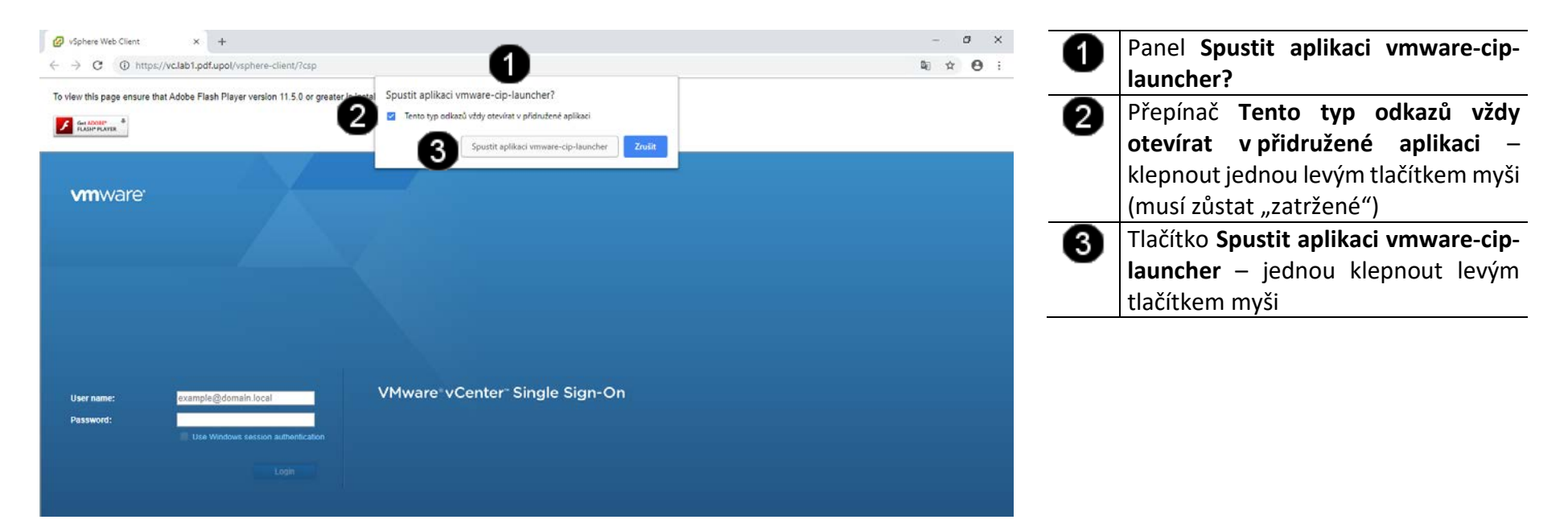

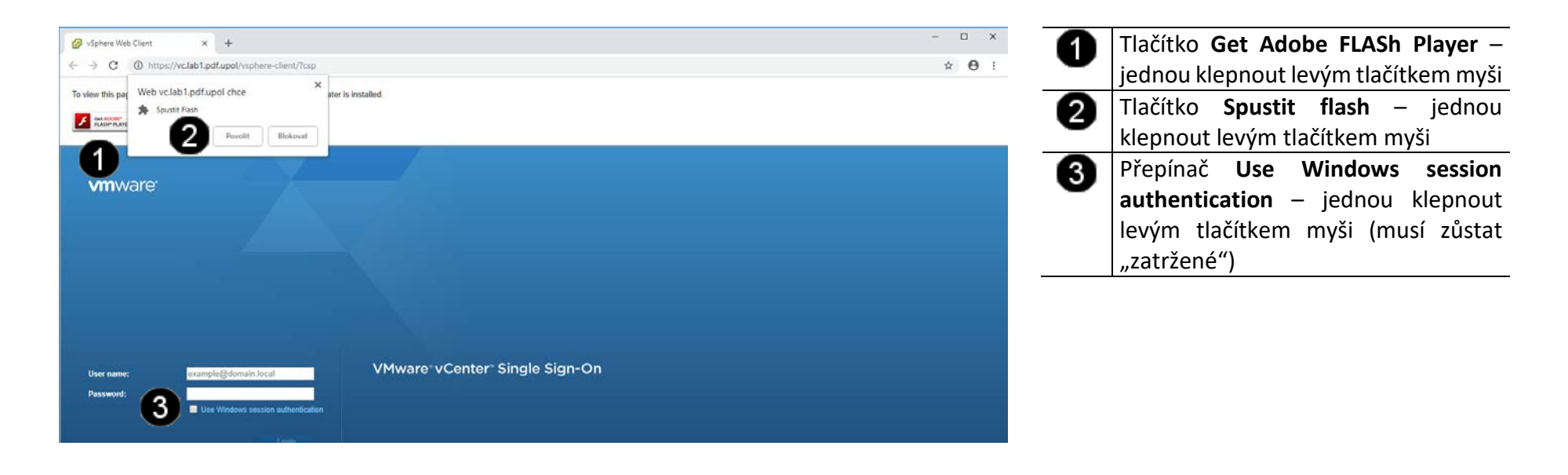

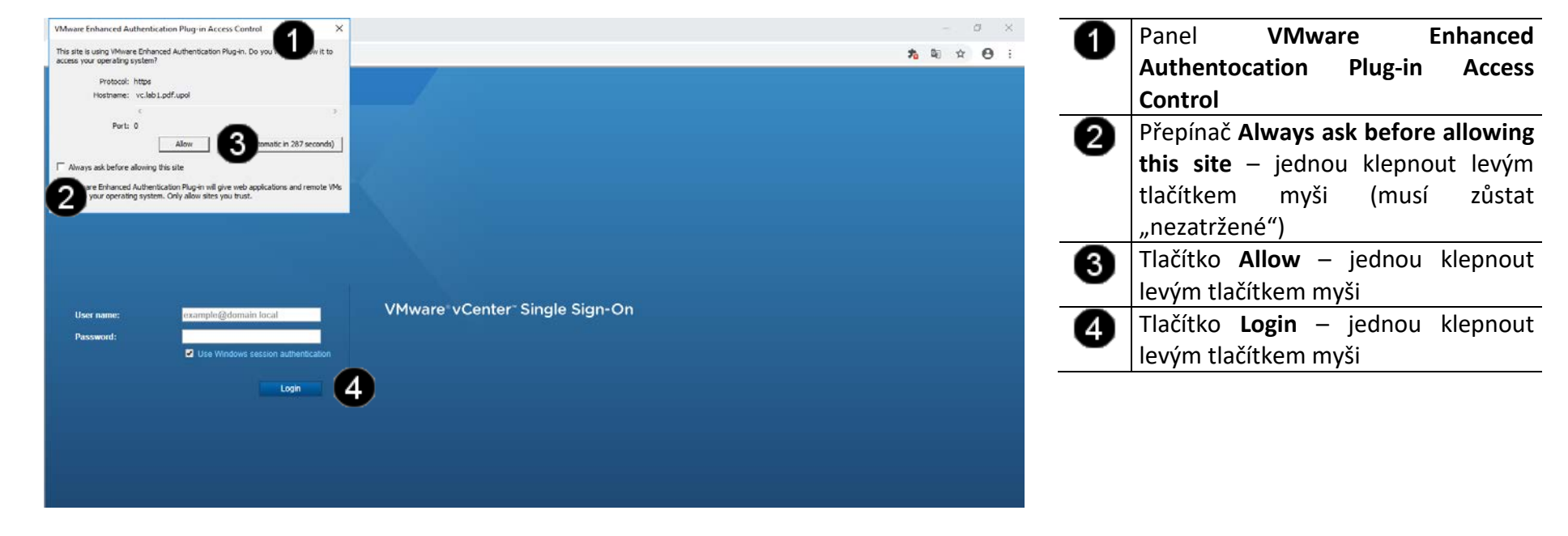

## 3. Obsluha konzole vCentra

#### A) Práce s konzolí vCentra – zapnutí virtuálních strojů výukového balíčku

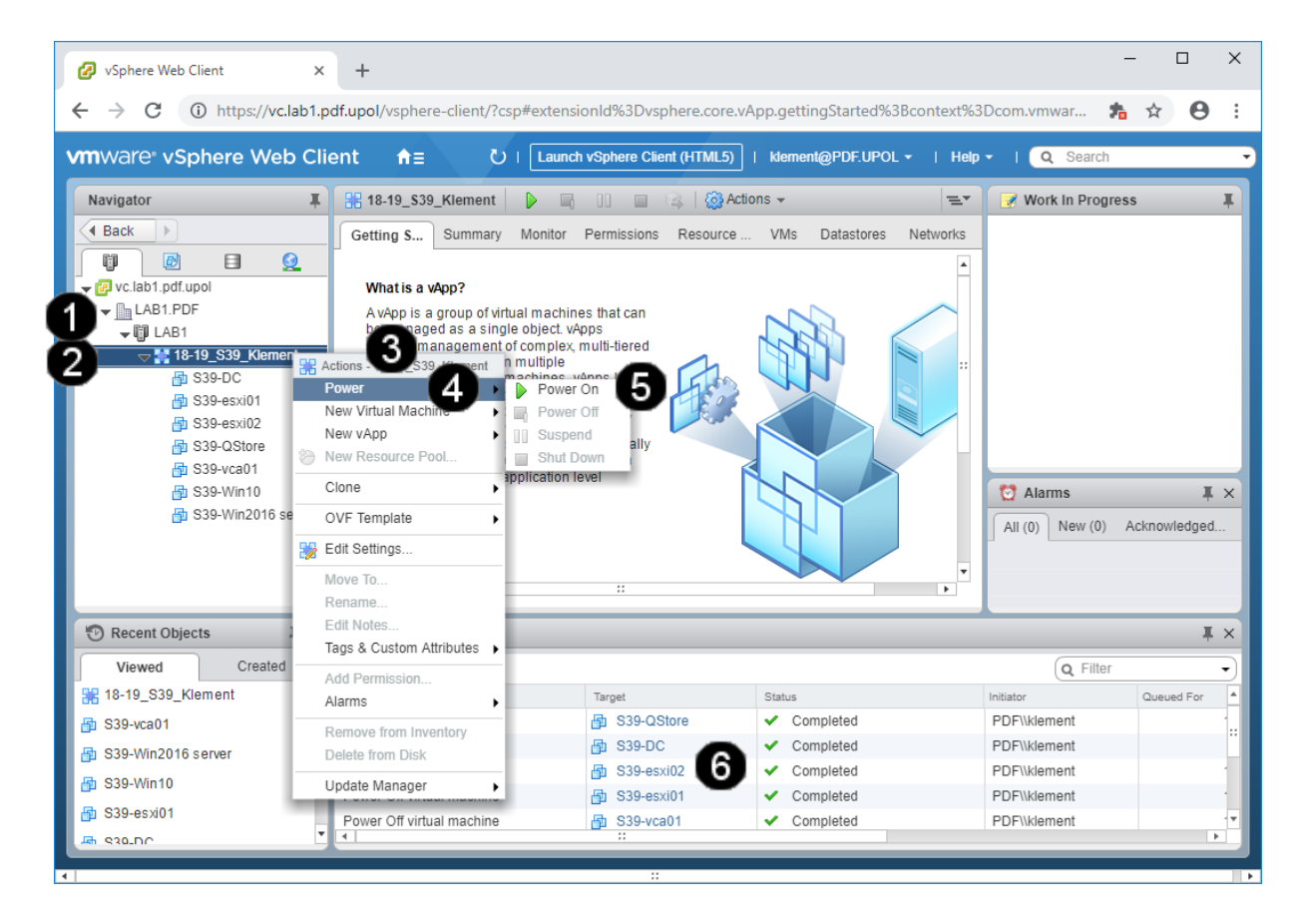

| 0 | Ikona <b>pro zobrazení obsahu</b>         |
|---|-------------------------------------------|
|   | vyukoveno baličku – jednou klepnout       |
|   | levým tlačítkem myši                      |
| 2 | Ikona <b>výukového balíčku</b> – jednou   |
| - | klepnout levým tlačítkem myši             |
| 6 | Místní nabídka výukového balíčku –        |
| • | jednou klepnout pravým tlačítkem          |
|   | myši                                      |
| 4 | Položka <b>Power</b> – jednou klepnout    |
| • | pravým tlačítkem myši                     |
| 6 | Položka <b>Power On</b> – jednou klepnout |
| - | pravým tlačítkem myši                     |
| 6 | Pole pro náhled stavu jednotlivých        |
| - | virtuálních strojů výukového balíčku      |

#### Správně spuštěný výukový balíček vypadá takto:

| 🛨 🚱 vc.lab1.pdf.upol |
|----------------------|
|                      |
| 🖵 🗊 LAB1             |
| 🤝 🎲 18-19_S03_Caha   |
| 503-DC               |
| S03-esxi01           |
| S03-esxi02           |
| 503-vca01            |
| 503-Win10            |
| S03-Win2016 server   |
|                      |

# B) Práce s konzolí vCentra – zobrazení konzoly virtuálního stroje

| vmware <sup>,</sup> vSphere Web Cli | ent nt≘                                | ensionid%3Dvsphere.core.v                                                                                                    | n.summary%3Bcontext%3                                          | Dcom.vmware.core.model | %253A%253AServer | ObjectRef~cbd6b147-                                                           | 10fe-4e 🏂 🕅         | * 0 i                       | •     | jednou klepnout levým tlačítkem myši                                                   |
|-------------------------------------|----------------------------------------|----------------------------------------------------------------------------------------------------|----------------------------------------------------------------|------------------------|------------------|-------------------------------------------------------------------------------|---------------------|-----------------------------|-------|----------------------------------------------------------------------------------------|
| Navigator I                         | 🚯 503-Win10 🔮 🖉 🔳                      | 🔪 🗌 🍘 Actions 👻                                                                                                    |                                                                |                        |                  | <i>E</i> .                                                                    | Work in Progres     | 55 <b>X</b>                 | 2     | Záložka Summary – jednou klepnout                                                      |
| A Back                              | Getting Started Summary                | 2 Configure Permission                                                                                                    | s Snapshots Datastores                                         | Networks               |                  |                                                                               | 📝 Open Console      |                             | •     | levým tlačítkem myši                                                                   |
|                                     | 16.11<br>16.11                         | S03-Win10         Mcrosoft Windo           Guest OS:         65/0 6 5 and inte           VMv are Tools         Pummig, version           More info.         DNS Name:           VM Addresses         10.0 0.63           View all 2 P add         Verter | rs 10 (64-b8)<br>r (VM version 13)<br>10305 (Current)<br>esses |                        |                  | 0PU USADE<br>1.51 GHZ<br>MEMORY USAGE<br>3.72 GB<br>STORAGE USAGE<br>36,11 GB |                     |                             | 3     | Náhled konzoly virtuálního stroje<br>(Win10) – jednou klepnout levým<br>tlačítkem myši |
| 503-vca01                           |                                        | Hist                                                                                                    | • 4                                                            |                        |                  |                                                                               |                     |                             | 4     | Panel Open Console                                                                     |
| SU3-Win2016 server                  | + VM Hardware                          | Choose the                                                                                                    | default console:                                               | u click on the VM      |                  |                                                                               | to Alarms           | ¥ ×                         | Ā     | Přepípač VMware Remote Console –                                                       |
|                                     | + Tags                                 | screensho                                                                                                    | or choose the Open Console                                     | menu action            |                  |                                                                               | All New (           | (0) Acknowi                 | •     |                                                                                        |
|                                     | - Notes                                |                                                                                                    | Console ()                                                     | from here) @           |                  |                                                                               |                     |                             |       | jednou klepnout pravým tlačitkem                                                       |
|                                     | jméno: administrator<br>hesio: student | You can ch                                                                                                    | ange the preference later from                                 | a VMs Summary tab.     |                  |                                                                               |                     |                             |       | myši (musí zůstat "zatržené")                                                          |
|                                     |                                        |                                                                                                    | 6<br>VM Storage Policy Compliance                              | Continue Cancel        |                  | ٠                                                                             |                     |                             | 6     | Tlačítko <b>Continue</b> – jednou klepnout<br>levým tlačítkem myši                     |
| TRecent Objects                     | Recent Tasks                           |                                                                                                    |                                                                |                        | _                |                                                                               |                     | # ×                         |       | , ,                                                                                    |
| Viewed Created                      | Task Name                              | Target                                                                                                    | Status                                                         | Initiator              | Queued For       | Start Time 3                                                                  | Q Filter            | Earver 4                    | Správ | ně cnučtěné konzola výukového strojo                                                   |
| 6 S03-Win10                         | Power On virtual machine               | S03-Win2016 server                                                                                                    | ✓ Completed                                                    | PDF%cahad              | 12 m             | 5 16 10 2018 16 10 04                                                         | 16 10.2018 16 10 41 | vc.lab1.pdf.u               | Sprav | ne spustena konzola vyukoveno stroje                                                   |
| 234 S                               | Power On virtual machine               | 🔂 303-Win10                                                                                                    | ✓ Completed                                                    | PDF\\cahad             | 6 mi             | s 16.10.2018 16:10:04                                                         | 16.10.2018 16:10:41 | vc.lab1.pdf.u <sub>ss</sub> |       | (Win10) wnadá takto:                                                                   |
|                                     | Power On virtual machine               | S03-vca01                                                                                                    | <ul> <li>Completed</li> </ul>                                  | PDF\\cahad             | 5 m:             | 16.10.2018 16:09:43                                                           | 16.10.2018 15:10:04 | vc.lab1.pdf.u               |       | (willing) vypada takto.                                                                |
|                                     | Power On virtual machine               | B1 903-65×102                                                                                                    | ✓ Completed                                                    | PDF\\cahad             | 17 m             | s 16.10.2018 16:07:41                                                         | 16.10.2018 16:09:43 | vc.lab1.pdf.u               |       |                                                                                        |
|                                     |                                        | SOL-REVIOL                                                                                                    | Completed                                                      | PDF\\cahad             | 33 m             | \$ 16.10.2018 16:07:41                                                        | 16.10.2018 16:09:43 | Vc.lab1.pdf.u               |       |                                                                                        |
|                                     | Power On virtual machine               | A POSTO                                                                                                    |                                                                | DESENANT               |                  |                                                                               | 18 10 2018 18 27 11 | NO TOTAL COMPLEX NO.        | 1.000 |                                                                                        |

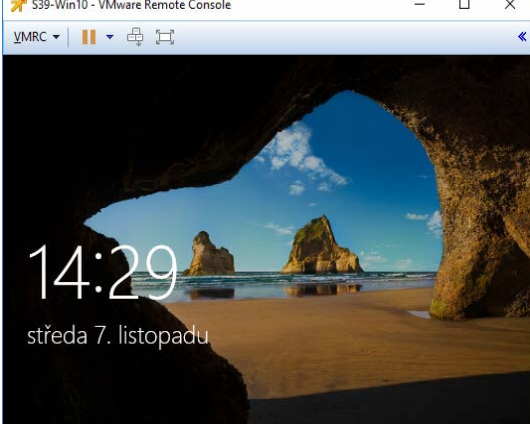

#### C) Práce s konzolí vCentra – práce s konzolí virtuálního stroje

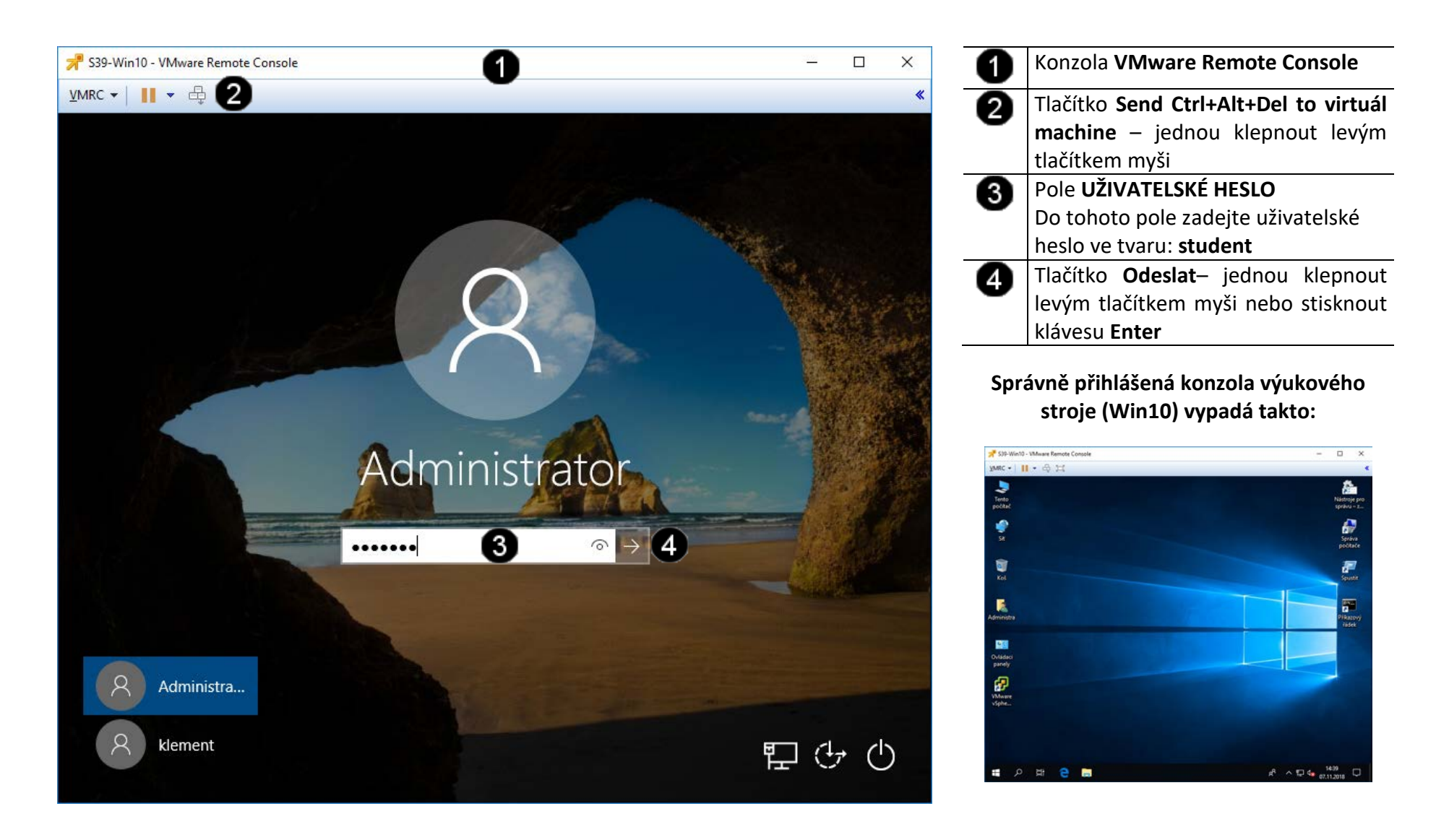

#### D) Práce s konzolí vCentra – vypnutí virtuálních strojů výukového balíčku

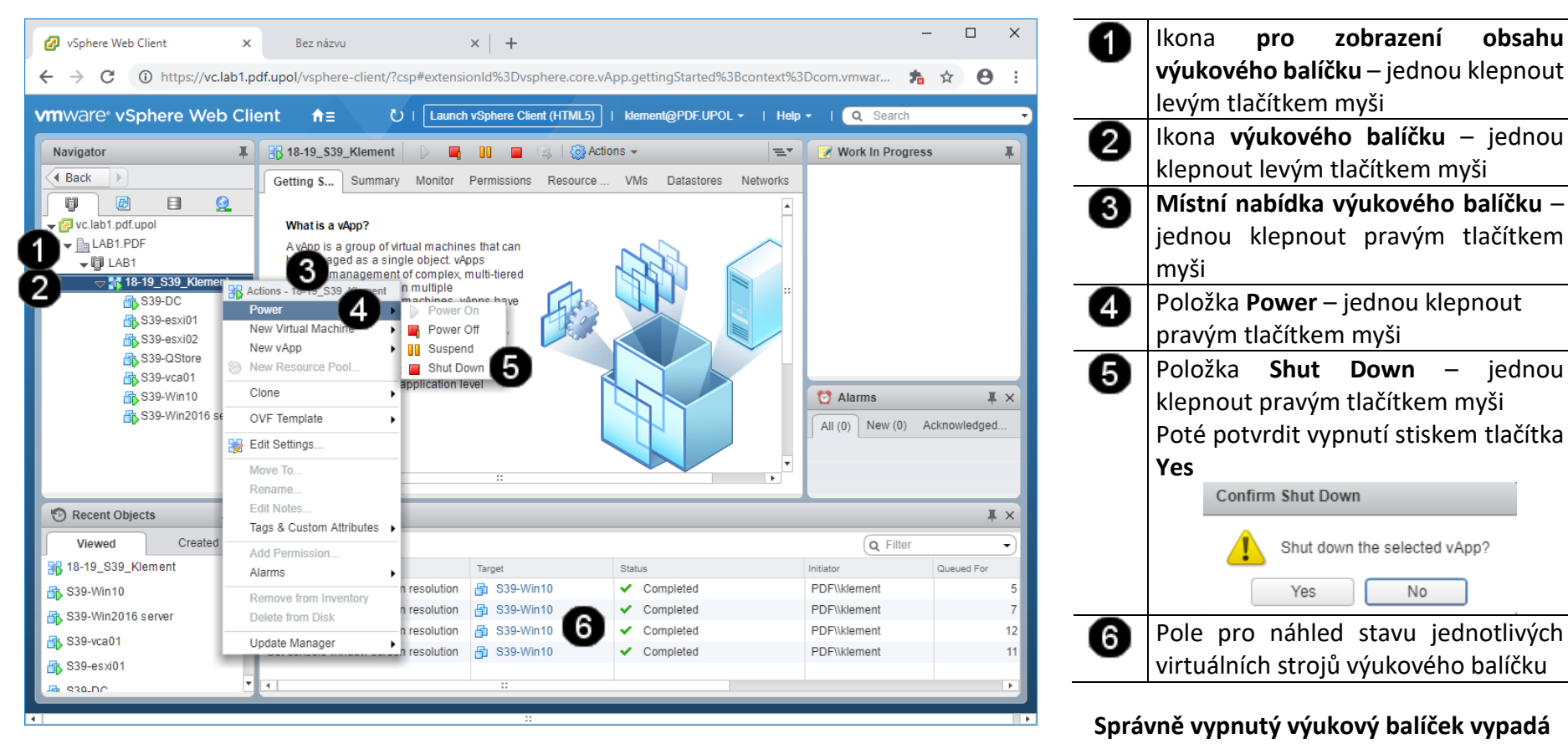

takto:

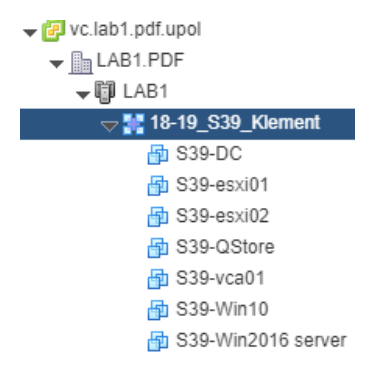

#### E) Práce s konzolí vCentra – odhlášení od výukového clusteru

| 🖉 vSphere Web Client 🛛 🗙                                                                                                    | Bez názvu                                                                                                    | ×   +                                                                                                    |                                      | -               | - 🗆          | ×      |
|----------------------------------------------------------------------------------------------------|----------------------------------------------------------------------------------------------------|----------------------------------------------------------------------------------------------------|--------------------------------------|-----------------|--------------|--------|
| ← → C ③ https://vc.lab1.p                                                                                                    | df.upol/vsphere-client/?csp#extensi                                                                                                    | onId%3Dvsphere.core.v                                                                                         | App.gettingStarted%3Bcontext%3       | BDcom.vmwar 🏂   | ☆ 0          | :      |
| vmware <sup>®</sup> vSphere Web Clie                                                                                                    | ent तै≡ ৈ।Launch                                                                                                    | vSphere Client (HTML5)                                                                                        | klement@PDF.UPOL -                   | 🗸 I 🔍 Search    |              | •      |
| Navigator                                                                                                    | 🔐 18-19_\$39_Klement 🛛 🕨 🖷                                                                                                    | 1) 🔲 🔍 🙆 Act                                                                                                  | Remove Stored Data                   | Work In Progres | s            | Ţ      |
| Back                                                                                                    | Getting S Summary Monitor                                                                                                    | Permissions Resource .                                                                                        | . Layout Settings<br>Change Password | -               |              |        |
| <ul> <li>✓ vc.lab1.pdf.upol</li> <li>✓ ▲AB1.PDF</li> <li>✓ ▲AB1.PDF</li> <li>✓ ▲ 18-19_\$39_Klement</li> <li>Ø \$39-DC</li> <li>③ \$39-9exi01</li> <li>④ \$39-exi02</li> <li>④ \$39-exi02</li> <li>④ \$39-exi02</li> <li>④ \$39-vca01</li> <li>④ \$39-vca01</li> <li>④ \$39-win10</li> <li>④ \$39-Win2016 server</li> </ul> | What is a vApp?<br>A vApp is a group of virtual machine<br>be managed as a single object. v4<br>simplify management of complex, r<br>applications that run on multiple<br>interdependent virtual machines. v<br>the same basic operations as virtu<br>machines and resource pools. With<br>you can set the order in which the v<br>machines in the vApp power on, au<br>assign iP addresses to virtual mach<br>the vApp, and provide application le<br>customization. | es that can<br>pps<br>multi-tiered<br>Apps have<br>al<br>hv4pps,<br>irtual<br>tomatically<br>hines in<br>evel | Logout 2<br>                         | Alarms          | Acknowledged | × L    |
| 🕲 Recent Objects 🛛 🖡 🗙                                                                                                    | 🔋 Recent Tasks                                                                                                    |                                                                                                    |                                      |                 | Ŧ            | ×      |
| Viewed Created                                                                                                    | <b>₽</b> -                                                                                                    |                                                                                                    |                                      | Q Filter        |              | •      |
| 18-19_S39_Klement                                                                                                    | Task Name                                                                                                    | Target                                                                                                    | Status                               | Initiator       | Queued For   | -      |
| 🖶 S39-DC                                                                                                    | Power Off virtual machine                                                                                                    | S39-QStore                                                                                                    | <ul> <li>Completed</li> </ul>        | PDF\\klement    |              |        |
| 🖶 S39-QStore 😳                                                                                                    | Power Off virtual machine                                                                                                    | 🗗 S39-DC                                                                                                    | <ul> <li>Completed</li> </ul>        | PDF\\klement    |              | - Ül   |
|                                                                                                    | Power Off virtual machine                                                                                                    | S39-esxi02                                                                                                    | <ul> <li>Completed</li> </ul>        | PDF\\klement    |              | 11     |
| E \$20 vc201                                                                                                    | Power Off virtual machine                                                                                                    | S39-esxi01                                                                                                    | <ul> <li>Completed</li> </ul>        | PDF\\klement    |              |        |
| - S20-Win10                                                                                                    | Power Off virtual machine                                                                                                    | B S39-vca01                                                                                                   | <ul> <li>Completed</li> </ul>        | PDF\\klement    |              | T<br>F |
|                                                                                                    |                                                                                                    |                                                                                                    |                                      |                 |              |        |
| 4                                                                                                    |                                                                                                    |                                                                                                    |                                      |                 |              | •      |

 Zástupce účtu přihlášeného – jednou klepnout levým tlačítkem myši na šipku na konci pole
 Položka Logout – jednou klepnout levým tlačítkem myši

# Správně odhlášená konzola vCentra vypadá takto:

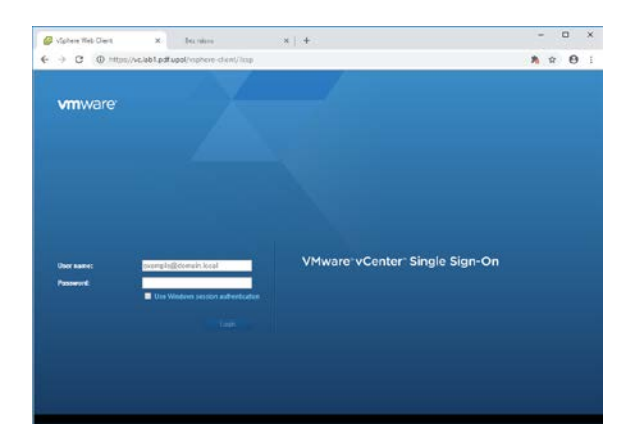

# 4. Odpojení od výukovému clusteru

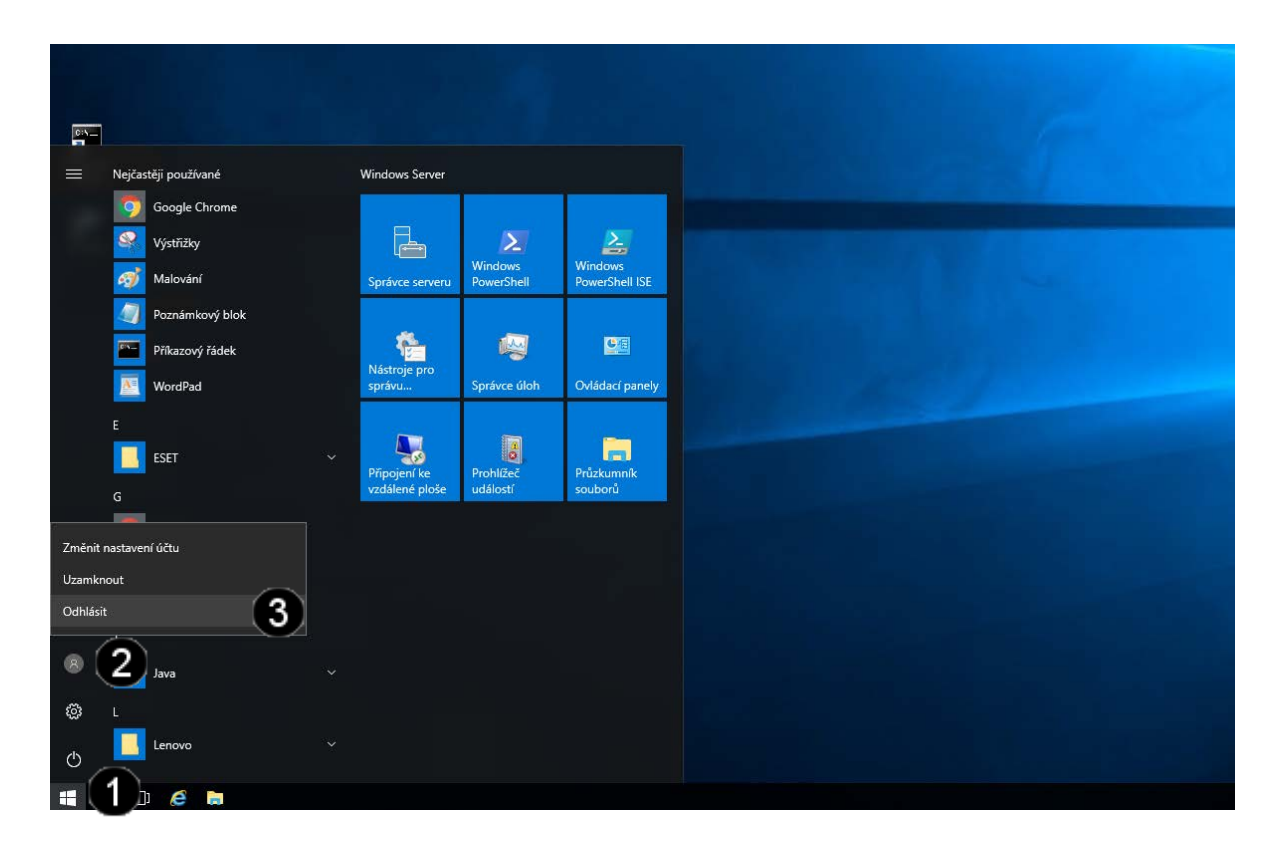

| 0            | Tlačítko <b>Start</b> – jednou    | klepnout |
|--------------|-----------------------------------|----------|
|              | levým tlačítkem myši              |          |
| 0            | Tlačítko <b>Uživatel</b> – jednou | klepnout |
| •            | levým tlačítkem myši              |          |
| 3            | Tlačítko <b>Odhlásit</b> – jednou | klepnout |
| $\mathbf{v}$ | levým tlačítkem myši              |          |
|              | levým tlačítkem myši              |          |

# 5. Zadání samostatné práce

- A) Připojte se k výukovému clusteru
- B) Spusťte konzolu vCentra
- C) Přihlaste se do konzoly vCentra
- D) Zapněte celý výukový balíček
- E) Po spuštění výukového balíčku zobrazte konzolu virtuálního stroje WIN10
- F) Použijte konzolu virtuálního stroje WIN10 a přihlaste se do ní
- G) Přivolejte vyučujícího, aby provedl kontrolu

# Cvičení číslo 3

# 1. Použití příkazového řádku

#### A) Spuštění příkazového řádku

Správcovská konzola (tzv. Příkazový řádek) je interpreterem příkazů systému Windows. Pro jeho zobrazení se používá příkazu **cmd**, který zadáváme do panelu Spustit.

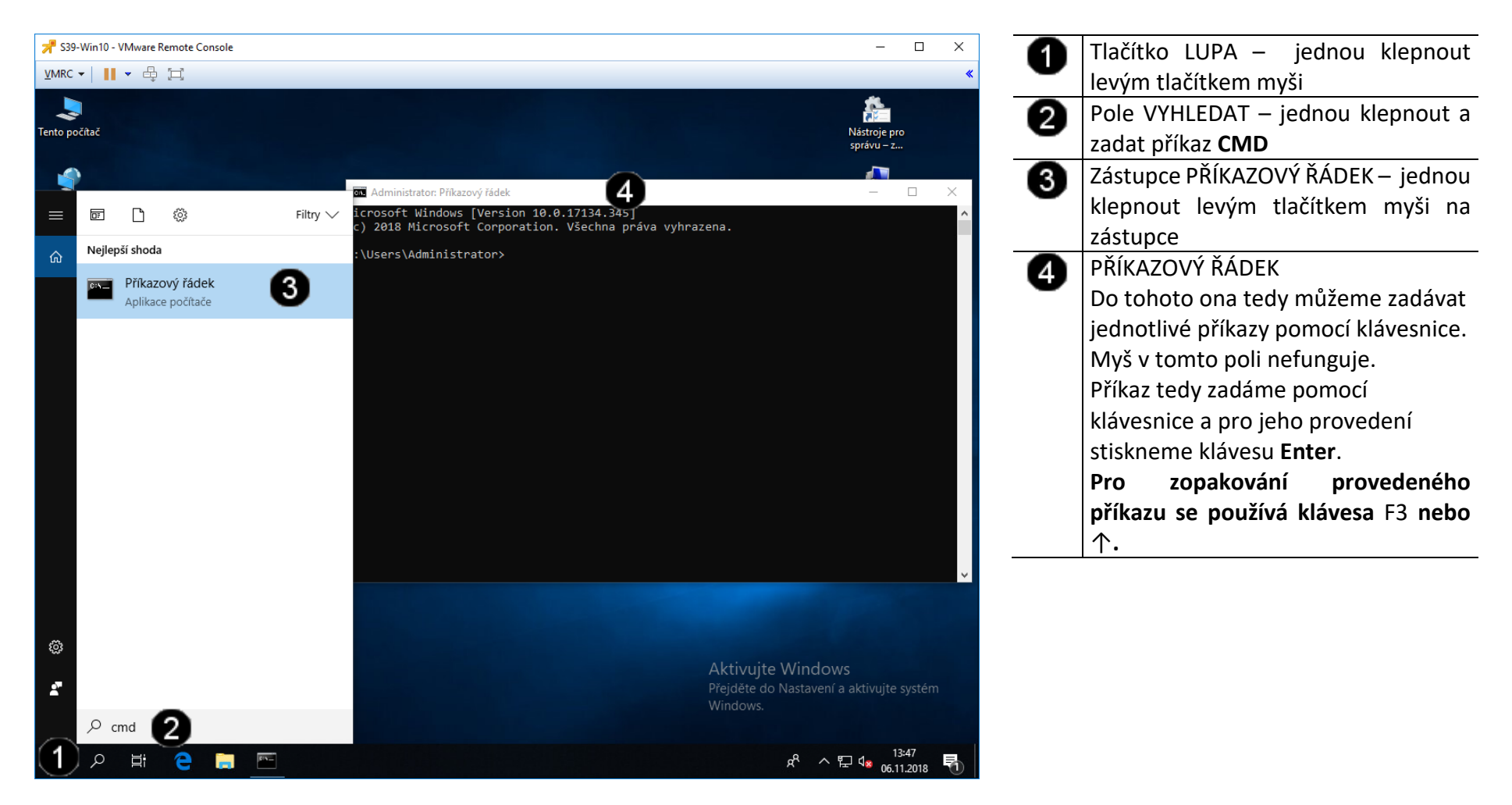

#### B) Použití příkazu IPCONFIG

Co ipconfig dělá? V případě že ho spustíte bez parametru, vypíše základní informace o adaptéru (adaptérech):

- přípona DNS podle připojení,
- adresa IP,
- maska podsítě,
- výchozí brána.

Tyto informace jsou povrchní, a tak se přidává parametr /all.

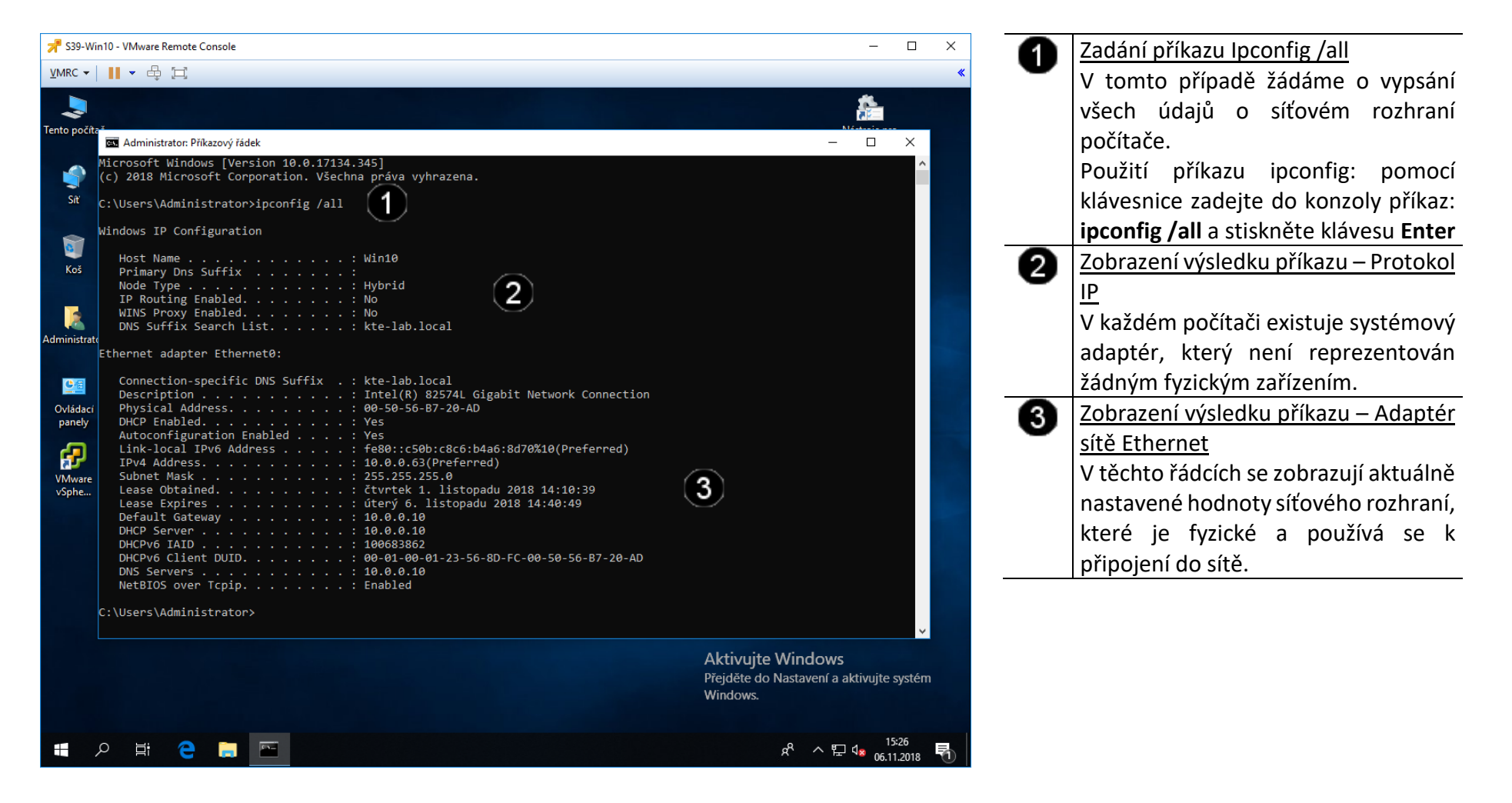

V případě že se nám zdá, že přiřazená IP adresa není v pořádku, použijeme parametr **/release**, čímž DHCP serveru vrátíme zapůjčenou adresu a následně parametrem **/renew** o IP adresu opět požádáme.

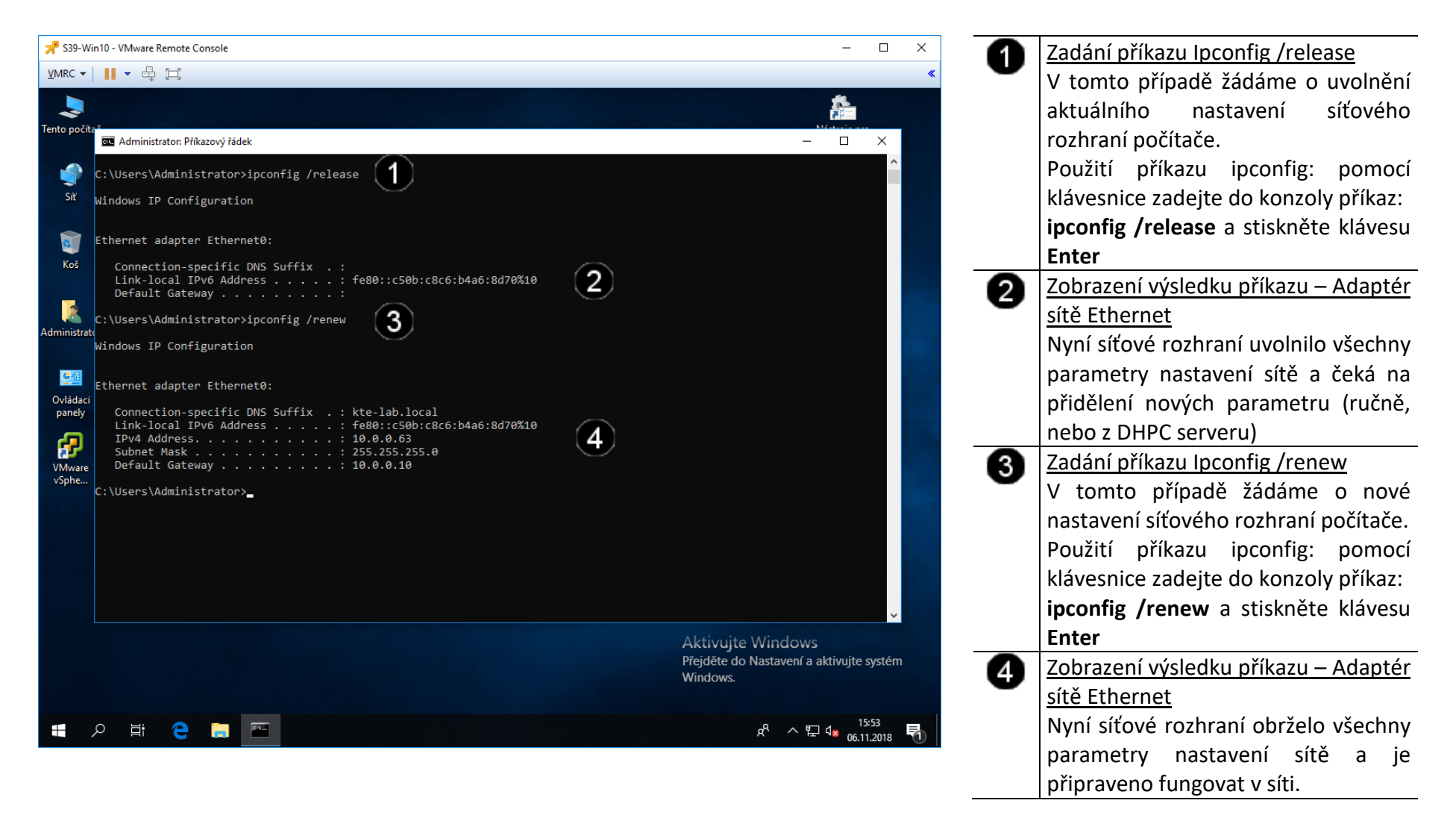

## C) Použití příkazu PING

Jedná se o příkaz, který pošle paket na zadanou adresu a sdělí informace o rychlosti doručení. Tento příkaz je základem diagnostiky TCP/IP, a to nehledě na operačním systém. Využívá služby ECHO protokolu ICMP (Internet Control Message Protocol).

#### Syntaxe:

- ping (- přepínače) IP adresa nebo DNS název cílového počítače <u>Přepínače:</u>

- t ping odesílá požadavek odezvy, dokud není přerušen (Ctrl+C)
- I počet určuje počet bajtů datového pole v odeslaných zprávách
- i TTL určuje dobu života (tj. kolika uzly smí pakety projít)
- w čas časový limit v ms, po který systém čeká na odpověď

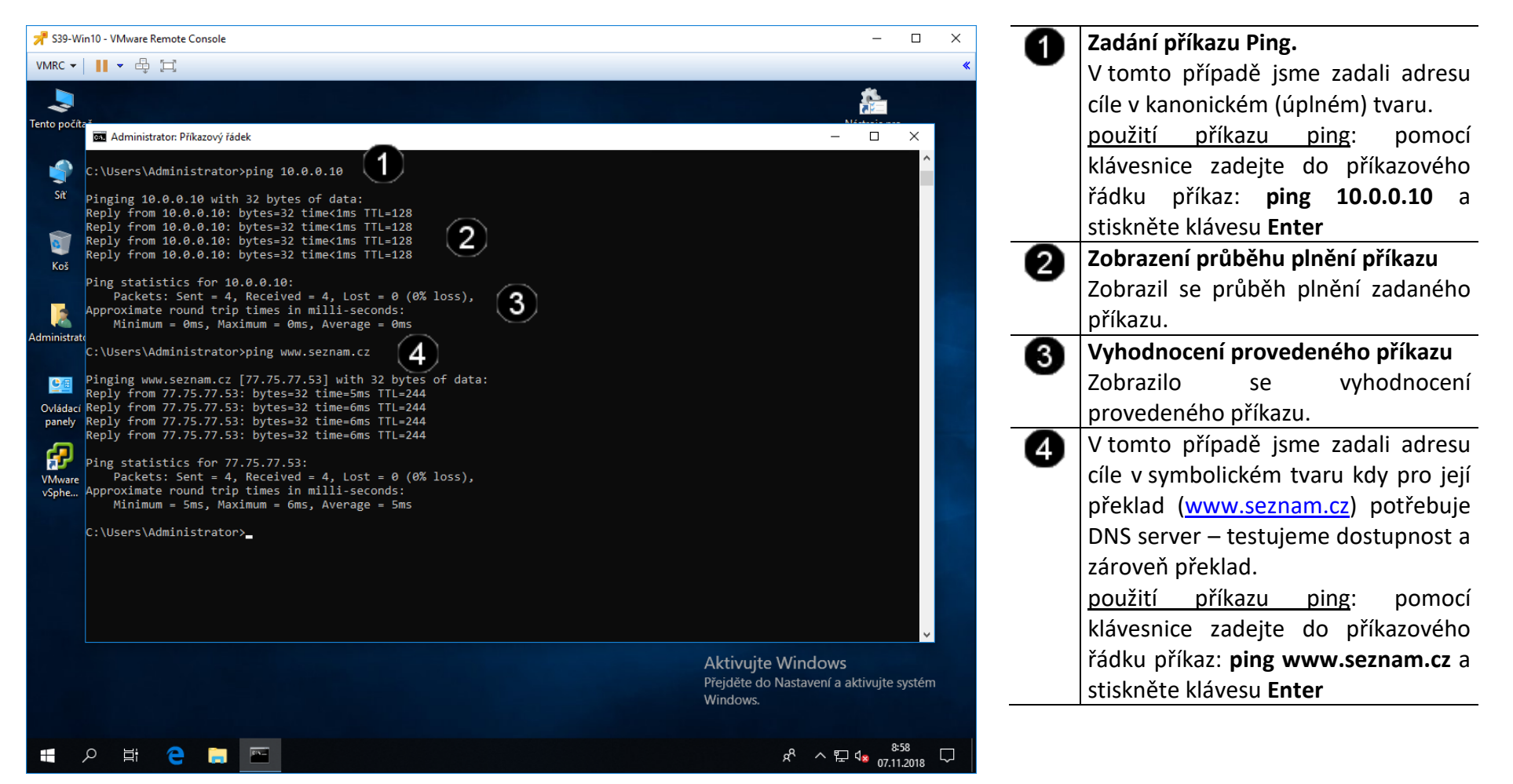

#### D) Použití příkazu TRACERT

Trace route, což se dá přeložit jako "vysledovat cestu".

- Syntaxe
  - tracert (- přepínače) IP adresa nebo DNS název cílového počítače
- Přepínače
  - d nepřevádět jména na symbolický tvar
  - h počet určuje nejvyšší počet přeskoků k dosažení cíle
  - j seznam hostitelů přes které má trasa vést
  - w čas časový limit v ms, po který systém čeká na odpověď

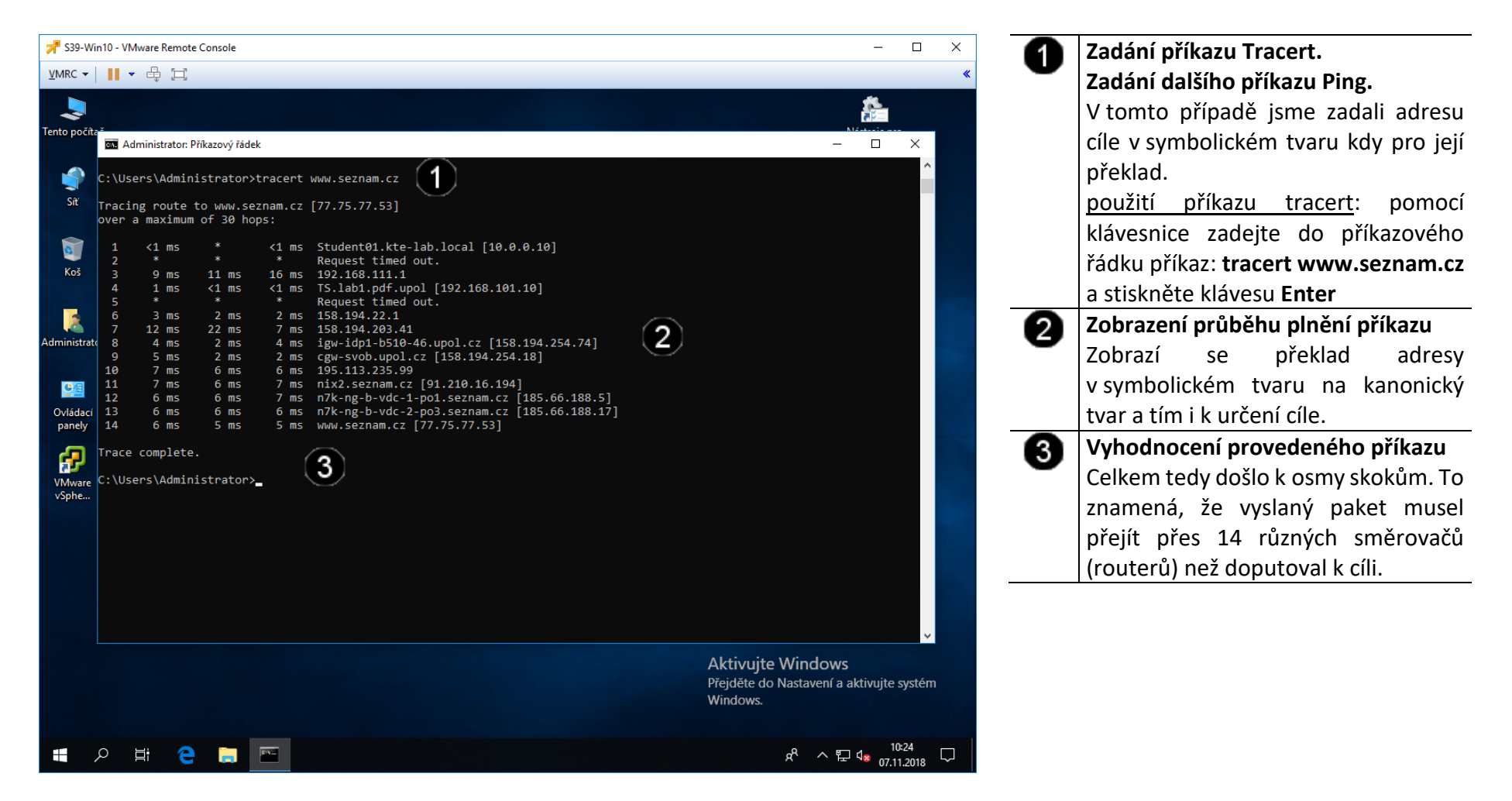

#### E) Použití příkazu NSLOOKUP

Jedná se o nejčastěji používaný diagnostický program DNS. Tento program má jednu velikou výhodu: je dnes totiž obsažen prakticky v každém síťovém operačním systému (Linux, Unix, Windows). Proto není nutné nic instalovat.

Programem nslookup posíláme DNS dotazy na DNS server a kontrolujeme, zda DNS server odpovídá správně.

Spuštění je opět velice jednoduché. Stačí napsat příkaz nslookup. Po spuštění se automaticky připojí k našemu implicitnímu DNS serveru.

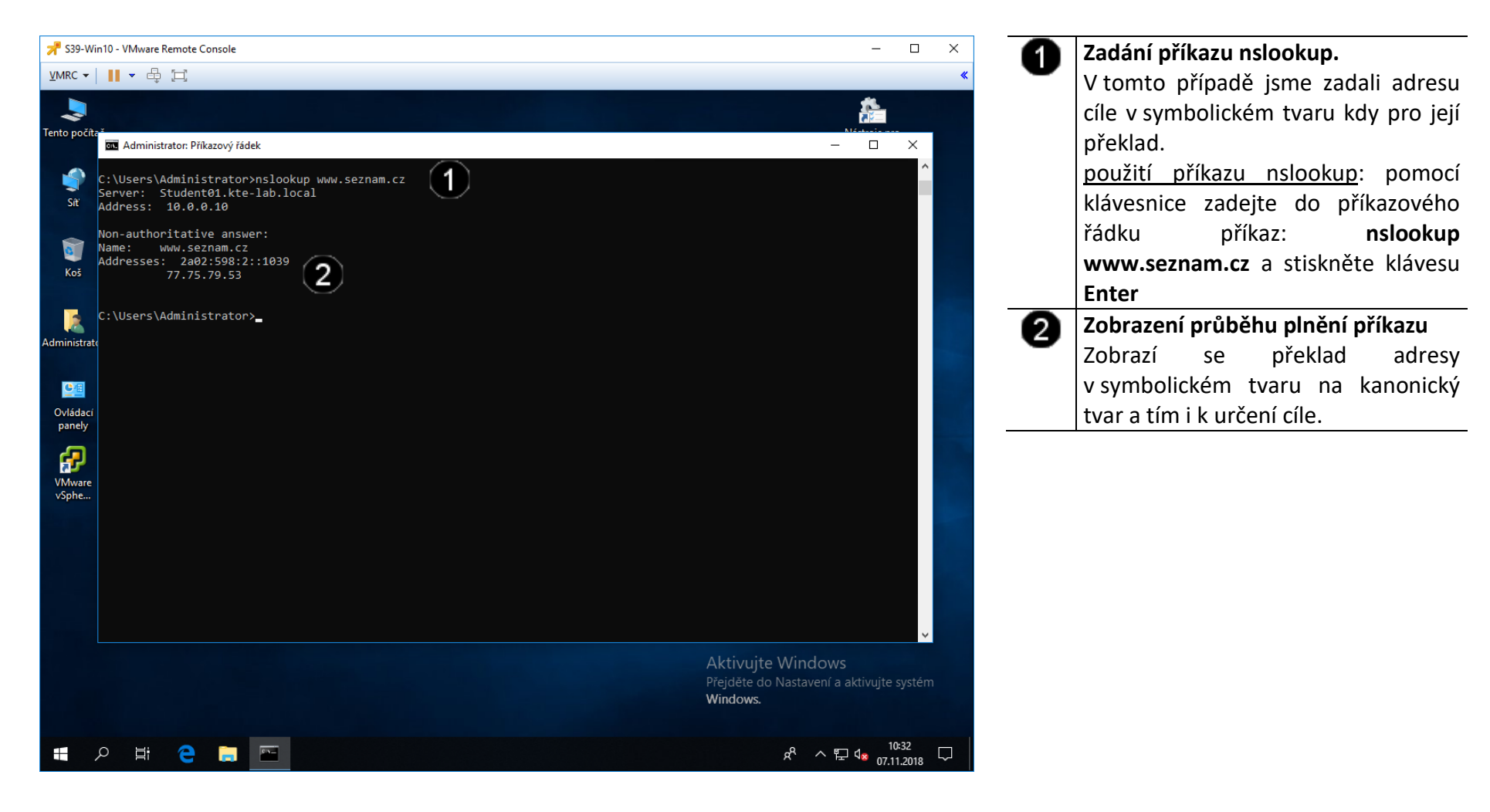

## 2. Nastavení statické IP síťového rozhraní

#### A) Přístup k nastavení síťového rozhraní

Při připojení počítače do sítě pomocí statické IP adresy je nutné postupně nastavit tyto hodnoty:

- a) zadat jedinečný identifikační název počítače (není povinné)
- b) zadat název pracovní skupiny či domény, ke které se připojujeme (není povinné)
- c) Zadat přidělenou jedinečnou IP adresu, pokud není požit server DHCP (dynamické přidělování IP adres ze serveru) (je povinné)
- d) Zadat výchozí DNS server, a výchozí bránu (je povinné)

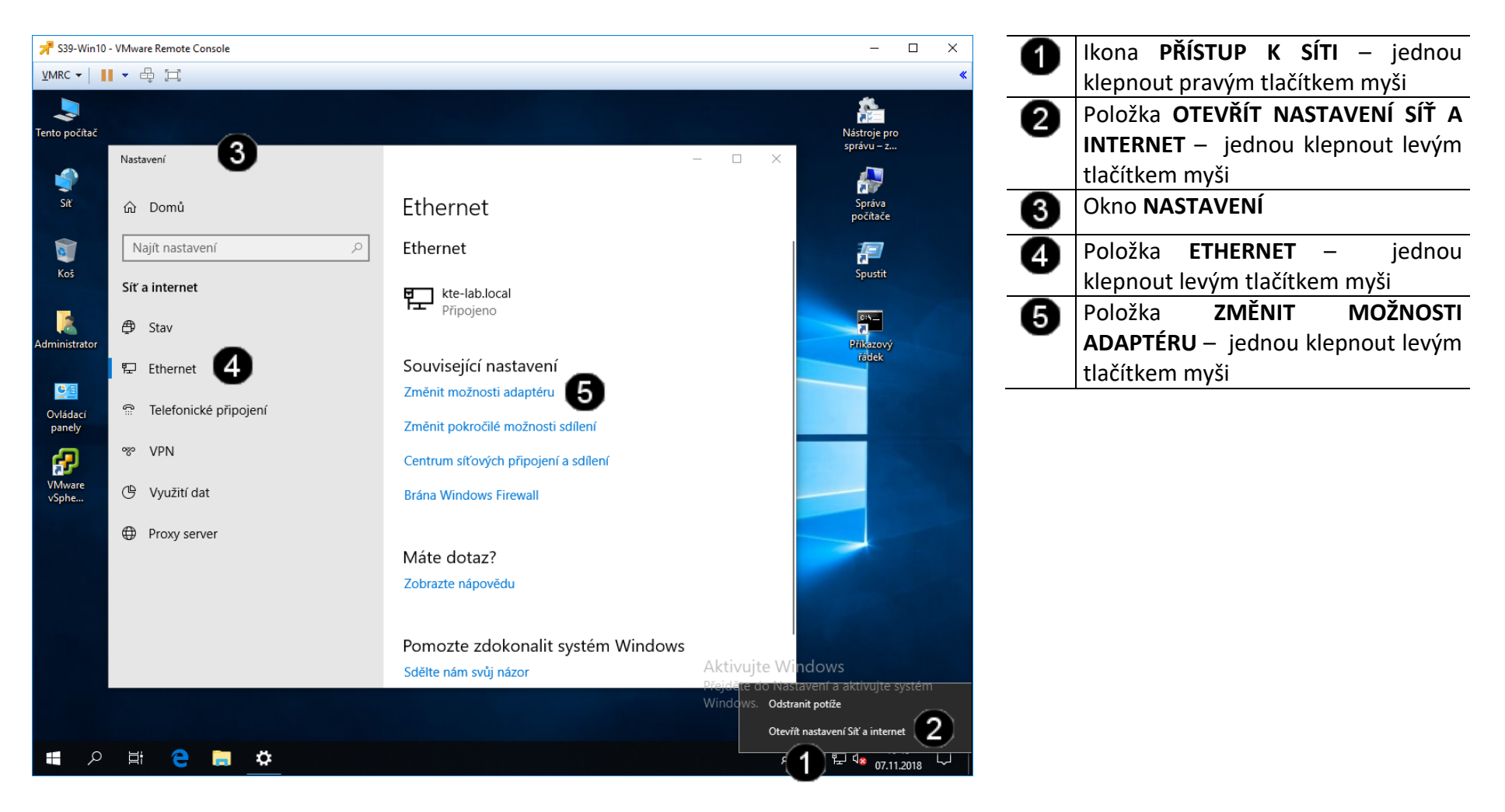

#### B) Přístup k vlastnostem síťového rozhraní

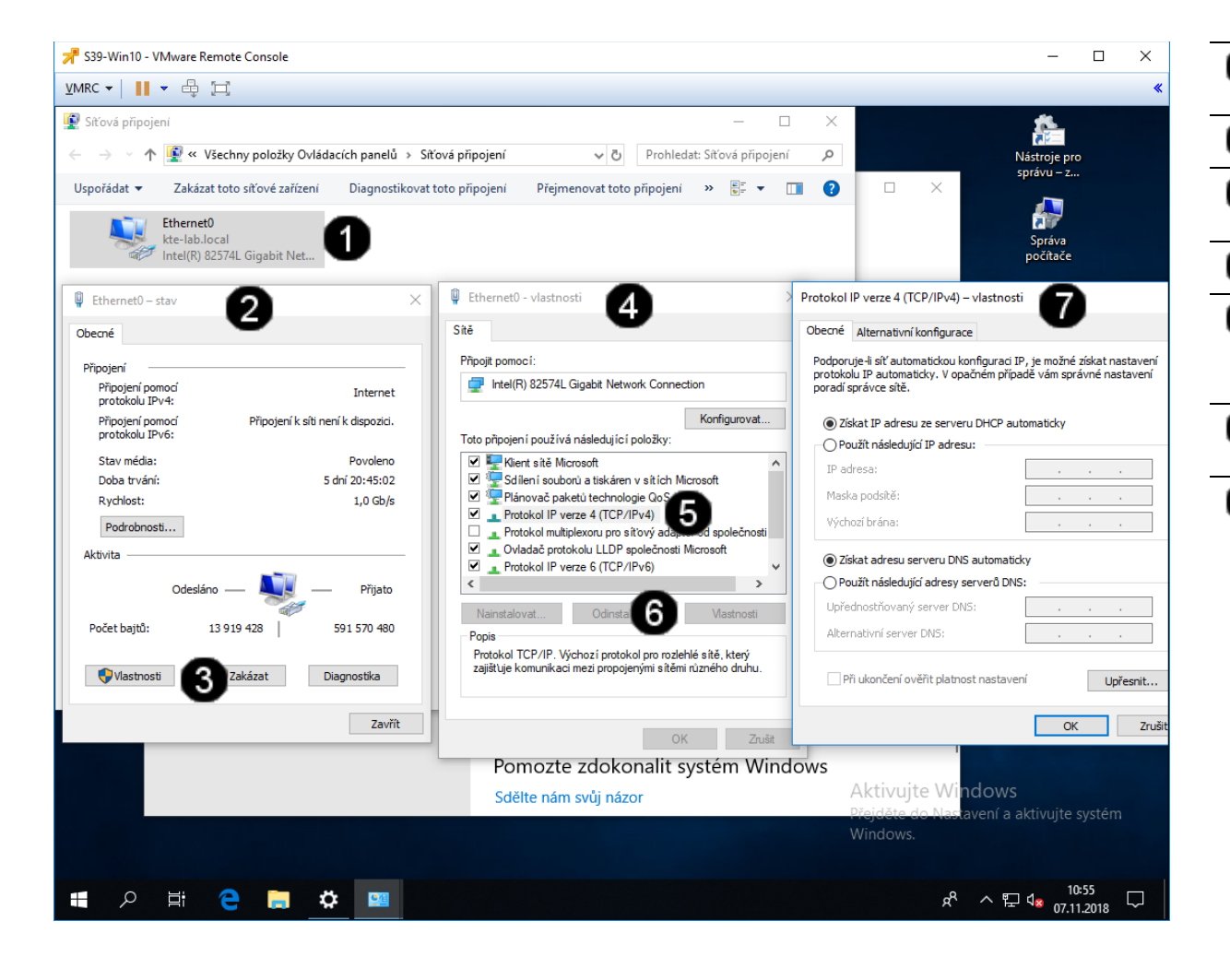

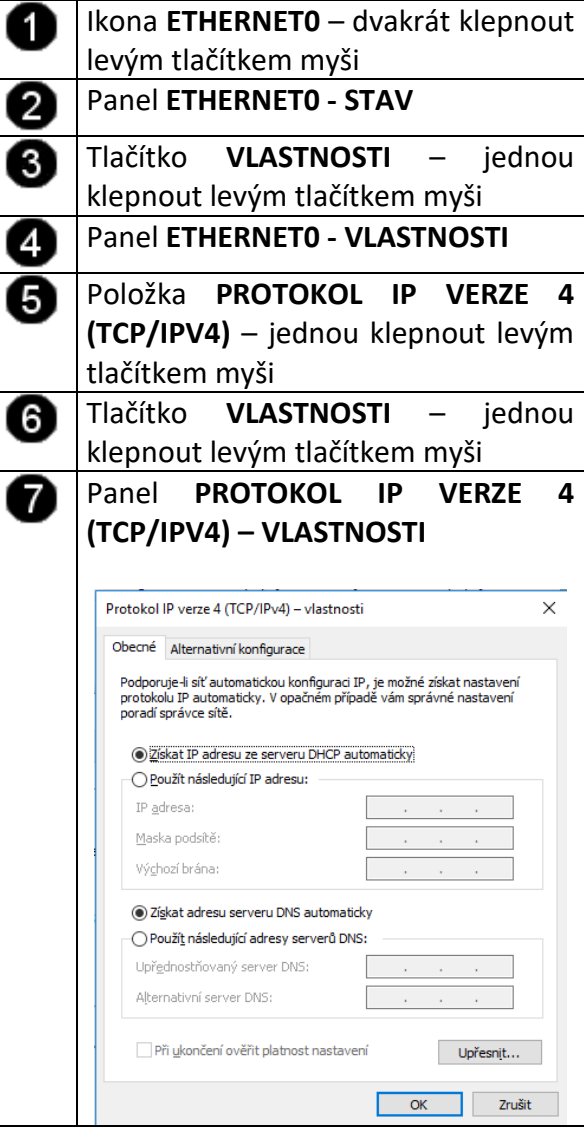

#### C) Nastavení pevné IP adresy síťového rozhraní

Statická IP adresa a ostatní parametry se liší síť od sítě!!! IP adresa je v rámci celého Internetu jedinečná a proto před jejím nastavením je potřeba ověřit, zda je volná (například pomocí příkazu ping)!!! V tomto případě nastavujeme tzv. "neveřejnou" IP adresu (je v síti za NAT).

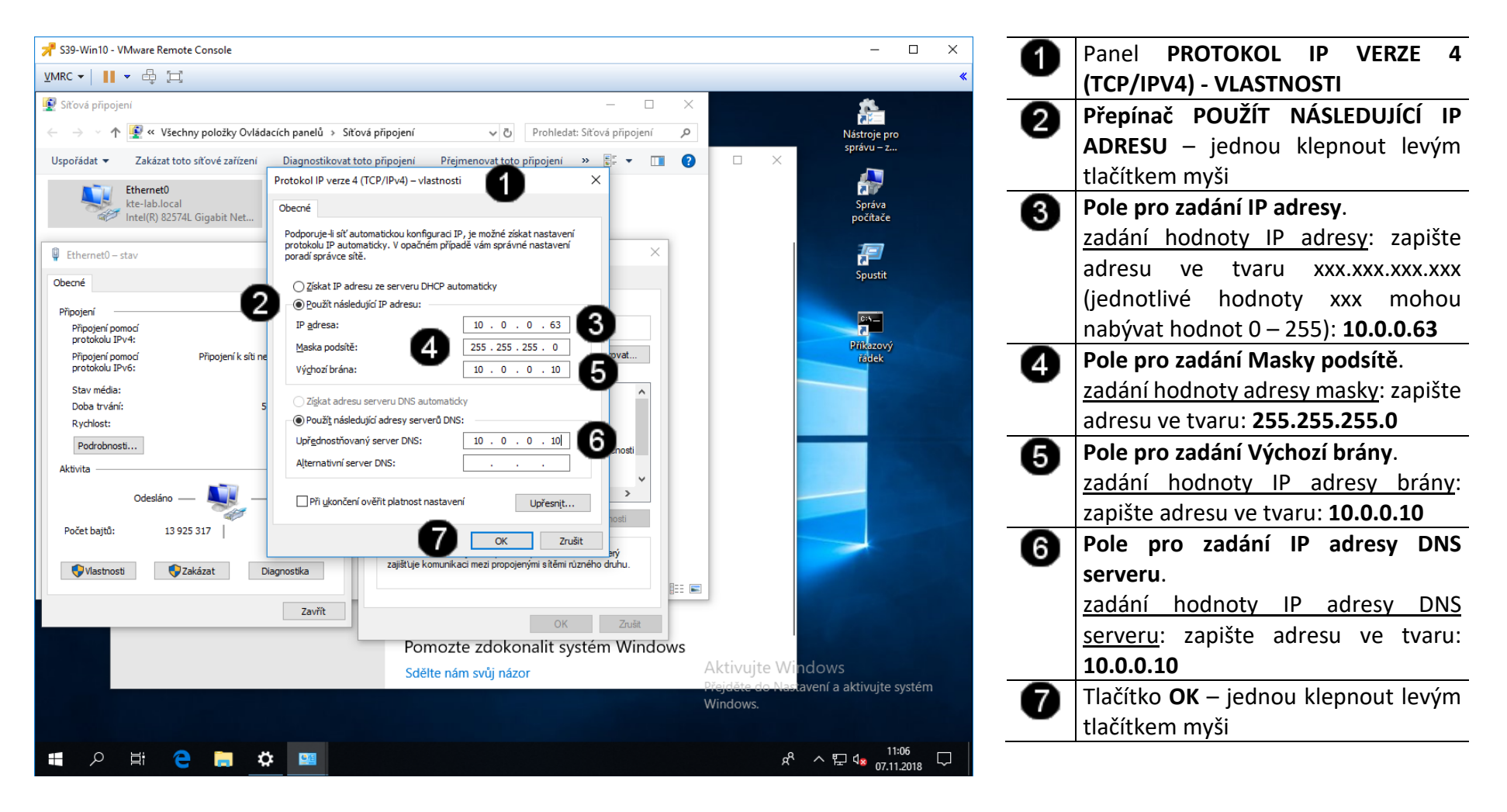

#### D) Kontrola nastavení IP adresy síťového rozhraní

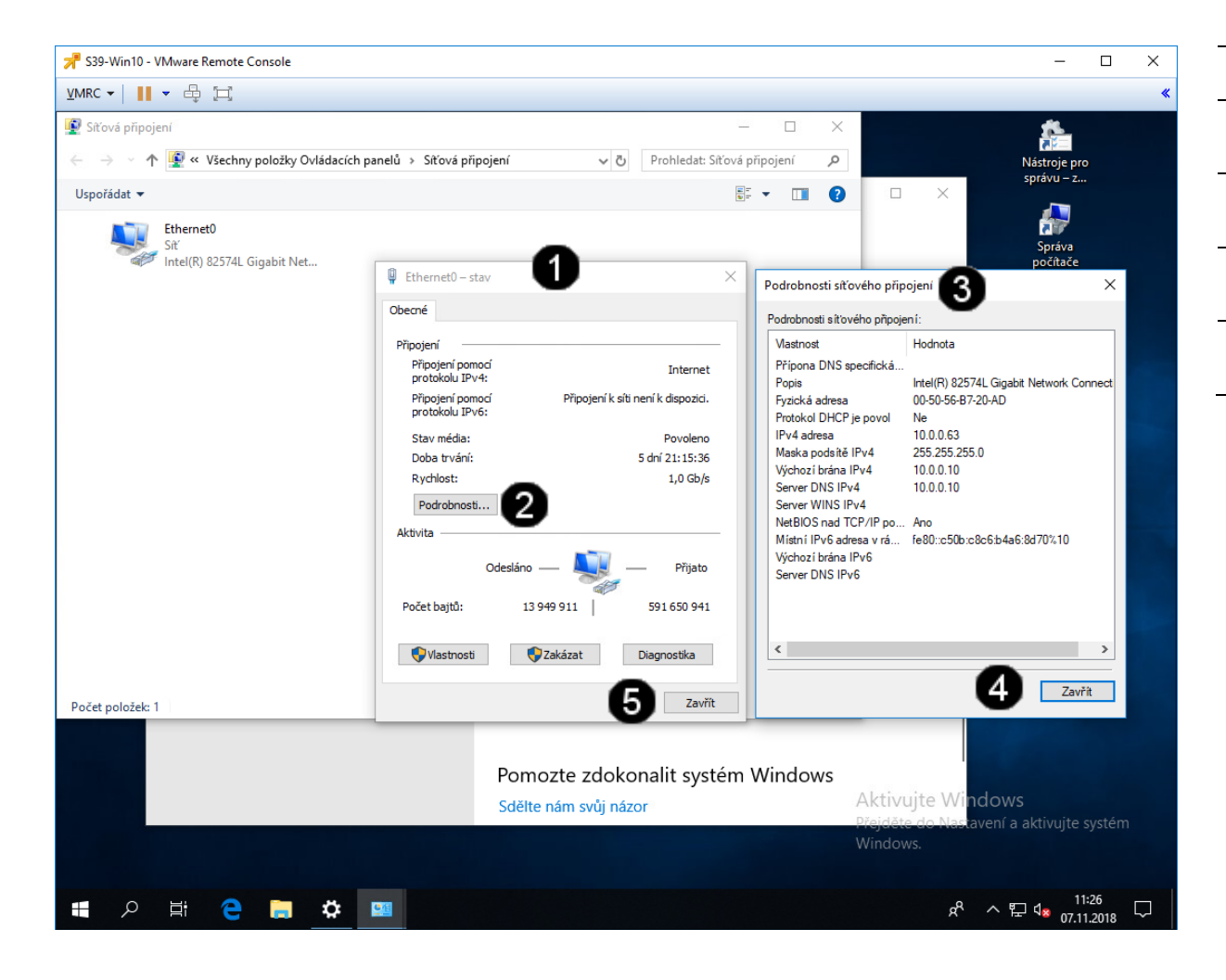

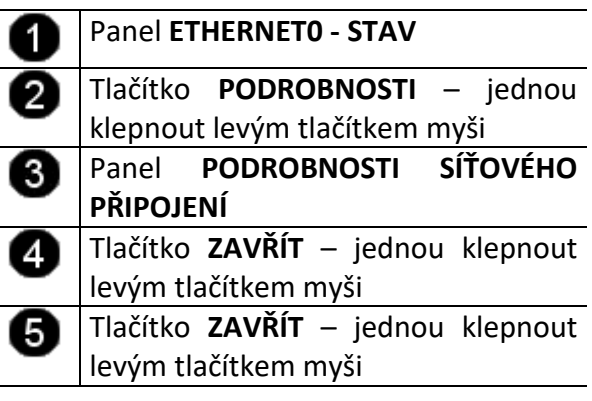

## 3. Zadání samostatné práce

- A) Nastavte pevnou IP adresu na hodnotu 10.0.0.65
- B) Pomocí příkazového řádku a příkazu IPCONFIG zkontrolujte nastavení síťového rozhraní (příkazový řádek nezavírejte!!!)
- C) Pomocí příkazového řádku a příkazu PING ověřte funkčnost nastavení síťového rozhraní pro server www.google.cz
- D) Zjistěte, jakou IP adresu má server www.google.cz a jakou IP adresu má server www.upol.cz
- E) Přivolejte vyučujícího, aby provedl kontrolu

# Cvičení číslo 4

# 1. Správa uživatelských účtů pomocí příkazového řádku

### A) Spuštění příkazového řádku

Správcovská konzola (tzv. Příkazový řádek) je interpreterem příkazů systému Windows. Pro jeho zobrazení se používá příkazu **cmd**, který zadáváme do panelu Spustit.

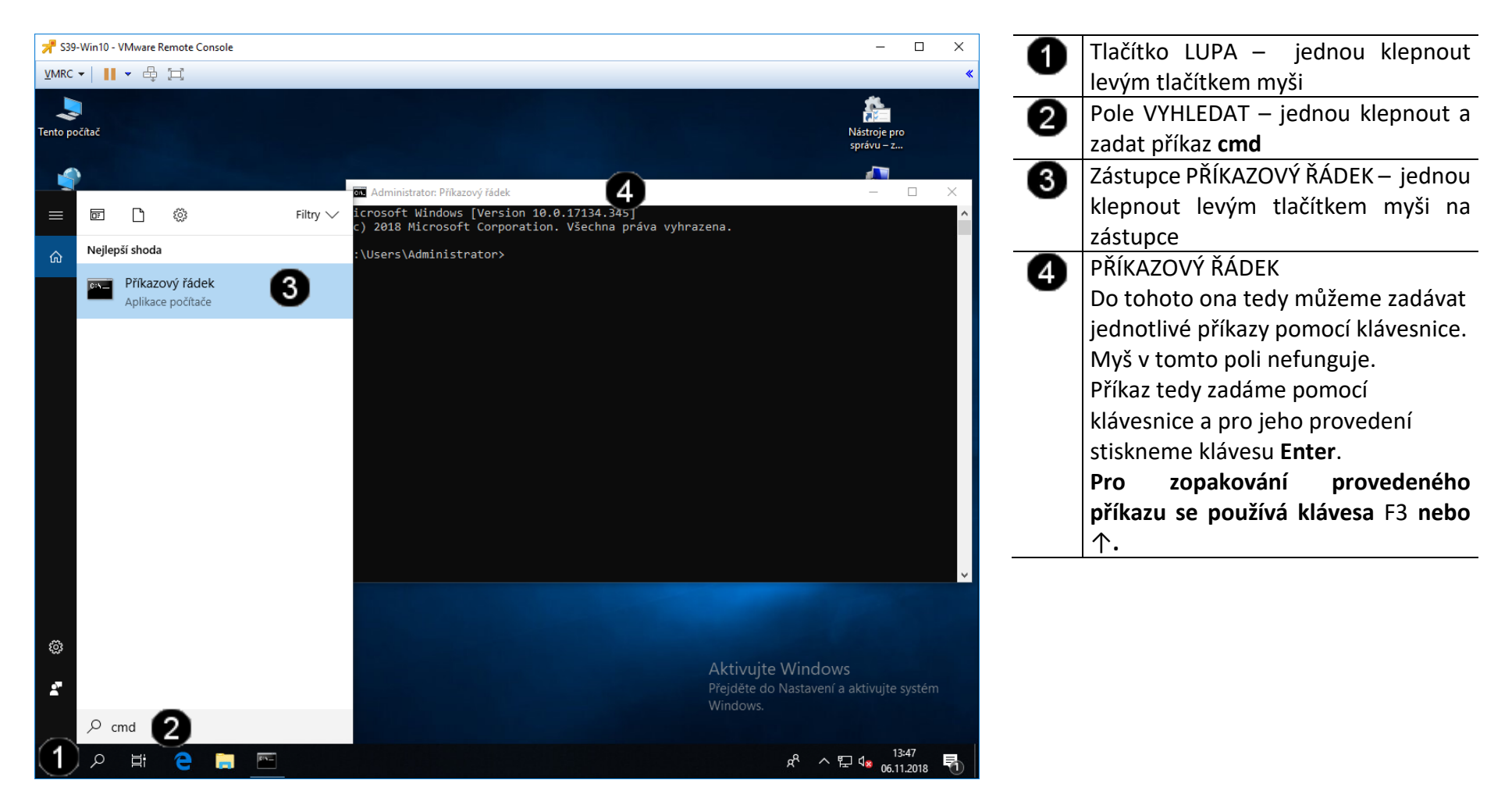
#### B) Použití příkazu NET USER – výpis aktuálních uživatelů

Pro zjištění rychlých informací o místních uživatelských účtech v příkazovém řádku použijte příkaz **net user**, a to bez jakýchkoliv doplňujících parametrů

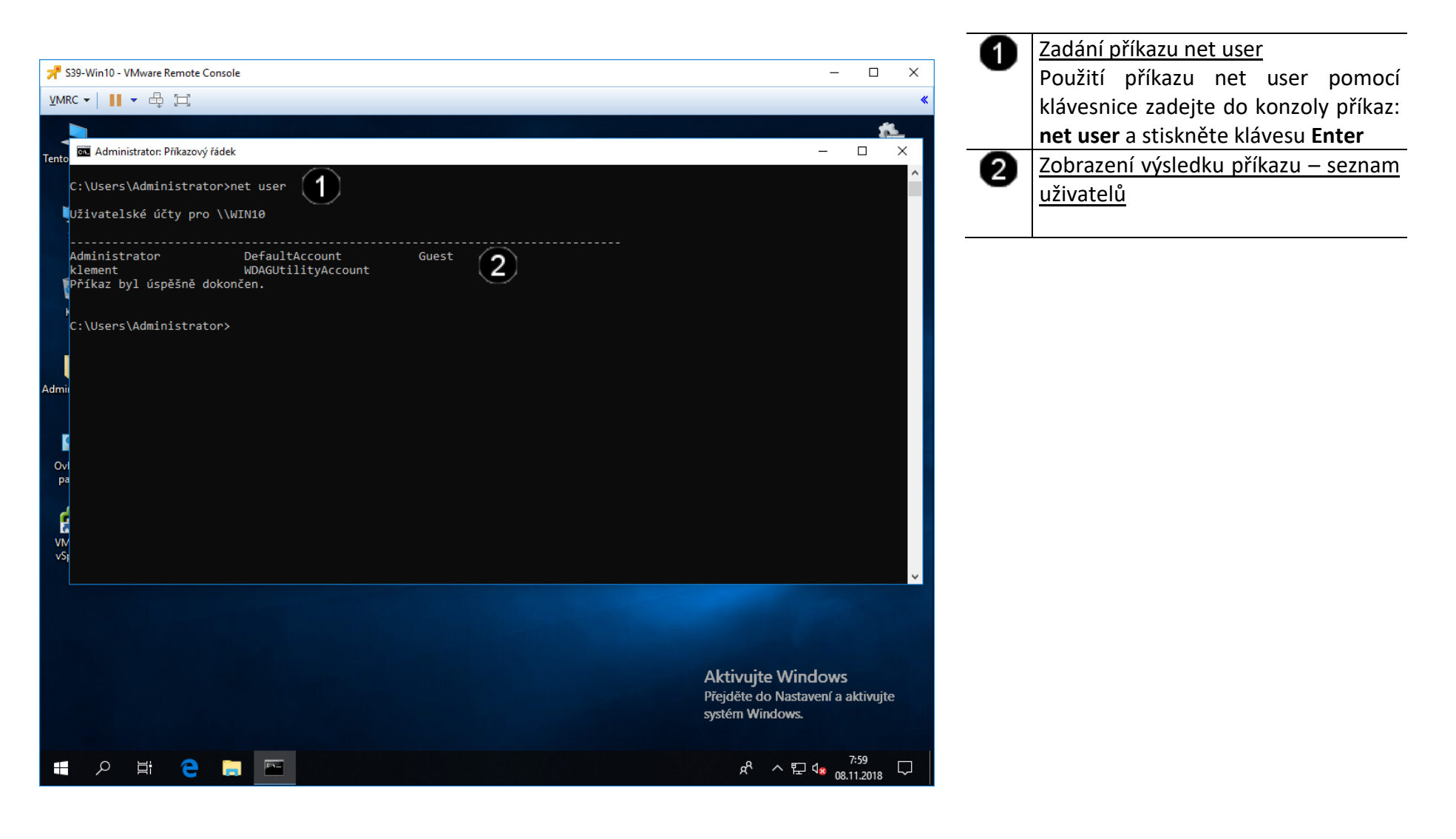

#### C) Použití příkazu NET USER – přidání uživatele

Příkaz net user vám přímo v příkazovém řádku dovoluje přidat nové uživatelské účty, u nichž navíc můžete specifikovat doplňující parametry. Slouží k tomu varianta **net user** *uzivatelske\_jmeno /***add** 

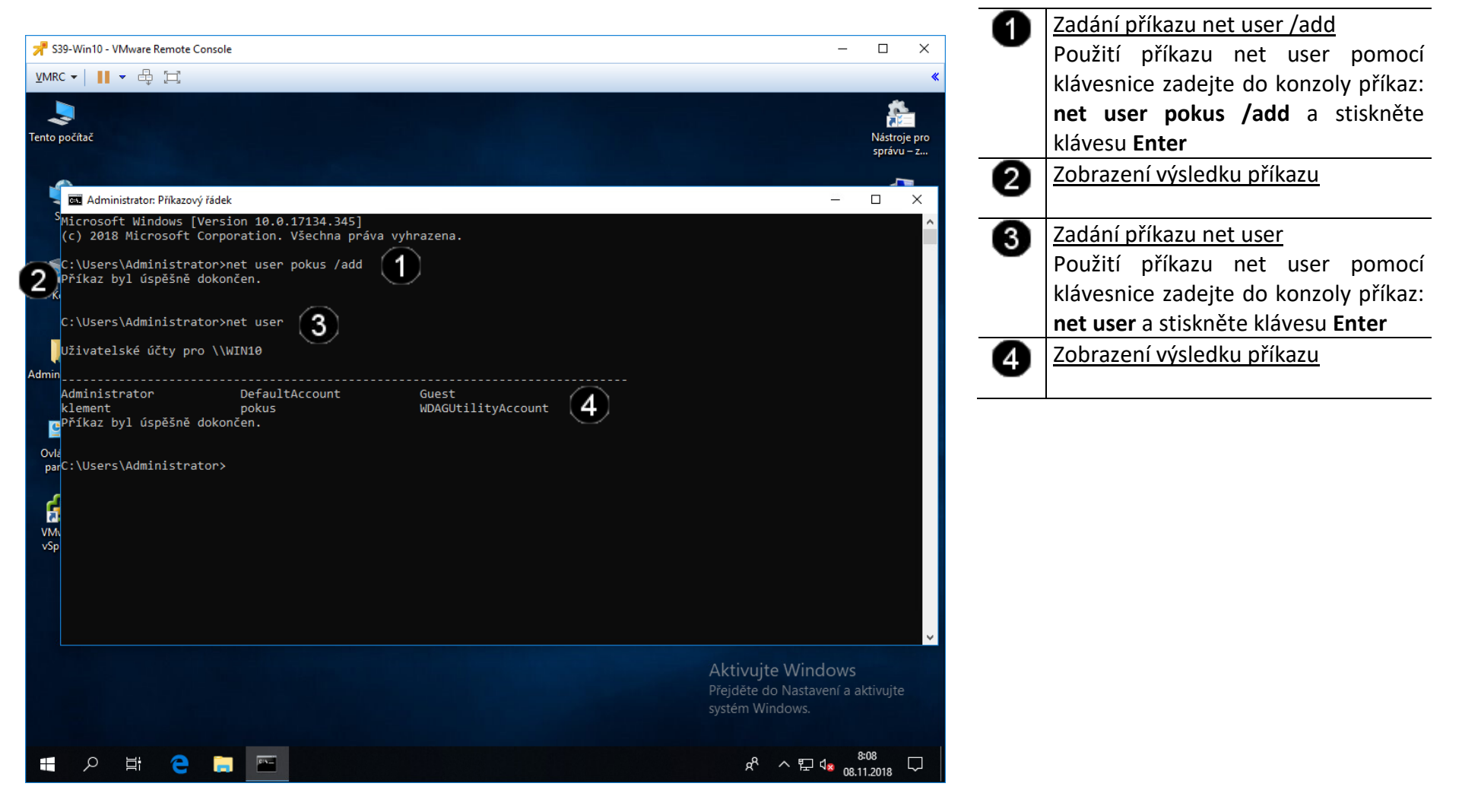

#### D) Použití příkazu NET USER – odebrání uživatele

Příkaz net user vám přímo v příkazovém řádku dovoluje přidat nové uživatelské účty, u nichž navíc můžete specifikovat doplňující parametry. Slouží k tomu varianta net user uzivatelske\_jmeno /delete

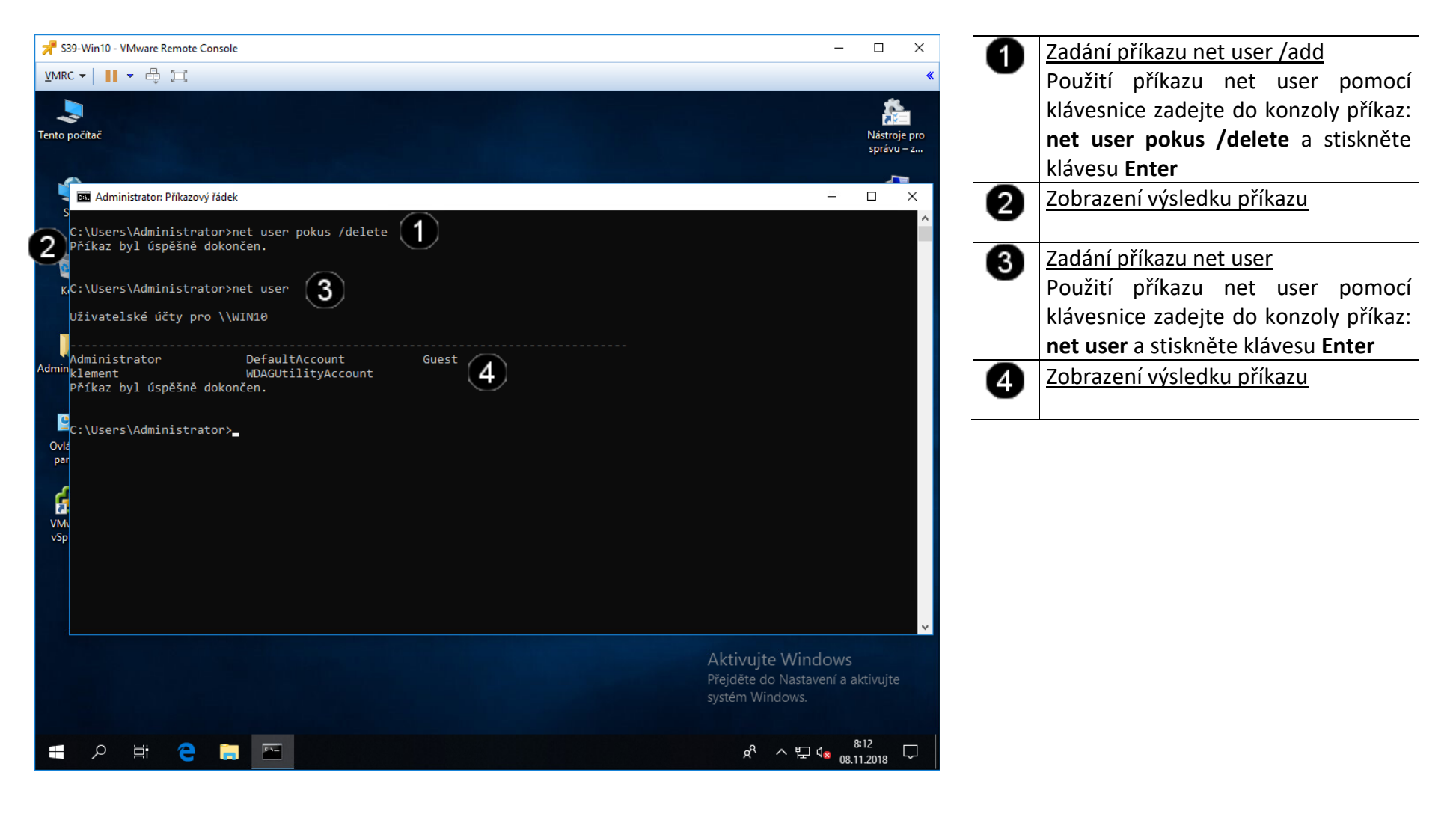

#### E) Použití příkazu NET USER – zobrazení parametrů

Příkaz net user podporuje i další upřesňující parametry, kompletní přehled syntaxe získáte vložením net user /?

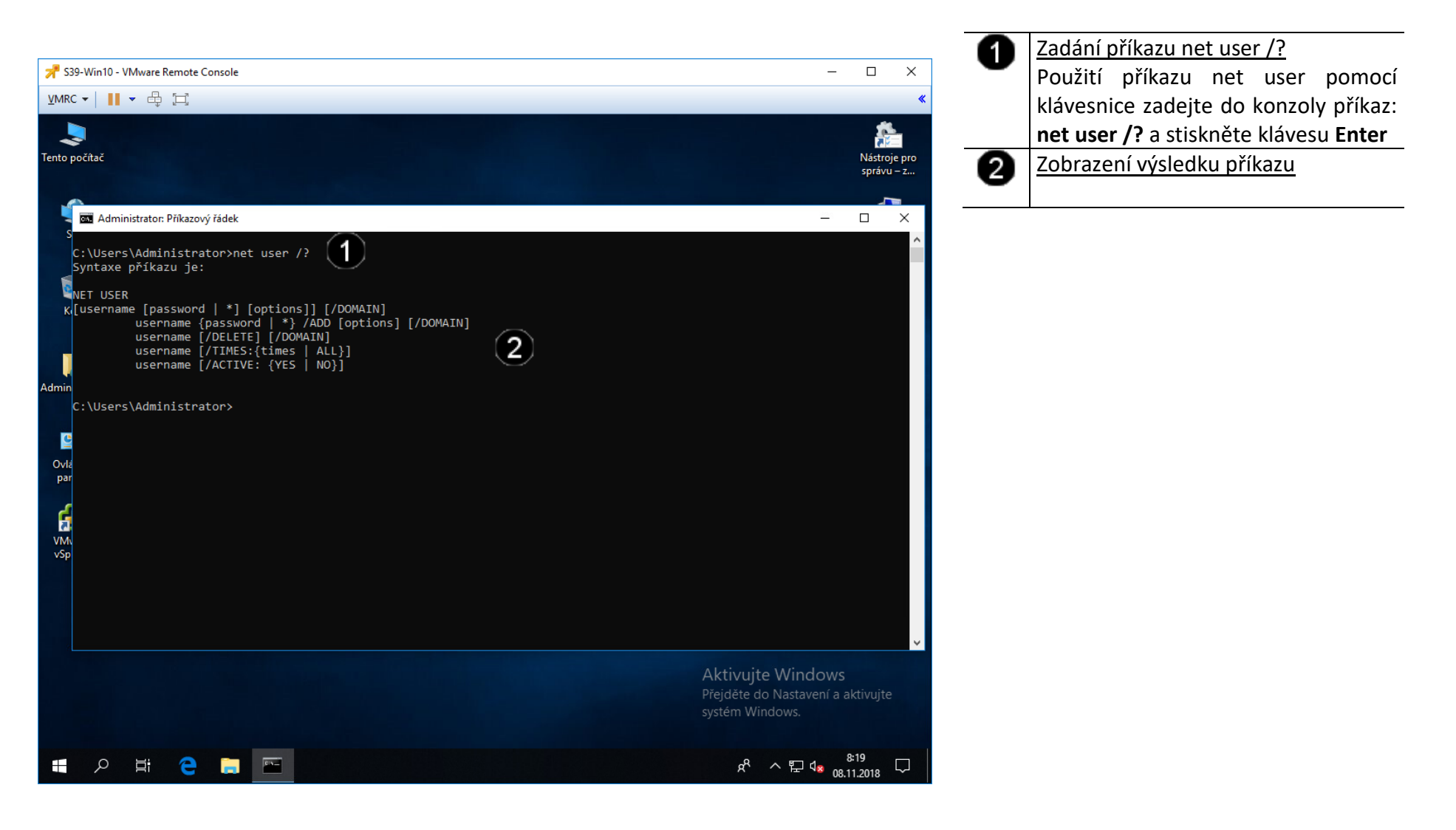

#### F) Použití příkazu NET USER – vytvoření uživatelského účtu s parametry

Příkaz net user podporuje i další upřesňující parametry, kompletní přehled syntaxe získáte vložením net user /?

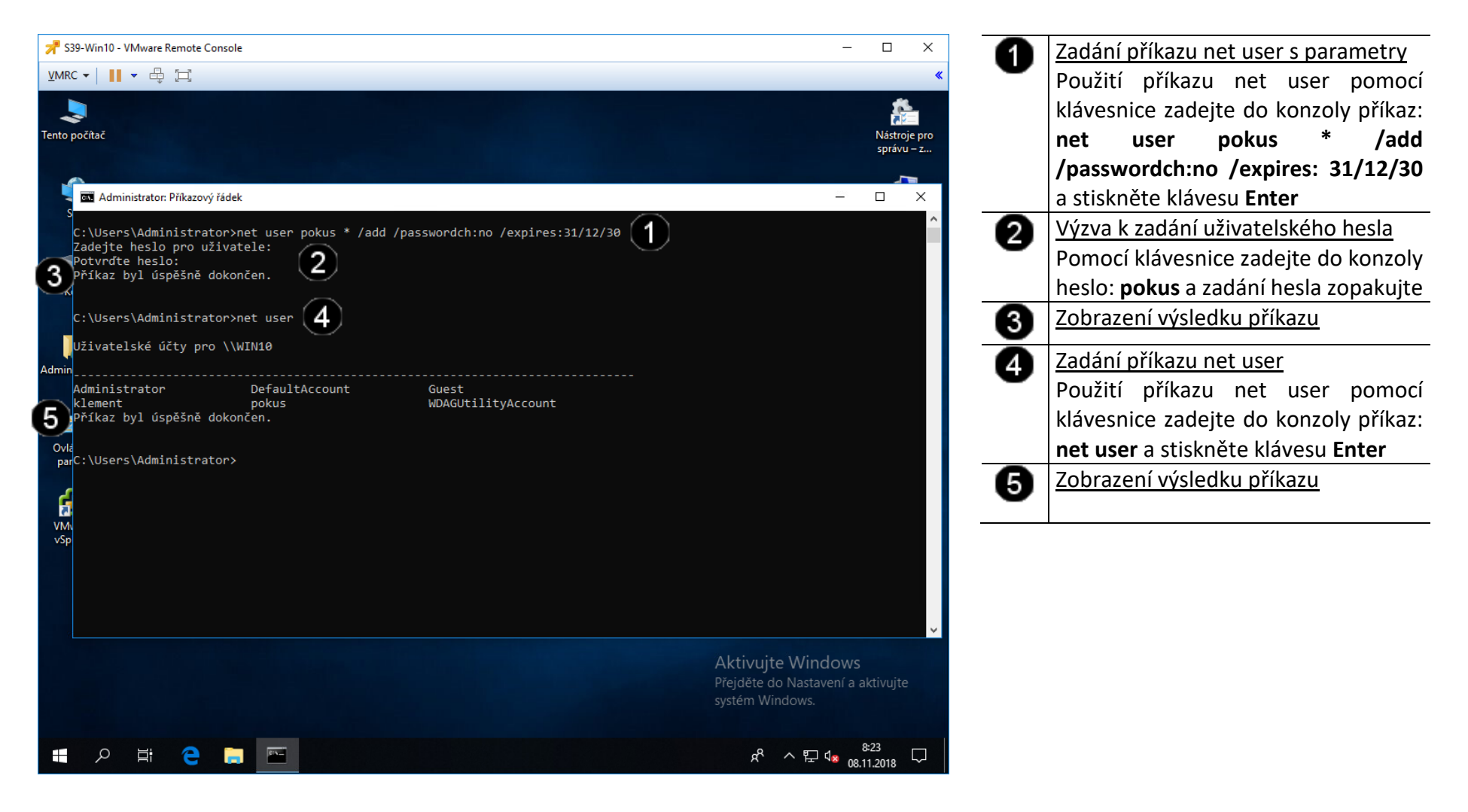

#### G) Použití příkazu NET ACCOUNTS – výpis politiky nastavení uživatelských účtů

Pokud potřebujete vypsat základní vlastnosti aktuální bezpečnostní politiky v příkazovém řádku, nabídne vám to příkaz **net accounts**. Díky němu získáte přehled o všem potřebném, nemusíte přitom procházet různá okna a dialogy, jak by tomu bylo v případě pídění se v grafickém rozhraní.

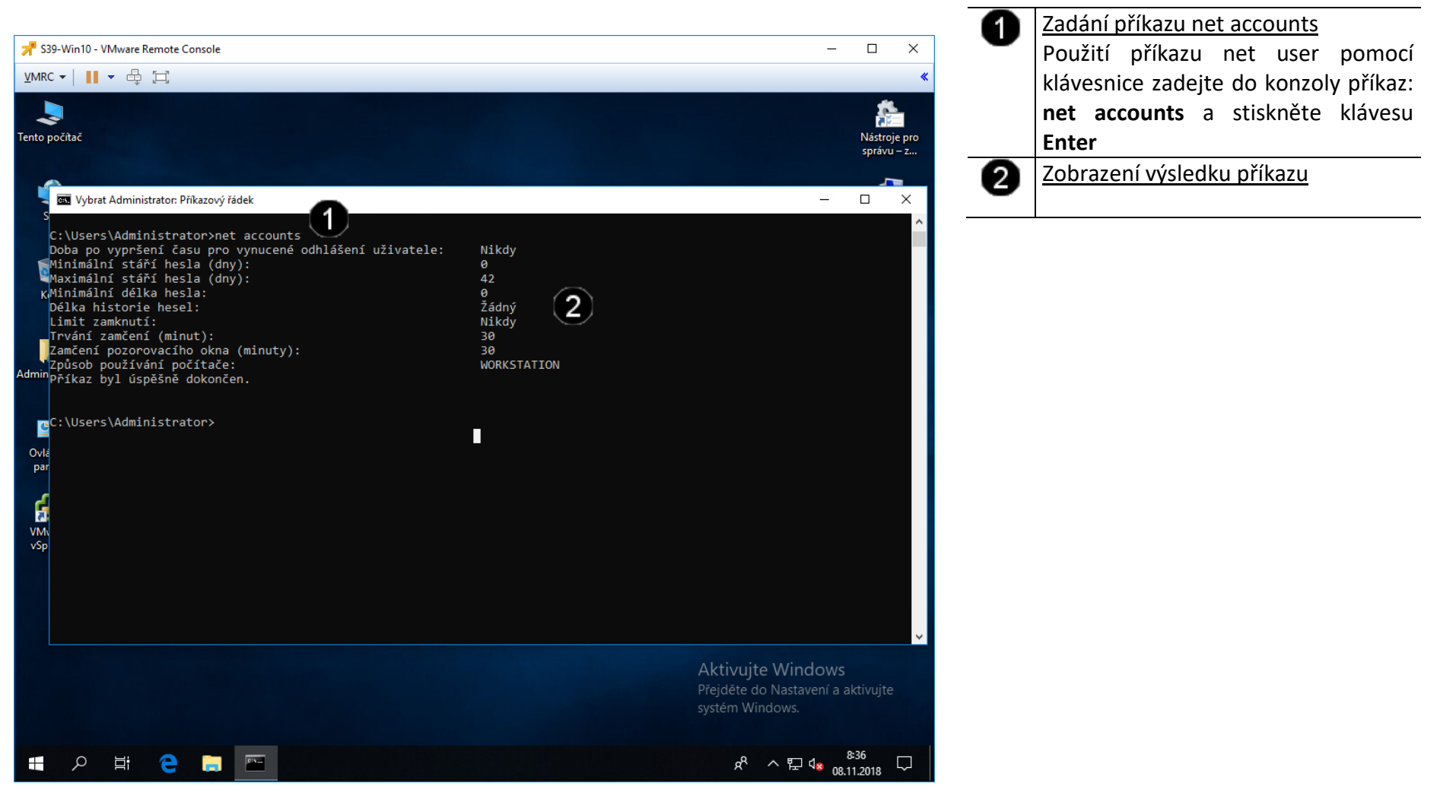

- 2. Správa uživatelských účtů pomocí grafického rozhraní
- A) Spuštění konzoly pro správu uživatelských účtů

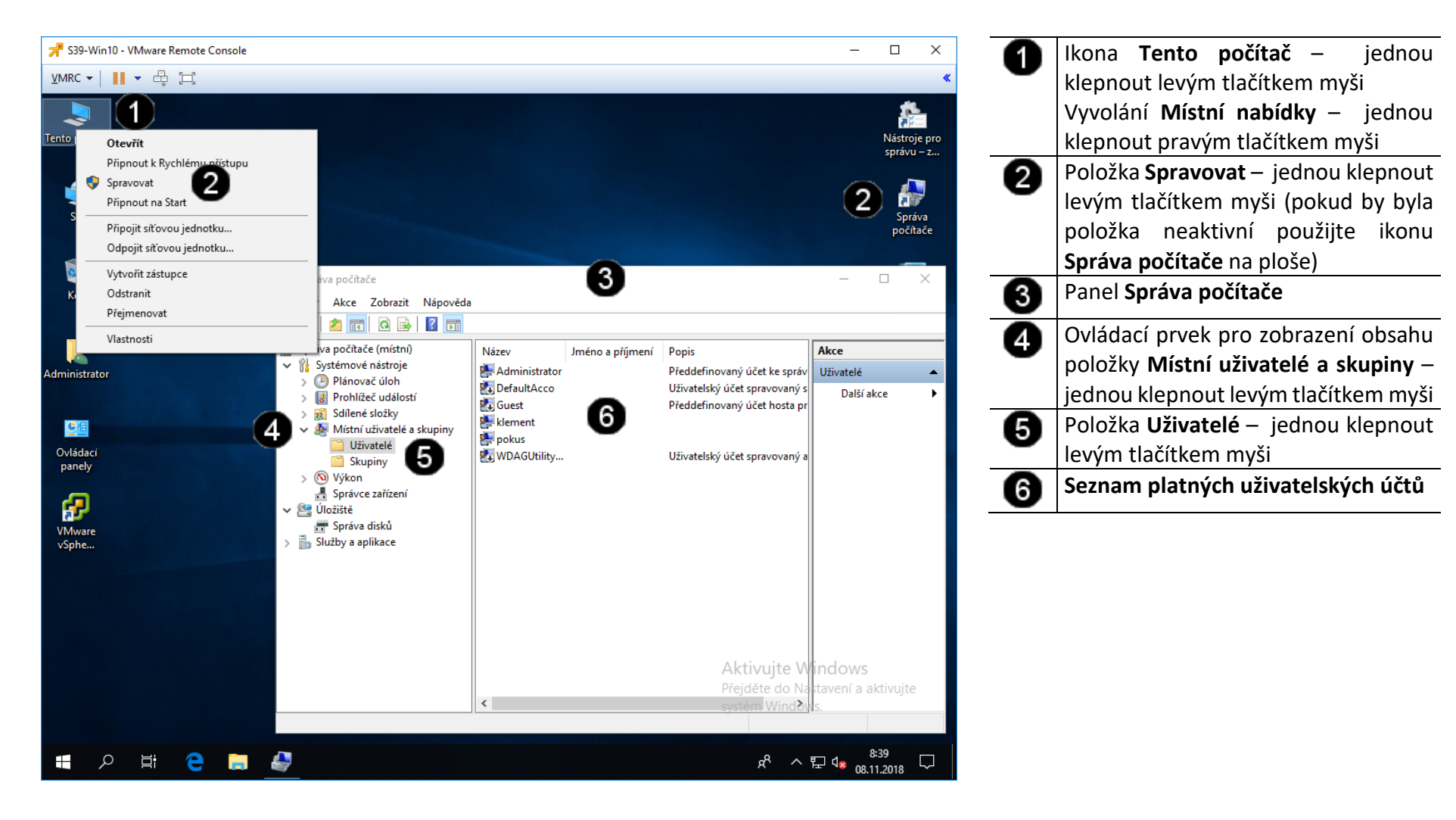

#### B) Zobrazení vlastností uživatelského účtu

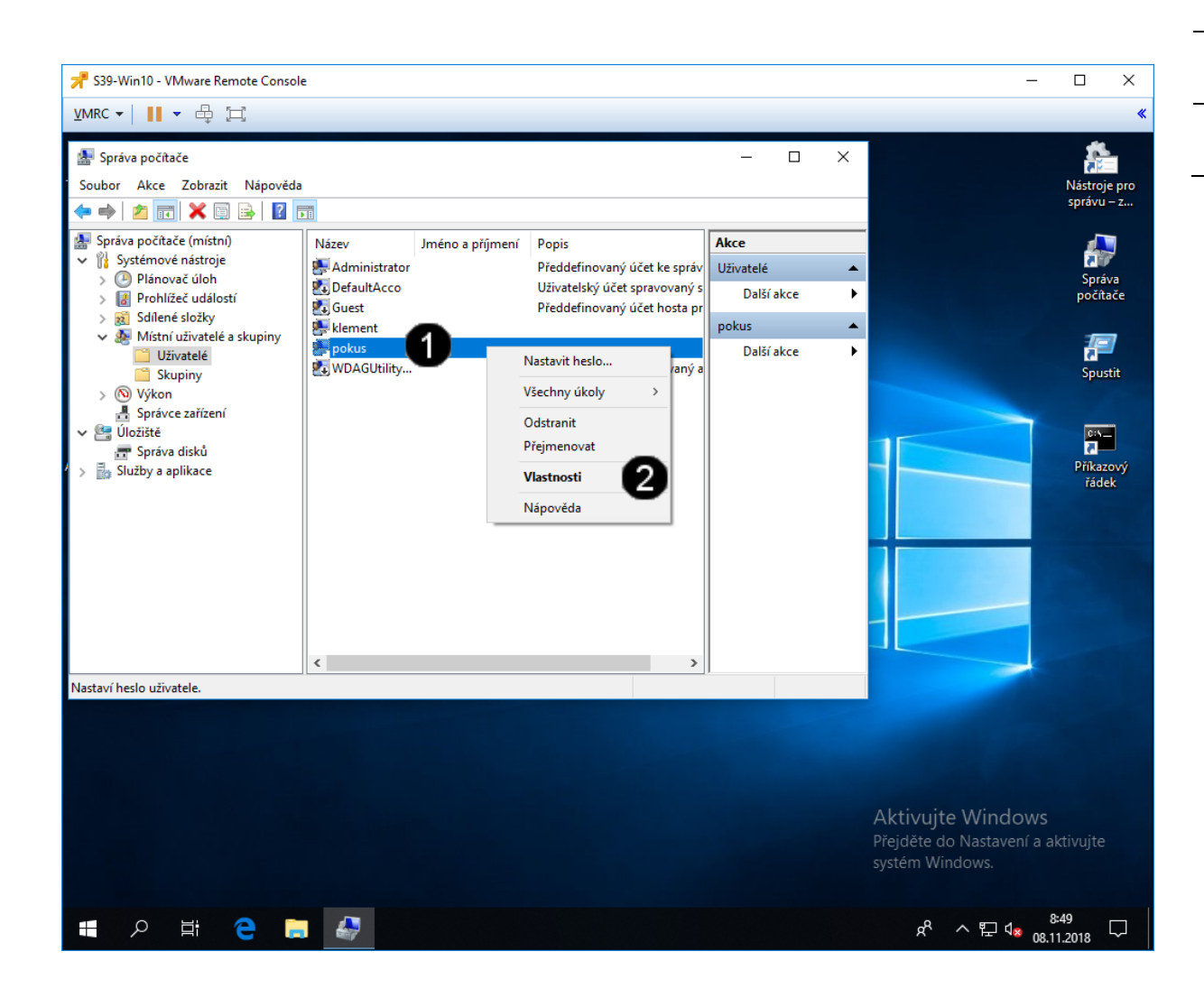

 Ikona Uživatelského účtu – jednou klepnout pravým tlačítkem myši
 Položka Vlastnosti – jednou klepnout levým tlačítkem myši

# Správně spuštěný panel vlastností uživatelského účtu vypadá takto:

| pokus – vlastnosti                                | ?    | ×    |
|---------------------------------------------------|------|------|
| Obecné Je členem Profil                           |      |      |
| pokus                                             |      |      |
| Jméno a příjmení:                                 |      |      |
| Popis:                                            |      |      |
| Při dalším přihlášen í musí uživatel změnit heslo |      |      |
| Uživatel <u>n</u> emůže měnit heslo               |      |      |
| Heslo je platné stále                             |      |      |
| Účet je z <u>a</u> kázán                          |      |      |
| Účet je uzamčen                                   |      |      |
|                                                   |      |      |
|                                                   |      |      |
|                                                   |      |      |
|                                                   |      |      |
|                                                   |      |      |
|                                                   |      |      |
| OK Zrušit Použít                                  | Nápo | věda |

#### C) Úprava vlastností uživatelského účtu

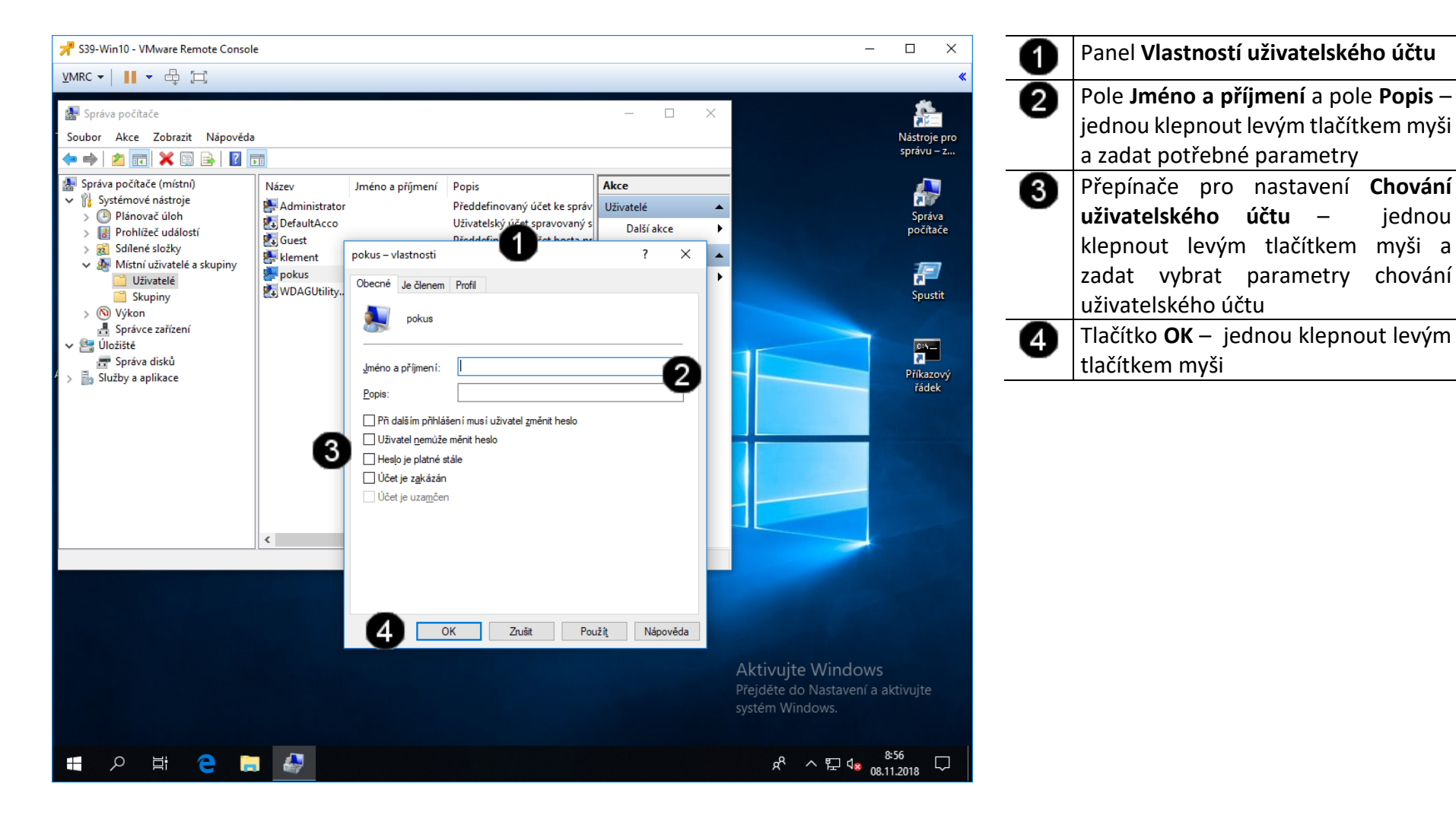

#### D) Přirazení uživatelského účtu do skupiny

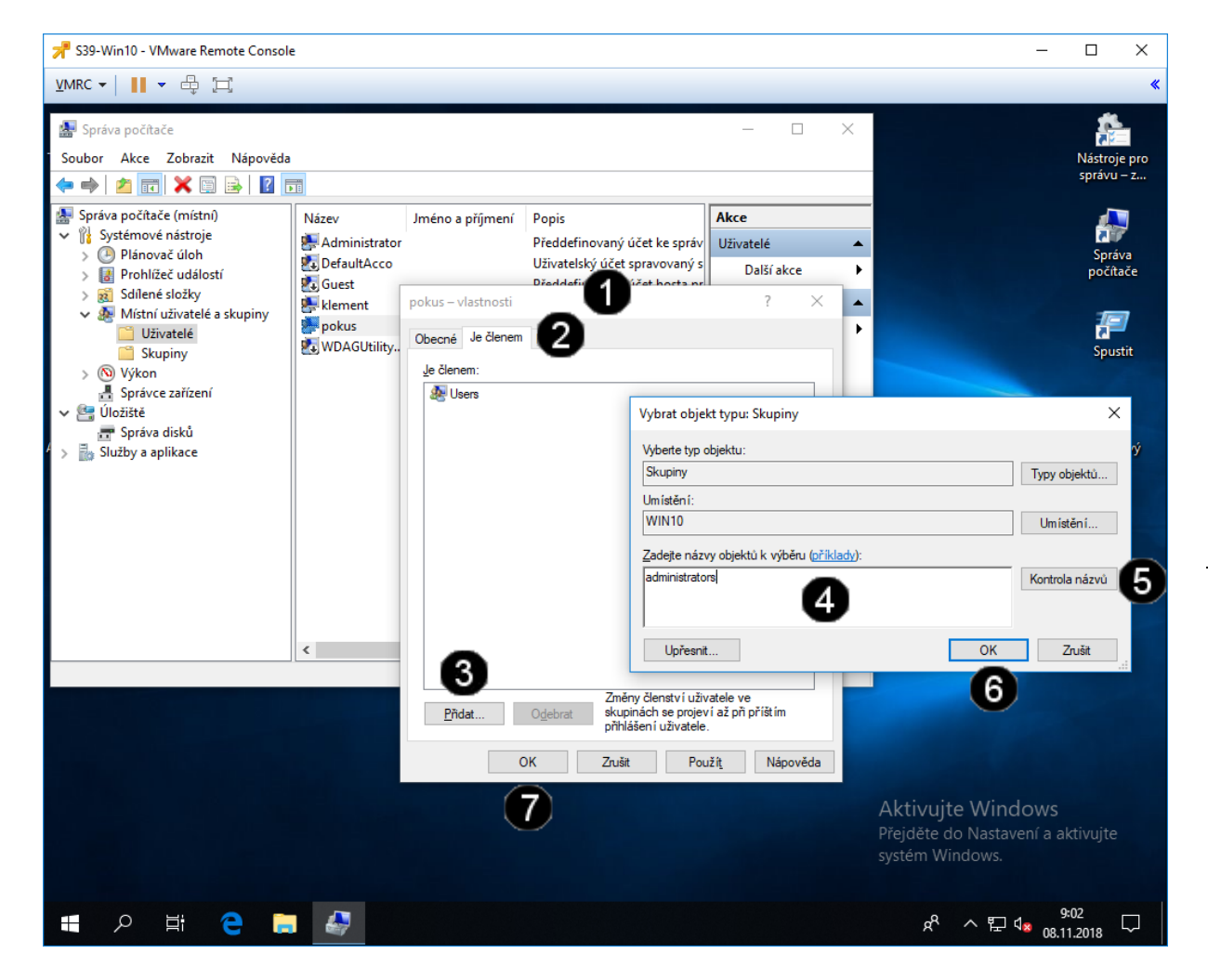

Panel Vlastností uživatelského účtu 0 Záložka Je členem – jednou klepnout 2 levým tlačítkem myši 3 Tlačítko Přidat – jednou klepnout levým tlačítkem myši Pole Zadejte názvy objektů k výběru 4 jednou klepnout levým tlačítkem myši a zapsat: administrators Tlačítko Kontrola názvů – jednou 6 klepnout levým tlačítkem myši Tlačítko OK – jednou klepnout levým 6 tlačítkem myši Tlačítko **OK** – jednou klepnout levým 6 tlačítkem myši

#### Správně přiřazená skupina uživatelského účtu vypadá takto:

| pokus – vlastnosti              |                                                                                  | ?      | Х   |
|---------------------------------|----------------------------------------------------------------------------------|--------|-----|
| Obecné Je členem Profil         |                                                                                  |        |     |
| Je členem:                      |                                                                                  |        |     |
| Administrators                  |                                                                                  |        |     |
| Z<br>Přidat O <u>d</u> ebrat si | něny členství uživatele ve<br>upinách se projeví až při p<br>ihlášení uživatele. | říštím |     |
| OK Zr                           | ušit Použí <u>t</u>                                                              | Nápové | éda |

### Přehled uživatelských účtů

Uživatelský účet určuje činnosti, které může uživatel v systému Windows provádět. V samostatném počítači nebo počítači, který je členem **pracovní skupiny**, určuje **uživatelský účet** oprávnění přiřazená každému uživateli. V počítači, který je součástí síťové **domény**, musí být uživatel členem alespoň jedné skupiny. Oprávnění a práva udělená skupině jsou přidělena i jejím členům.

- Účet správce počítače (administrator) je určen pro osoby, které mohou v počítači provádět rozsáhlé systémové změny, instalovat programy a přistupovat ke všem souborům v počítači. Pouze osoba s účtem správce počítače má úplný přístup ke všem uživatelským účtům v počítači. Uživatel s účtem správce počítače:
  - může vytvářet a odstraňovat uživatelské účty v počítači,
  - může vytvářet hesla k účtům jiných uživatelů s účtem v daném počítači,
  - může měnit názvy, obrázky, hesla a typy účtů jiných osob,
  - nemůže změnit svůj typ účtu na omezený účet v případě, že v daném počítači není alespoň jeden uživatel s typem účtu správce počítače. To zajišťuje, že v počítači je vždy alespoň jeden uživatel s účtem správce počítače.
- **Omezený účet (User a PowerUser)** je určený pro uživatele, kterým je třeba zabránit v provádění změn většiny nastavení počítače a v odstraňování důležitých souborů. Uživatel s omezeným účtem:
  - nemůže nainstalovat software nebo hardware, ale má přístup k programům, které již jsou v počítači nainstalovány,
  - může měnit vlastní obrázek přiřazený k účtu a může také vytvářet, měnit nebo odstraňovat vlastní heslo,
  - nemůže měnit název ani typ vlastního účtu. Všechny typy těchto změn musí provádět uživatel s účtem správce počítače.
- Účet **Guest** (Host) je určen pro uživatele, který nemá v daném počítači uživatelský účet. Pro účet Guest neexistuje žádné heslo, takže se uživatel může rychle přihlásit a zkontrolovat své e-maily nebo procházet síť Internet. Uživatel přihlášený k účtu Guest:
  - nemůže nainstalovat software nebo hardware, ale má přístup k programům, které již jsou v počítači nainstalovány,
  - nemůže měnit typ účtu Guest,
  - může měnit obrázek přiřazený k účtu Guest.

#### Poznámka

V průběhu instalace je vytvářen účet s názvem Administrator. Účet Administrator, kterému jsou přiřazena oprávnění správce počítače, používá heslo správce zadané při instalaci.

#### E) Vytvoření nového uživatelského účtu

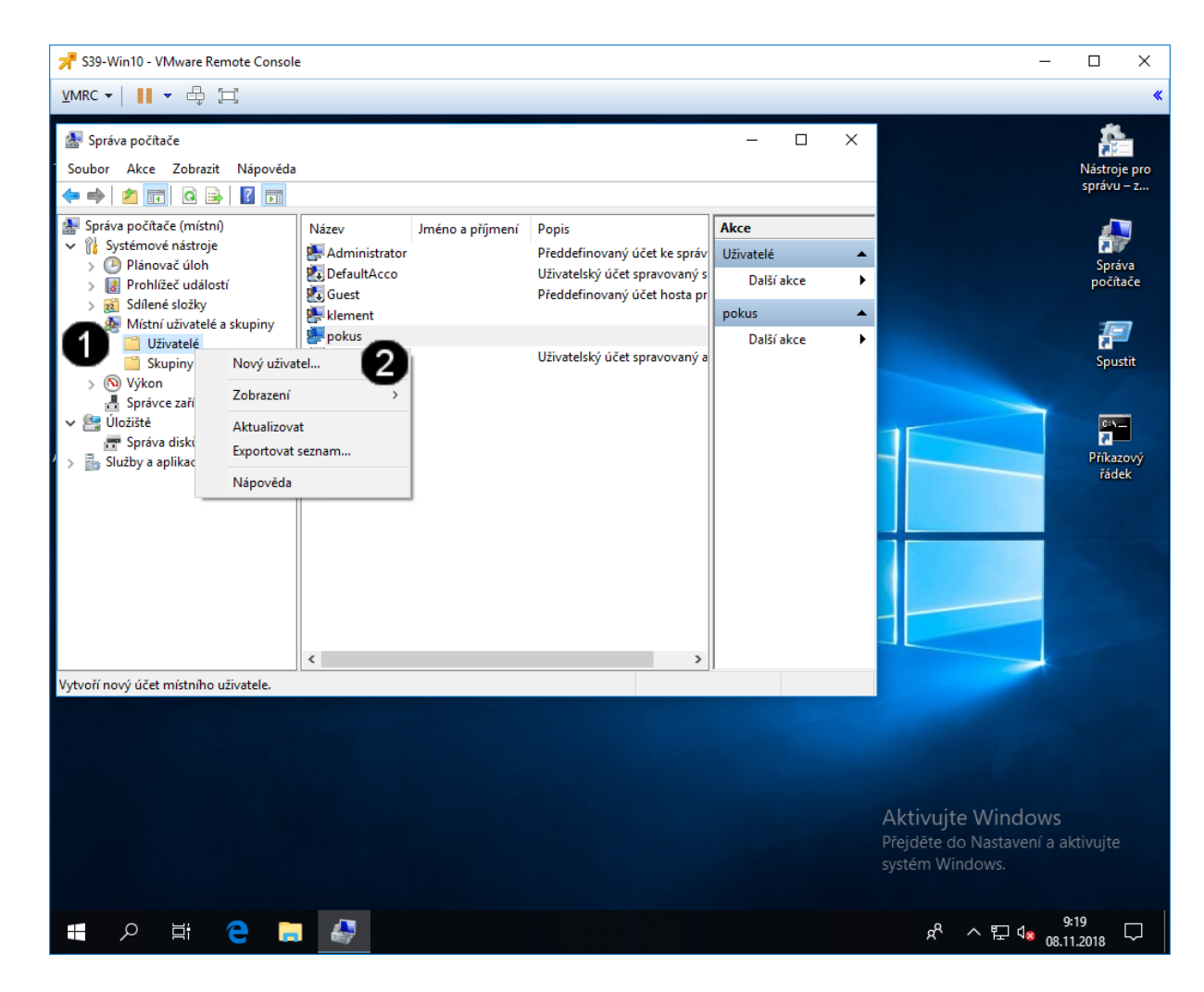

 Ikona Uživatelé – jednou klepnout pravým tlačítkem myši
 Položka Nový uživatel – jednou klepnout levým tlačítkem myši

# Správně spuštěný panel pro vytvoření uživatelského účtu vypadá takto:

| NOVY UZIVALE                                                            | I                                                         |                               |           | ? | > |
|-------------------------------------------------------------------------|-----------------------------------------------------------|-------------------------------|-----------|---|---|
| Uživatelské<br>jméno:                                                   | studer                                                    | nt                            |           |   |   |
| Jménoa<br>příjmení:                                                     | Stude                                                     | nt Studentovič                |           |   |   |
| Popis:                                                                  | studer                                                    | nt KTE                        |           |   |   |
| Heslo:                                                                  |                                                           | ••••                          |           |   |   |
|                                                                         |                                                           |                               |           |   |   |
| Potvrzení hes                                                           | la:                                                       | •••••                         |           |   |   |
| Potvrzen i hes                                                          | la:<br>přihlášení r                                       | nusí uživatel změ             | nit heslo |   |   |
| Potvrzen i hes                                                          | la:<br>přihlášen í r<br>emůže měni                        | nusí uživatel změl<br>t heslo | nit heslo |   |   |
| Potvrzen í hes<br>Při dalším<br>Uživatel n<br>Heslo je pl               | la:<br>přihlášení r<br>emůže měni<br>atné stále           | nusí uživatel změn<br>t heslo | nit heslo |   |   |
| Potvrzen í hes<br>Při dalším<br>Uživatel n<br>Heslo je pl<br>Účet je za | la:<br>přihlášení r<br>emůže měni<br>atné stále<br><ázán  | nusí uživatel změn<br>t heslo | nit heslo |   |   |
| Potvrzen í hes<br>Při dalším<br>Uživatel n<br>Heslo je pl<br>Účet je za | la:<br>přihlášen í r<br>emůže měni<br>atné stále<br>kázán | nusí uživatel změr<br>t heslo | nit heslo |   |   |

#### F) Úprava vlastností nového uživatelského účtu

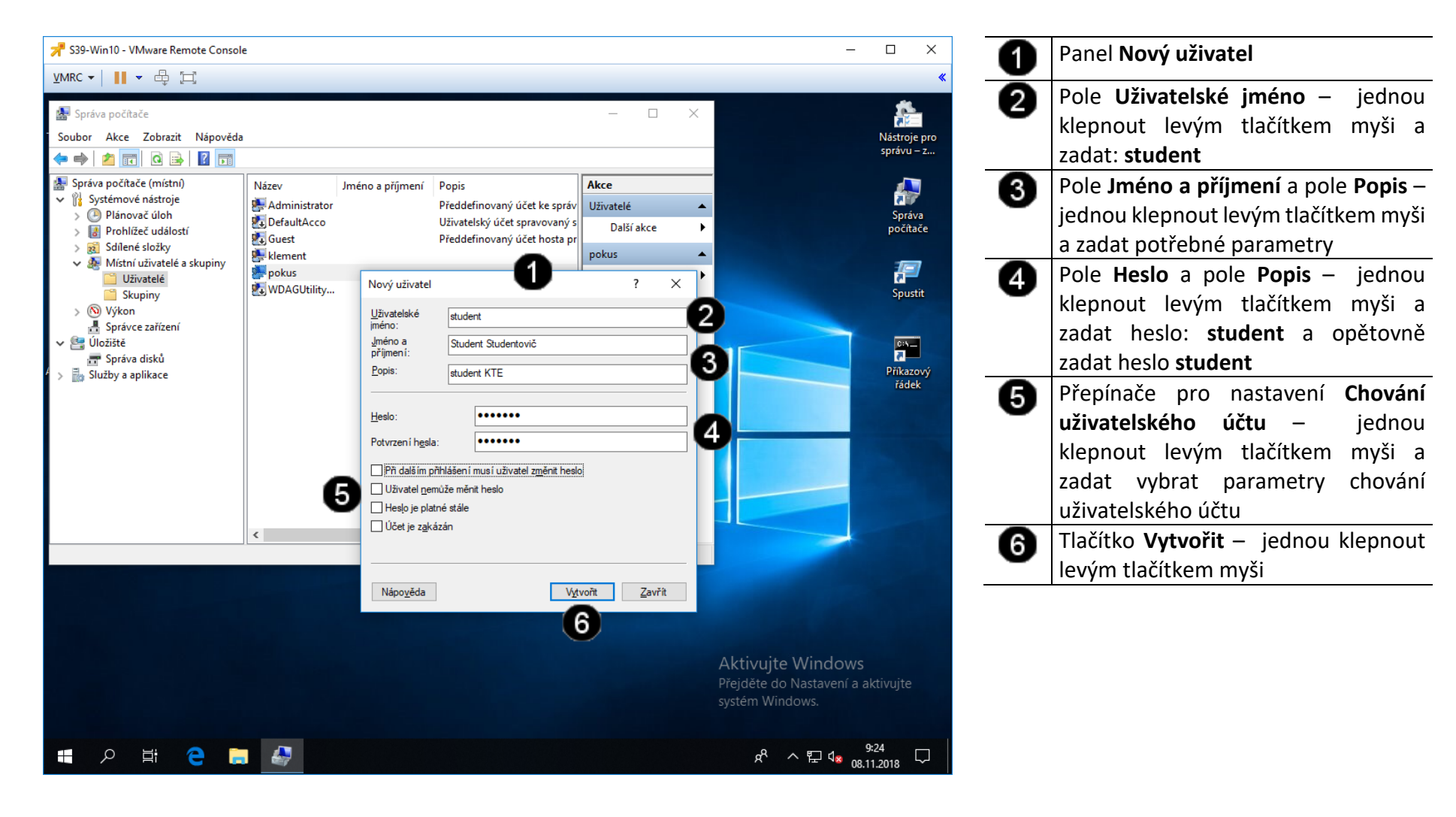

#### G) Odstranění uživatelského účtu

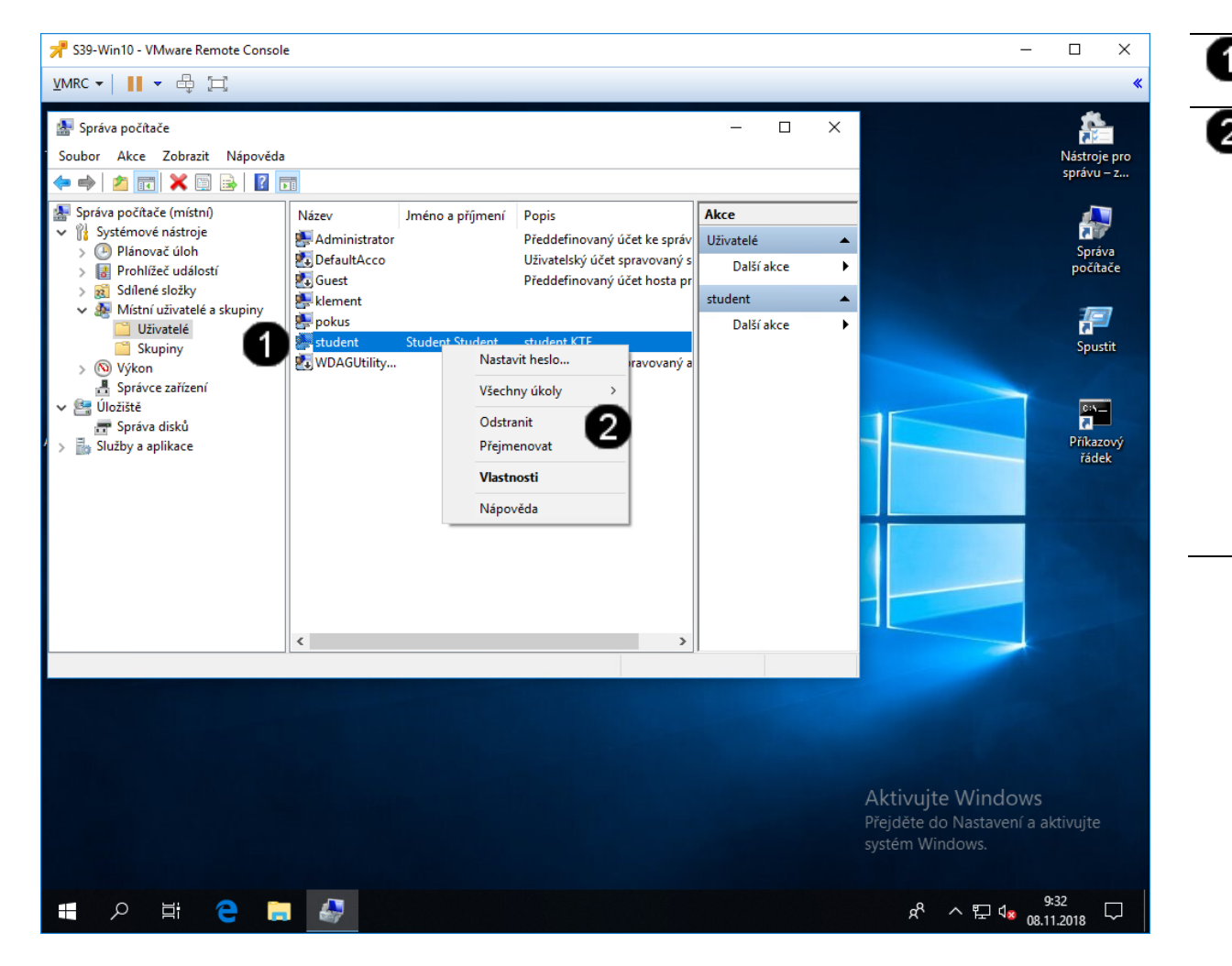

| Ikona <b>Uživatelského účtu</b> – jednou klopnout provým tlačítkom myči                                                                                                    | l |
|----------------------------------------------------------------------------------------------------|---|
| Riephout pravym tiacitkem mysi                                                                                                    |   |
| Položka <b>Odstranit</b> – jednou klepnou<br>levým tlačítkem myši                                                                                                    | t |
| Místní uživatelé a skupiny $	imes$                                                                                                    |   |
| Každý uživatelský účet má kromě uživatelského jména<br>jedinečný identifikátor. Odstranění uživatelského účtu<br>odstraní i tento identifikátor a již jej nebude možné obnovit,<br>a to ani vytvořením nového účtu se stejným uživatelským<br>jménem. To může uživateli zabránit v přístupu k prostředkům,<br>k nimž přístup aktuálně má.<br>Opravdu chcete odstranit uživatele student? |   |
| Ano Ne                                                                                                    |   |
| V zobrazeném dialogovém okně<br>klepnout na tlačítko <b>Ano</b>                                                                                                    | ź |

### 3. Zadání samostatné práce

- A) Vytvořte pomocí příkazu net user uživatele se jménem: test
- B) Tento účet vytvořte s heslem: test a dobou expirace na 31/1/50 (31. 1. 2050)
- C) Pomocí grafického rozhraní nastavte parametry: Uživatel nesmí měnit heslo a parametr Heslo je stále platné
- D) Pomocí grafického rozhraní přiřaďte účet test do skupiny Power Users
- E) Přivolejte vyučujícího, aby provedl kontrolu

## Cvičení číslo 5

## 1. Správa systémových služeb (Services) pomocí příkazového řádku

#### A) Spuštění příkazového řádku

Správcovská konzola (tzv. Příkazový řádek) je interpreterem příkazů systému Windows. Pro jeho zobrazení se používá příkazu **cmd**, který zadáváme do panelu Spustit.

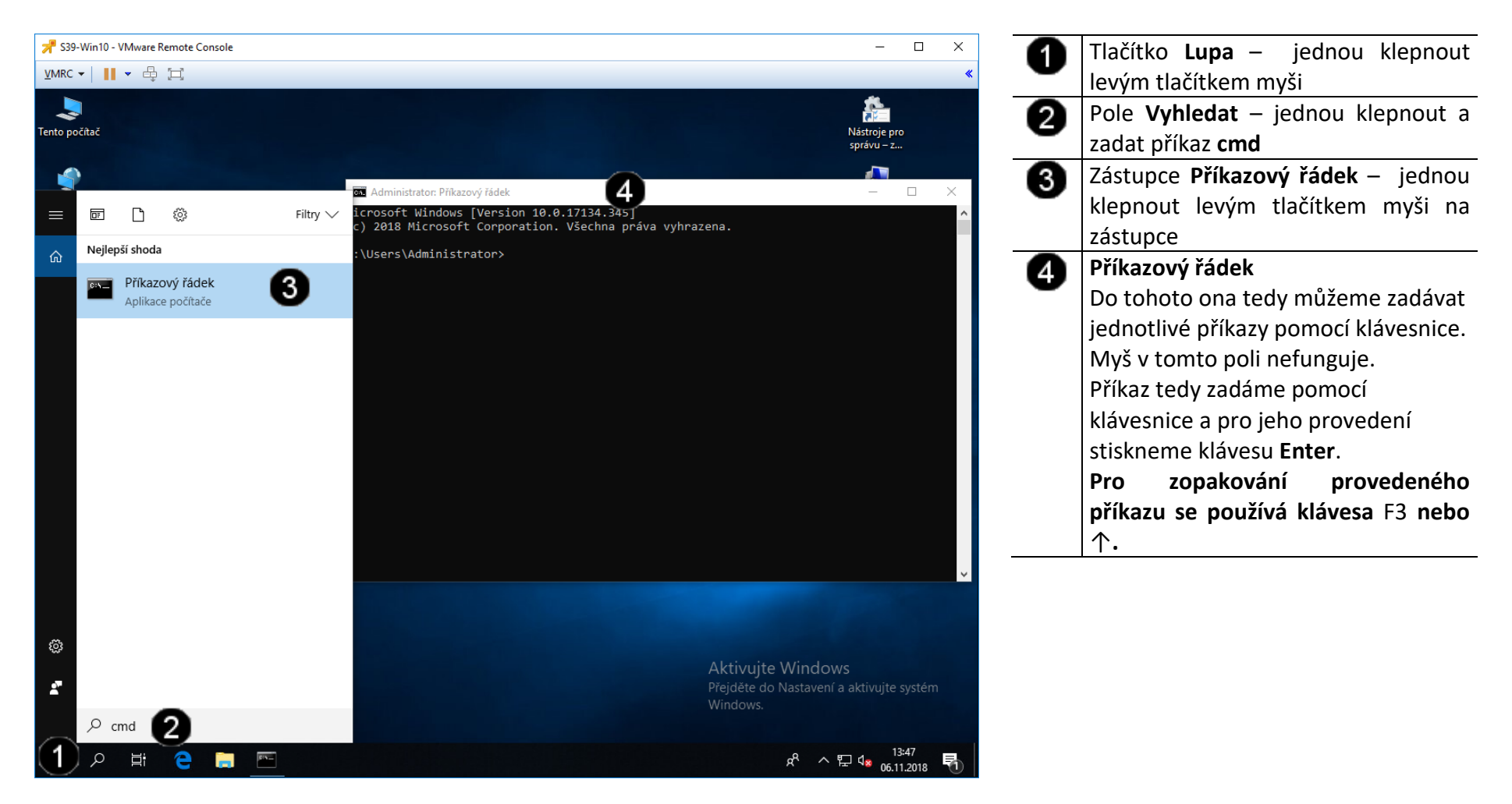

#### B) Použití příkazu SC QUERY – výpis stavu služby

Nástroj Sc.exe lze využít při vývoji služeb pro systém Windows. Nástroj Sc.exe, který je součástí sady Resource Kit, implementuje volání všech funkcí rozhraní API (Application Programming Interface) pro ovládání služeb systému Windows. Těmto funkcím lze nastavit parametry z příkazového řádku. Nástroj Sc.exe také zobrazuje stav služby a načítá hodnoty uložené ve struktuře polí stavu. Nástroj také umožňuje zadat název vzdáleného počítače, takže lze volat funkce rozhraní API nebo zobrazovat strukturu polí stavu služby ve vzdáleném počítači.

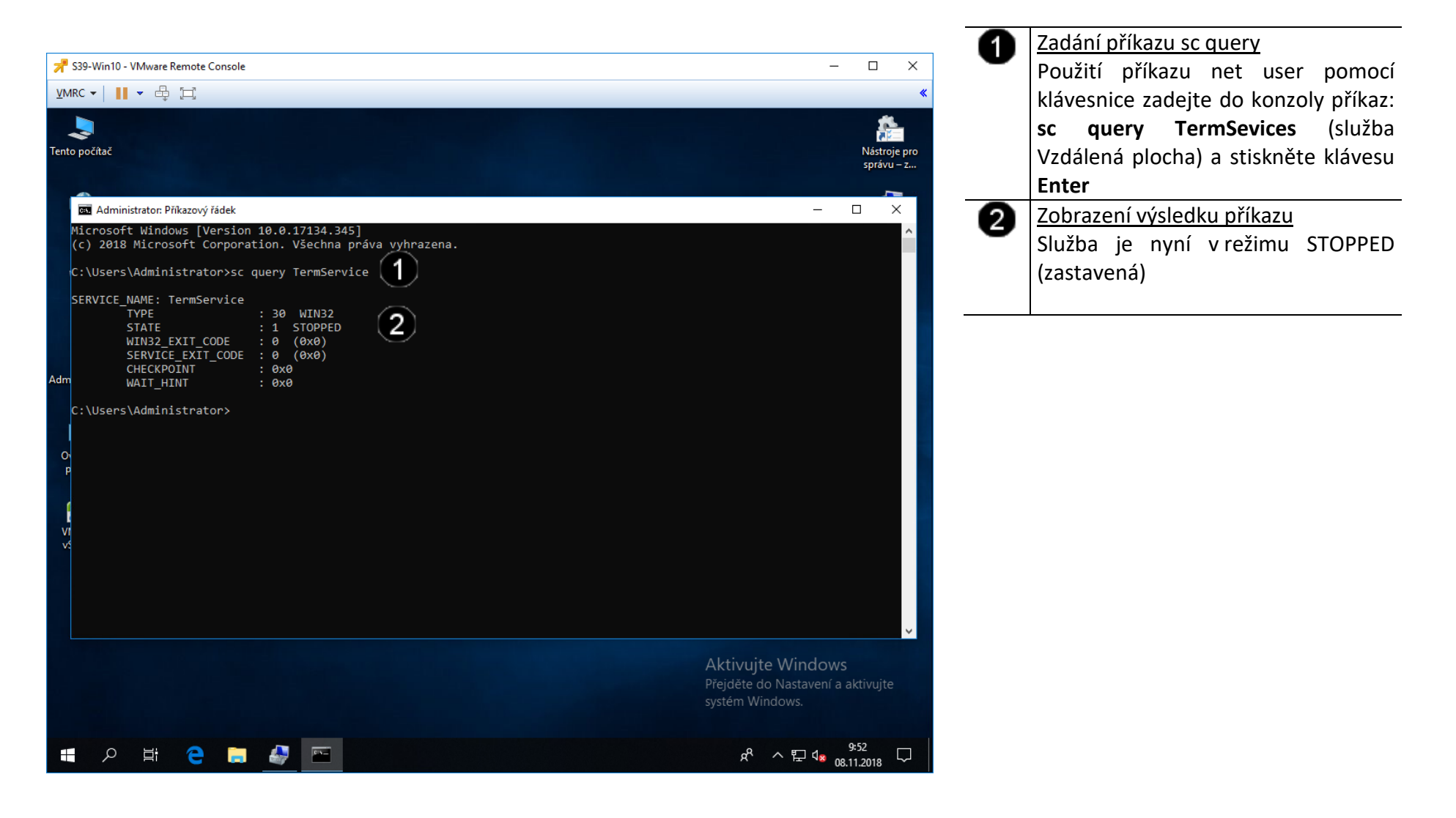

#### C) Použití příkazu SC START – spuštění služby

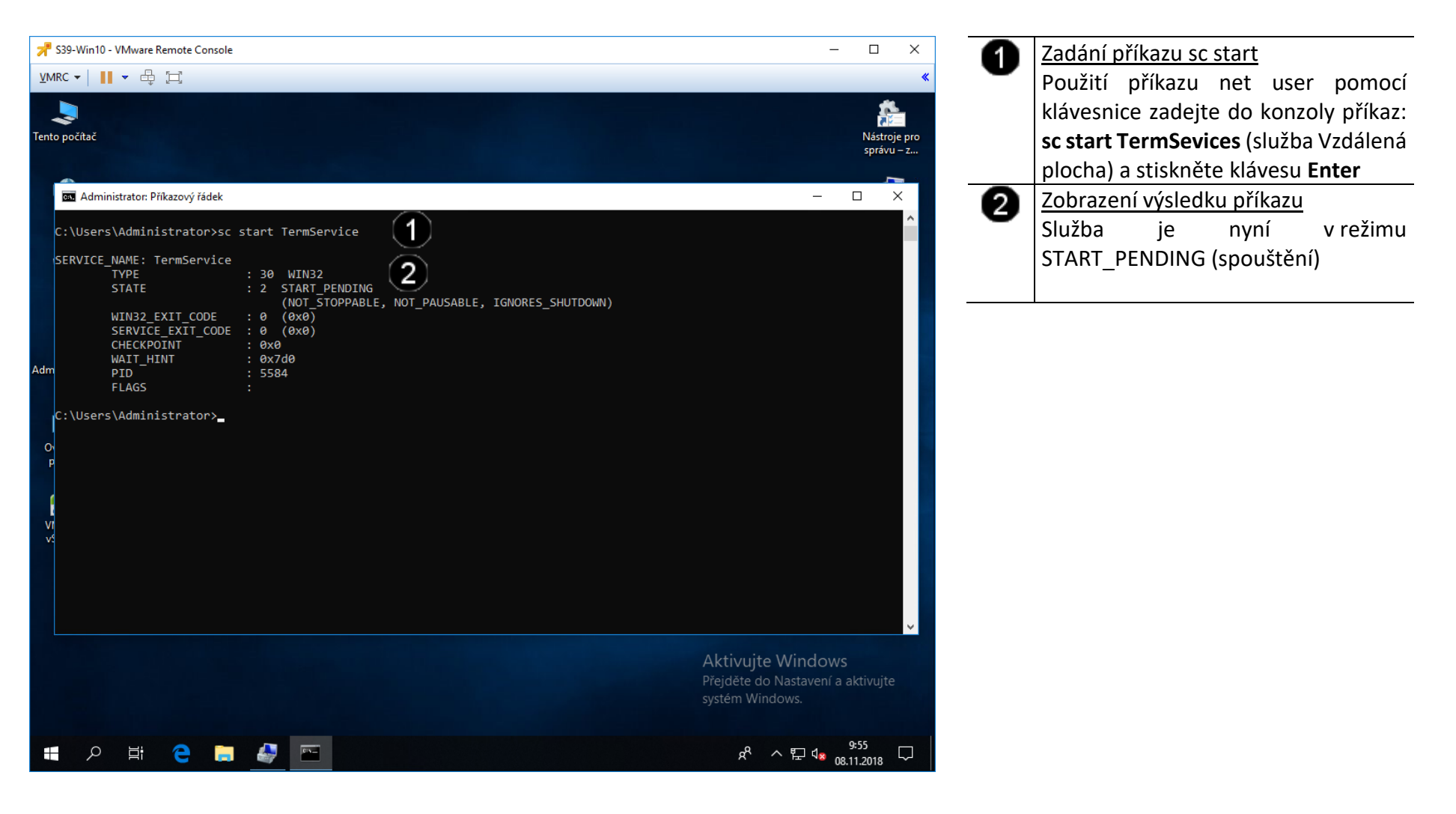

#### D) Použití příkazu SC STOP – zastavení služby

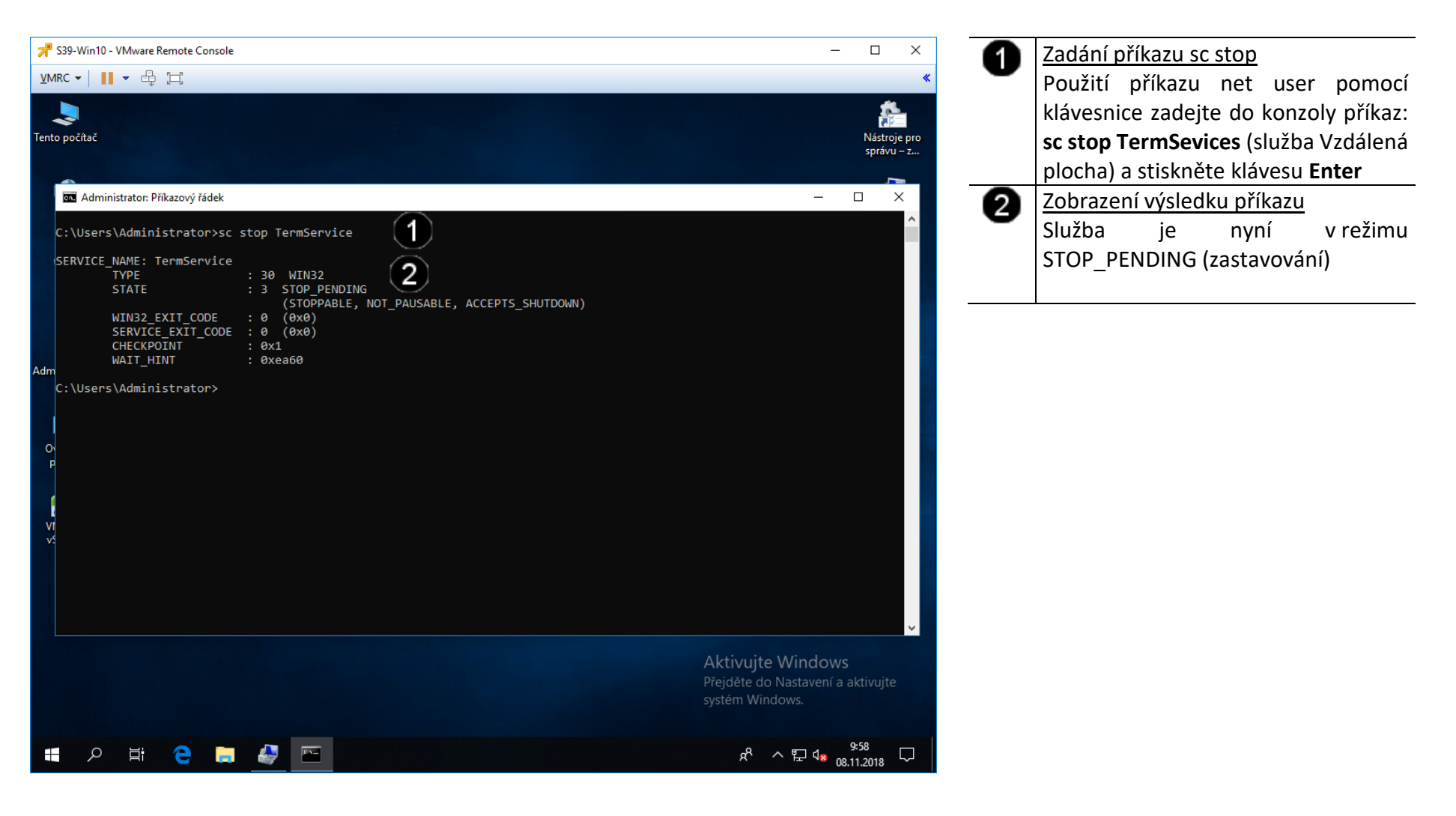

#### E) Použití příkazu SC DELETE – odstranění služby a kontrola odstranění

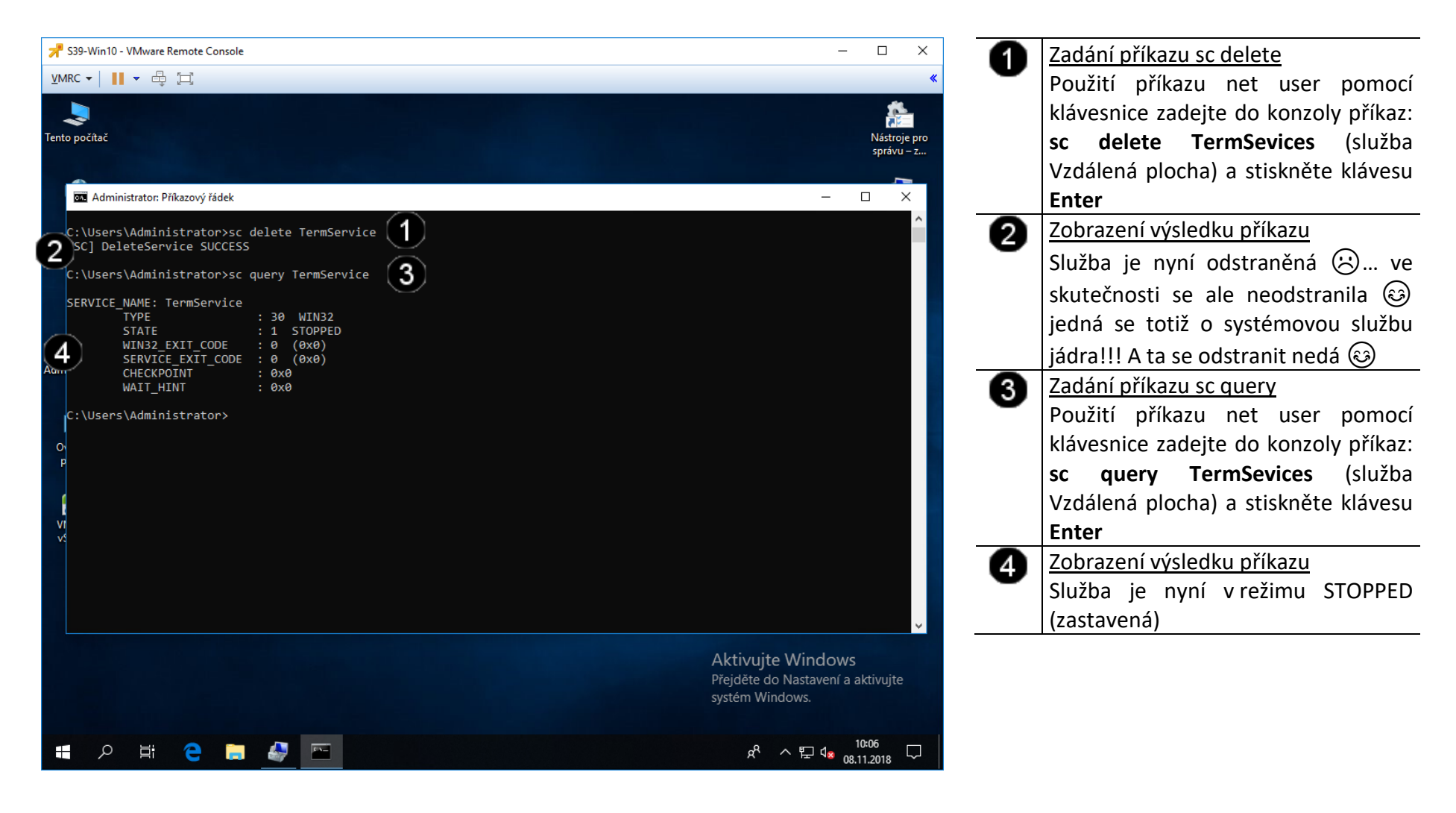

- 2. Správa systémových služeb (Services) pomocí grafického rozhraní
- A) Spuštění konzoly pro správu systémových služeb

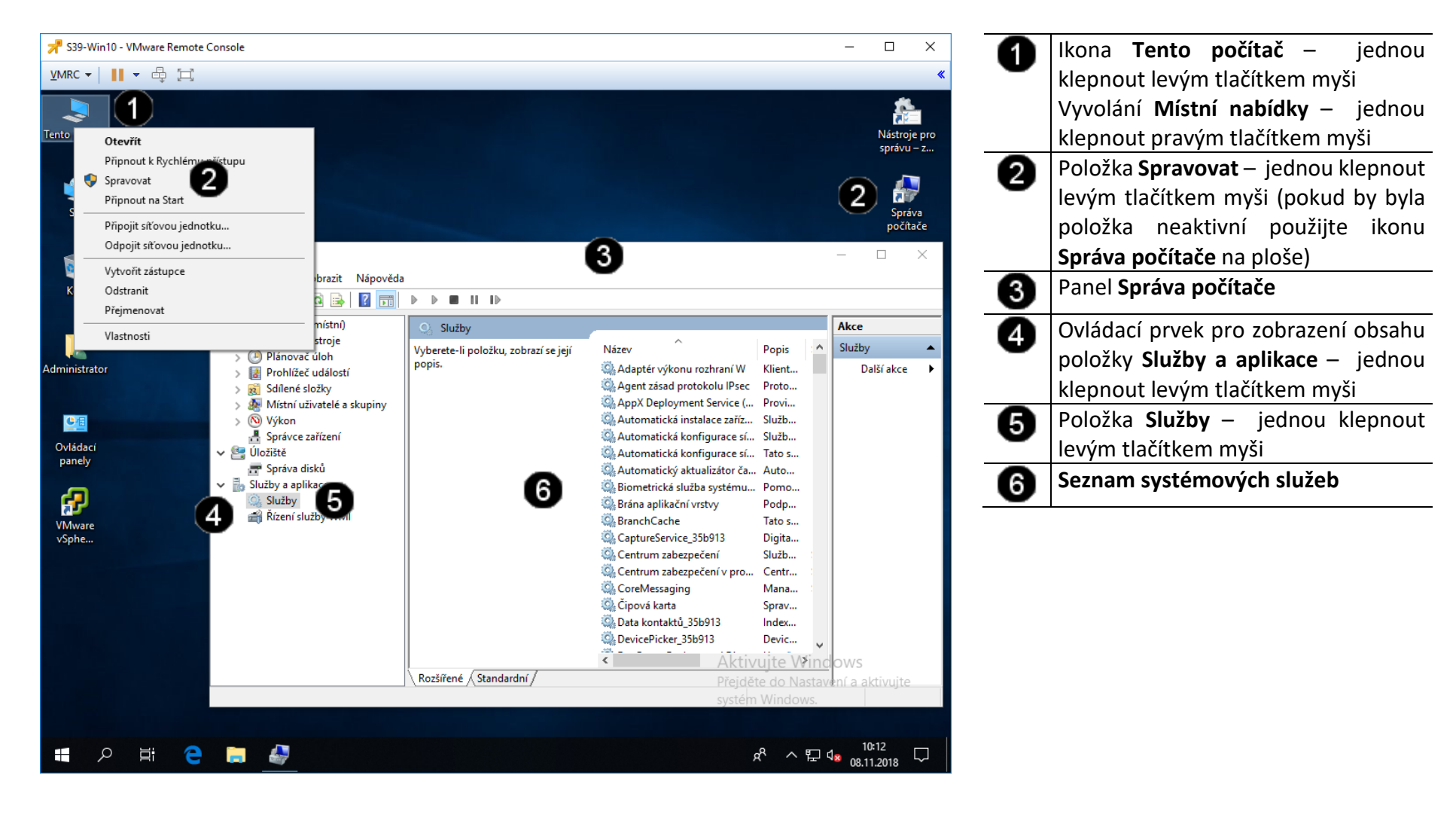

#### B) Zobrazení vlastností systémové služby (Windows Update)

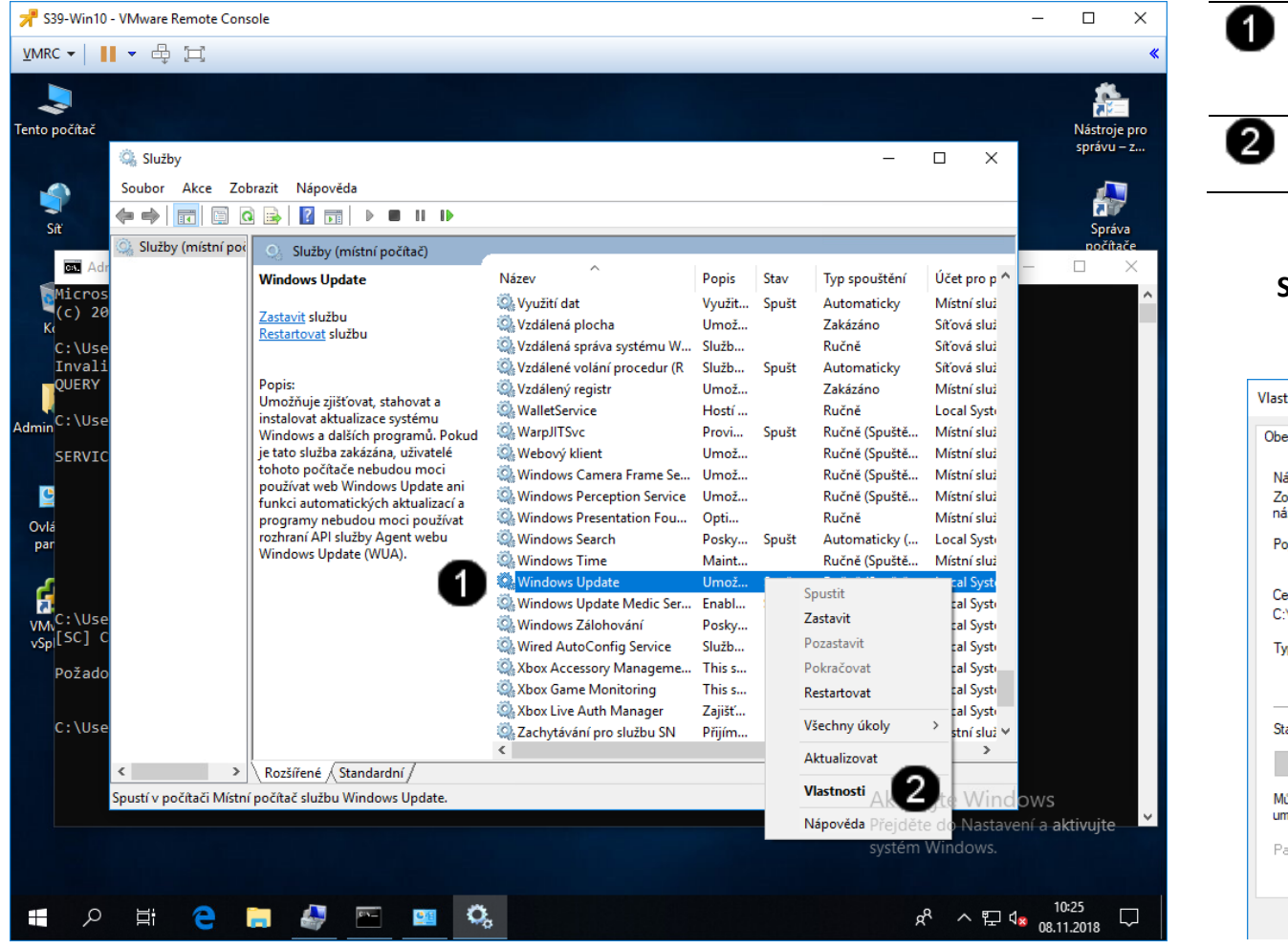

Ikona služby Windows Update – jednou klepnout pravým tlačítkem myši

Položka Vlastnosti – jednou klepnout levým tlačítkem myši

## Správně spuštěný panel vlastností systémové služby vypadá takto:

| Vlastnosti - Windows Update (Místní počítač) |                                                                                              |        |  |  |  |
|----------------------------------------------|----------------------------------------------------------------------------------------------|--------|--|--|--|
| Obecné Pňhlášer                              | ní Obnovení Závislosti                                                                       |        |  |  |  |
| Název služby:<br>Zobrazovaný<br>název:       | wuausery.<br>Windows Update                                                                  |        |  |  |  |
| Popis:                                       | Umožňuje zjišťovat, stahovat a instalovat<br>aktualizace systému Windows a dalších programů. | \$     |  |  |  |
| Cesta ke spustitel<br>C:\Windows\syste       | nému souboru:<br>em32\svchost.exe -k netsvcs -p                                              |        |  |  |  |
| Typ spouštění:                               | Ručně                                                                                        | $\sim$ |  |  |  |
|                                              |                                                                                              | -      |  |  |  |
| Stav služby:                                 | Spuštěno                                                                                     | _      |  |  |  |
| Spustit                                      | Zastavit Pozastavit Pokračova                                                                | at     |  |  |  |
| Můžete určit parar<br>umístění.              | netry příkazového řádku pro spouštění služby z tohot                                         | :0     |  |  |  |
| Parametry spuštěr                            | ní:                                                                                          |        |  |  |  |
|                                              | OK Zrušit Pr                                                                                 | oužít  |  |  |  |

#### C) Úprava vlastností systémové služby – zastavení a nastavení jiného typu spouštění

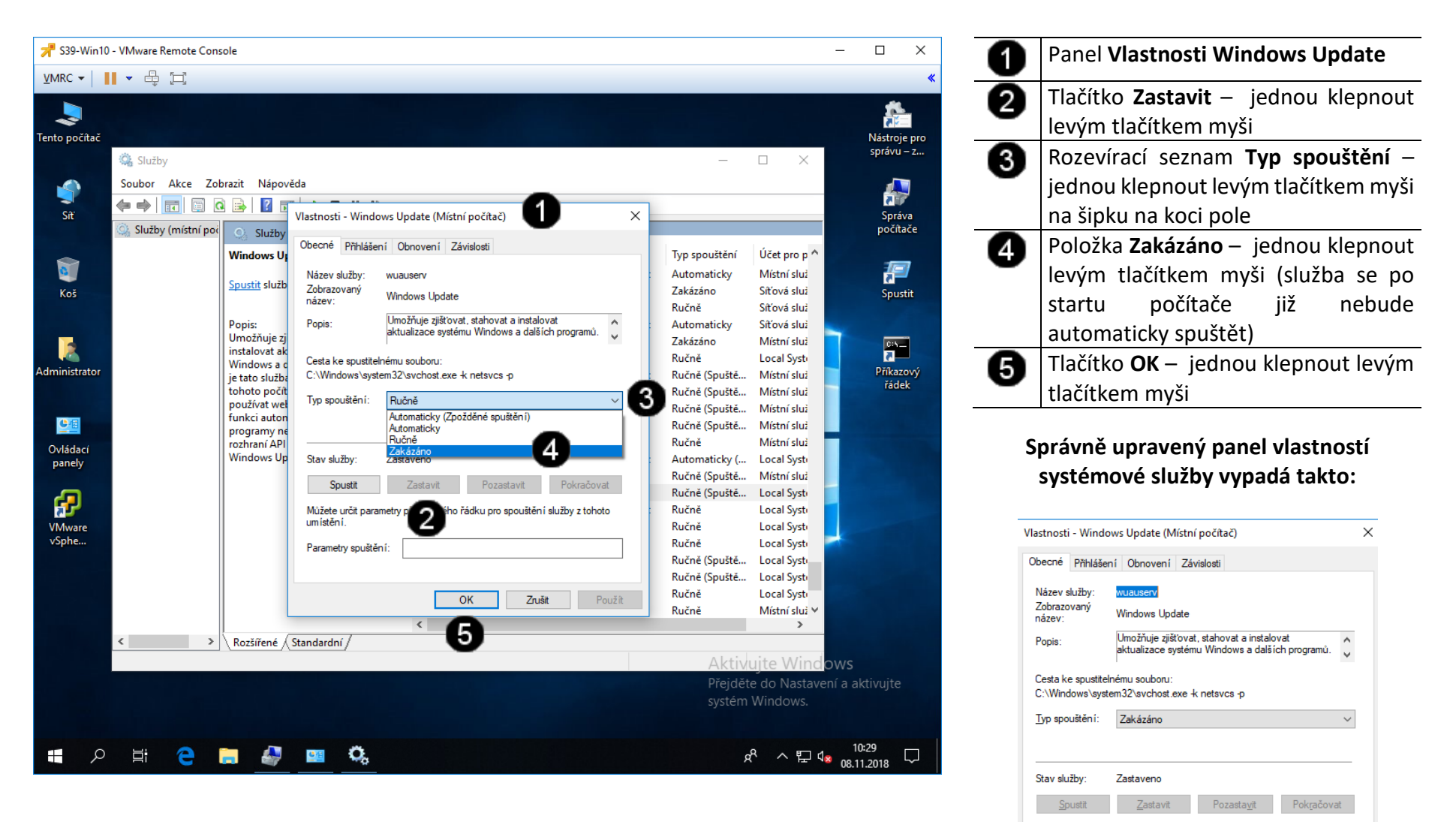

Můžete určit parametry příkazového řádku pro spouštění služby z tohoto

OK

Zrušit

umístění. Parametry spuštění:

### Přehled systémových služeb

Seznam neobsahuje všechny služby. U těch, které v seznamu uvedeny nejsou, je možné je vypnout či zakázat nebo nastavit na ručně. Nástroj Služby spustíte zadáním příkazu services.msc v menu

Start->Spustit.

Přehled služeb:

- Adaptér výkonu služby WMI nastavte na ručně nebo zakažte
- Automatické aktualizace pokud si systém aktualizujete přes Windows Update, tak zakažte
- HTTP SSL možná potřeba k zabezpečenému připojení k HTTPS serverům, mám ji zakázanou a Gmail mi funguje
- Chráněné úložiště používá se k ukládání citlivých dat, šifrovacích klíčů a podobně, doporučuji nechat na automaticky
- Klient DHPC potřebné pro většinu druhů připojení k internetu, vypněte pouze pokud máte staticky přidělenou IP adresu, jinak nechte na Automaticky nemusí potom fungovat Hamachi
- Klient DNS potřebné pro připojení k internetu, zajišťuje překlad DNS názvy, ponechte na Automaticky
- Kompatibilita pro rychlé přepínání uživatelů ponechte na Automaticky pouze pokud máte více uživatelských účtů
- Koordinátor DTC zbytečná služba, zakažte. pokud pracujete s databázemi .NET aplikací nechte na ručně
- Lokátor vzdáleného volání procedur (RPC) podle popisu spravuje databázi služba názvů pro vzdálené volání procedur (RPC), raději ponechte na ručně
- Machine Debug Manager podporuje místní a vzdálené odstranění chyb pro Visual Studio a ladící softwarem, mám zakázáno a vše funguje
- Motivy potřebné pokud používáte vzhledy WinXP
- Načítání obrázků WIA potřebné pokud vlastníte scanner, jinak zakažte
- Nápověda a odborná pomoc pokud používáte nápovědu Windows ponechte na ručně
- Oznamování systémových událostí závisí na službě Systém událostí DCOM+, sleduje systémové události (přihlášení apod.) a oznamuje je odběratelům DCOM+, raději nechte na automaticky
- Plánovač úloh pokud používáte naplánované úlohy nechte na automaticky, jinak zakažte
- Plug and Play využívá se při detekci a konfiguraci hardware, nechte na automaticky
- Podpora rozhraní Netbios nad protokolem TCP/IP pokud nehrajete Counter-Strike a Unreal Tournament, zakažte
- Pracovní stanice potřebné pokud používáte sdílené složky a tiskárny
- Prohledávání počítačů udržuje seznam okolních počítačů v lokální síti, doporučuji zakázat
- Protokol událostí zapisují se sem systémové události, nechte na automaticky, spousta věcí vám pak nemusí fungovat
- Přístup k zařízením standardu HID zapněte pouze pokud vám nefungují tlačítka na scanneru, přídavná tlačítka na myši atd.
- QoS RSVP optimalizuje využití sítě, některá aplikace to může využívat, nechte na ručně
- Rozpoznávání hardwaru důležitá při funkci autorun, ale i při připojení USB disku, nechte na automaticky
- Rozšíření ovladače WMI zprostředkovává výměnu informací mezi systémem a ovladači

- Server používá se pro sdílení v síti, pokud nesdílíte vypněte
- Síťová připojení spravuje všechna připojení k internetu, pokud nemáte připojení k inetnertu, zakažte
- Sledování umístění v síti (NLA) před instalací SP2 byla tato služba nutná pro službu Firewall Windows/Sdílené připojení k internetu, po SP2 již není nutné, zakažte. Pokud byste měli problém s integrovaným firewallem nebo sdílením připojení k internetu nastavte na Automaticky
- Služba inteligentních přenosů na pozadí některé aplikace to mohou vyžadovat, nechte na ručně
- Služba pro síťová ustanovení využijete, pokud jste v doméně, jinak zakažte
- Služba správy pro správce logických disků využívá se při spuštění Správce disků, nechte na ručně
- Služba WMI důležitá systémová služba, nechte na automaticky
- Spouštěč procesů serveru DCOM poskytuje funkce spouštění pro služby DCOM, nechte raději na automaticky
- **Správce aplikací** používá se při instalacích a odinstalacích programů a jejich synchronizaci s ovládacím panelem Přidat nebo odebrat programy, nechte na ručně
- **Správce logických disků** rozpoznává a sleduje nové jednotky pevných disků a odesílá informace o diskových svazcích službě správy pro Správce logických disků, nechte na automaticky
- Správce relací nápovědy ke vzdálené ploše pokud nepoužíváte Vzdálenou pomoc, zakažte
- Správce zabezpečení účtů důležitá služba potřebná pro uživatelské účty, nechte na automaticky
- Systém událostí modelu COM+ nevím k čemu je dobrá, mám ji raději na ručně
- Systémové aplikace modelu COM+ to samé jako předchozí služba
- Šifrování nechte na automaticky, to samé jako předchozí služba
- **Telefonní subsystém** může být potřebná pro některé typy připojení k internetu, nechte na ručně, já ji mám zakázanou
- **Terminálová služba** potřebná pro vzdálený registr, vzdálenou pomoc, vzdálenou plocha a přepínání uživatelů, pokud nic z toho nepoužíváte tak zakažte
- Vzdálené volání procedur (RPC) důležitá služba, nechte na automaticky
- Windows Installer spustí se při instlaci programů, her, které jsou vytvořeny přes Windows Installer, nechte na ručně
- Zařazování tisku důležitá služba pro provoz tiskáren i virtuálních, pokud nemáte tiskárnu zakažte, jinak nechte na automaticky
- Zprostředkovatel zabezpečení NT LM používá se při některých síťových operacích, nechte na ručně
- Zvuk systému Windows nechte na automaticky, zakažte pouze v případě, že nemáte zvukovou kartu

### 3. Zadání samostatné práce

- A) Vytvořte pomocí příkazu sc start wuauserv spusťte službu Windows Update
- B) Vyvolejte si pomocí konzoly pro správu služeb vlastnosti služby Windows Update
- C) Pomocí grafického rozhraní nastavte automatické spuštění služby
- D) Toto nastavení uložte
- E) Přivolejte vyučujícího, aby provedl kontrolu

## Cvičení číslo 6

## 1. Správa systémových informací (logů) pomocí příkazového řádku

#### A) Spuštění příkazového řádku

Správcovská konzola (tzv. Příkazový řádek) je interpreterem příkazů systému Windows. Pro jeho zobrazení se používá příkazu **cmd**, který zadáváme do panelu Spustit.

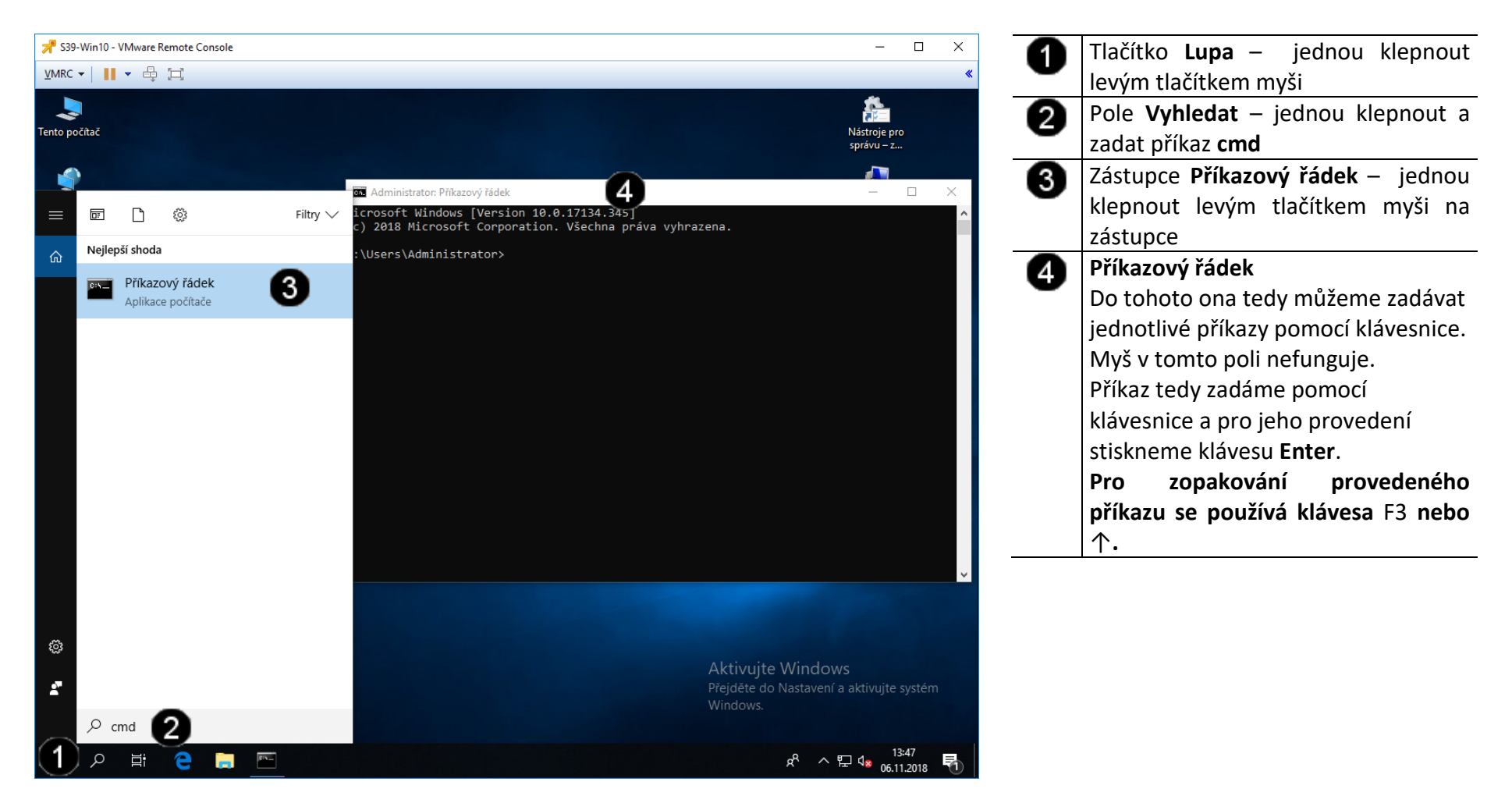

#### B) Použití příkazu SYSTEMINFO – výpis stavu systému

V okně s příkazovou řádkou napište příkaz **systeminfo** a stiskněte klávesu Enter. Počítač vypíše detailní informace o nainstalovaném operačním systému Windows, biosu, paměti a dalších. Najděte řádek »Datum původní instalace« nebo »Original Install Date«. Zde uvidíte datum instalace operačního systému.

Tato informace se může hodit například tehdy, když kupujete notebook či PC z druhé ruky a chcete si ověřit jeho stáří. To ovšem platí jen v případě, že na notebooku je nainstalována původní verze operačního systému.

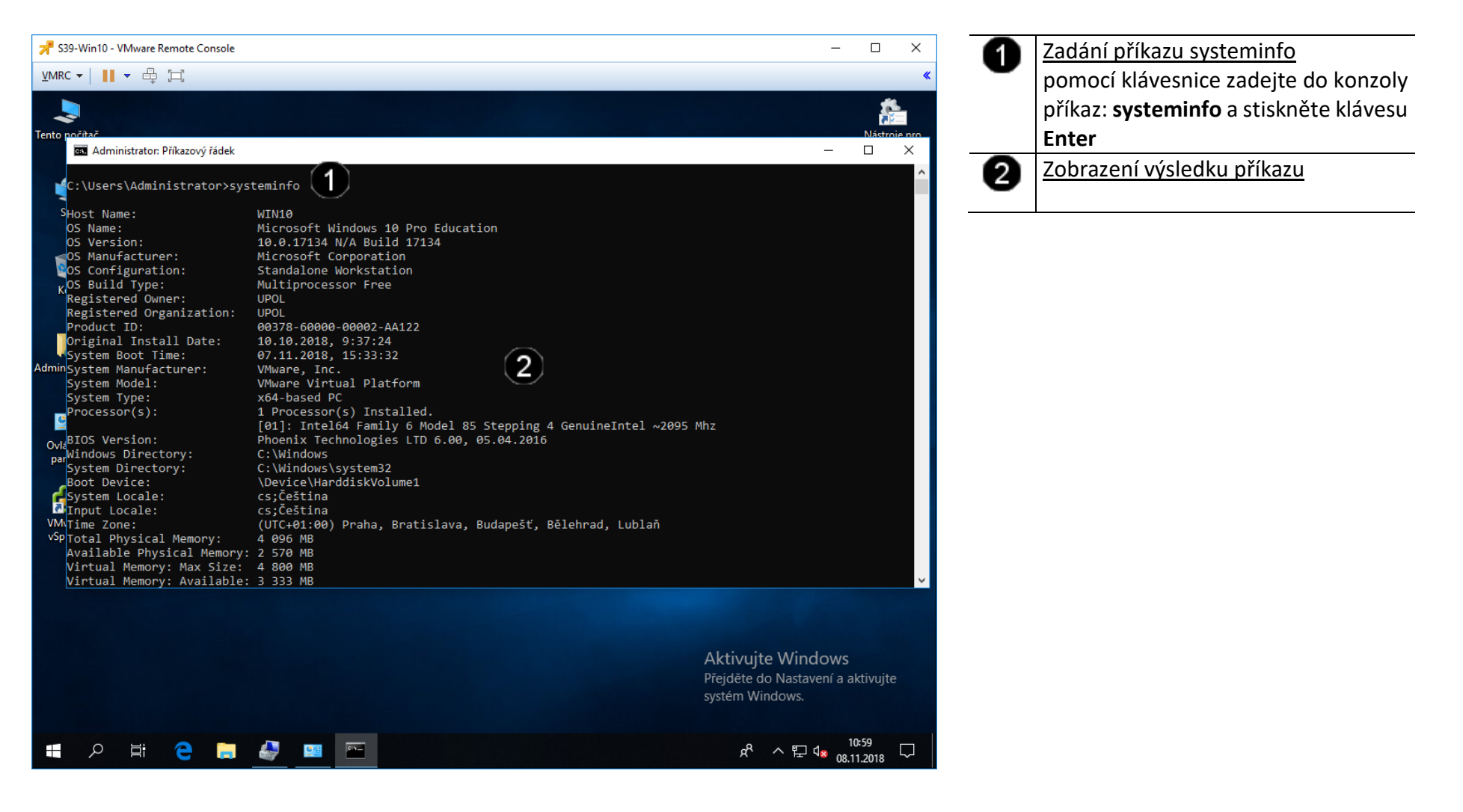

#### C) Použití příkazu CHKDSK – kontrola integrity dat

V příkazovém řádku zadejte příkaz **chkdsk c:** pokud chcete provést kontrolu integrity na disku C:. Po dokončení analýzy se zobrazí hlášení o zjištěných problémech a chybách. Jestliže zadáte příkaz bez parametrů, proběhne pouze kontrola a chyby se neodstraní.

Pro spuštění kontroly s odstraněním nalezených problémů zadejte příkaz s parametrem **chkdsk c: /f**. Aby bylo vykonání příkazu úspěšné, je nutné aby jednotka pevného disku byla přepnuta do vyhrazeného přístupu. U systémového disku (většinou disk C:) nelze využít parametr »/f« za chodu operačního systému.

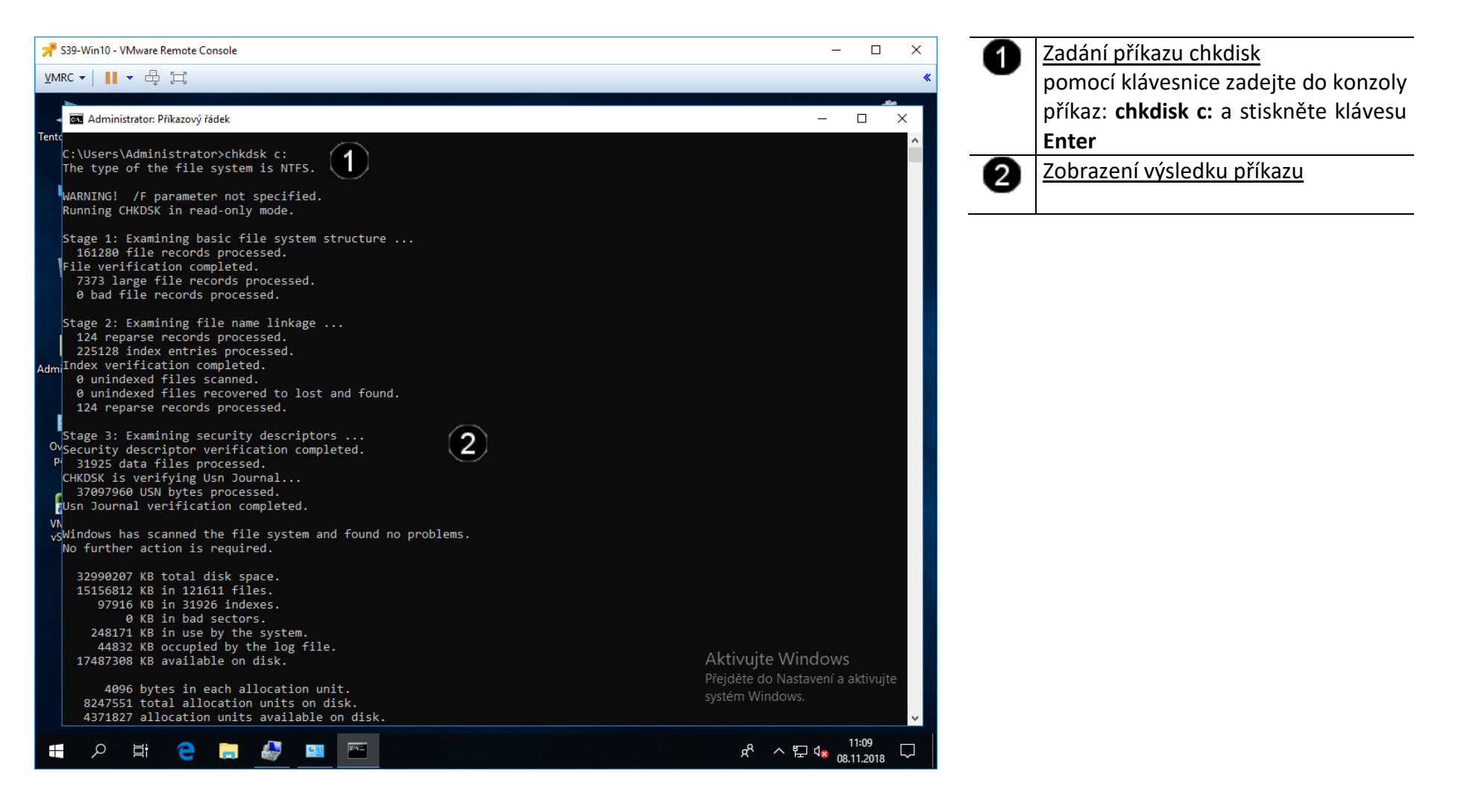

#### D) Použití příkazu SFC – kontrola integrity systému

Pomocí nástroje Kontrola systémových souborů (System File Checker) můžete zkontrolovat integritu systémových souborů a obnovit poškozené nebo chybějící soubory. Kontrola se spouští z příkazového řádku.

Do spuštěné příkazové řádky zadejte příkaz sfc /scannow a stiskněte Enter. V případě starších operačních systémů jako je Windows XP můžete být vyzváni k vložení instalačního disku.

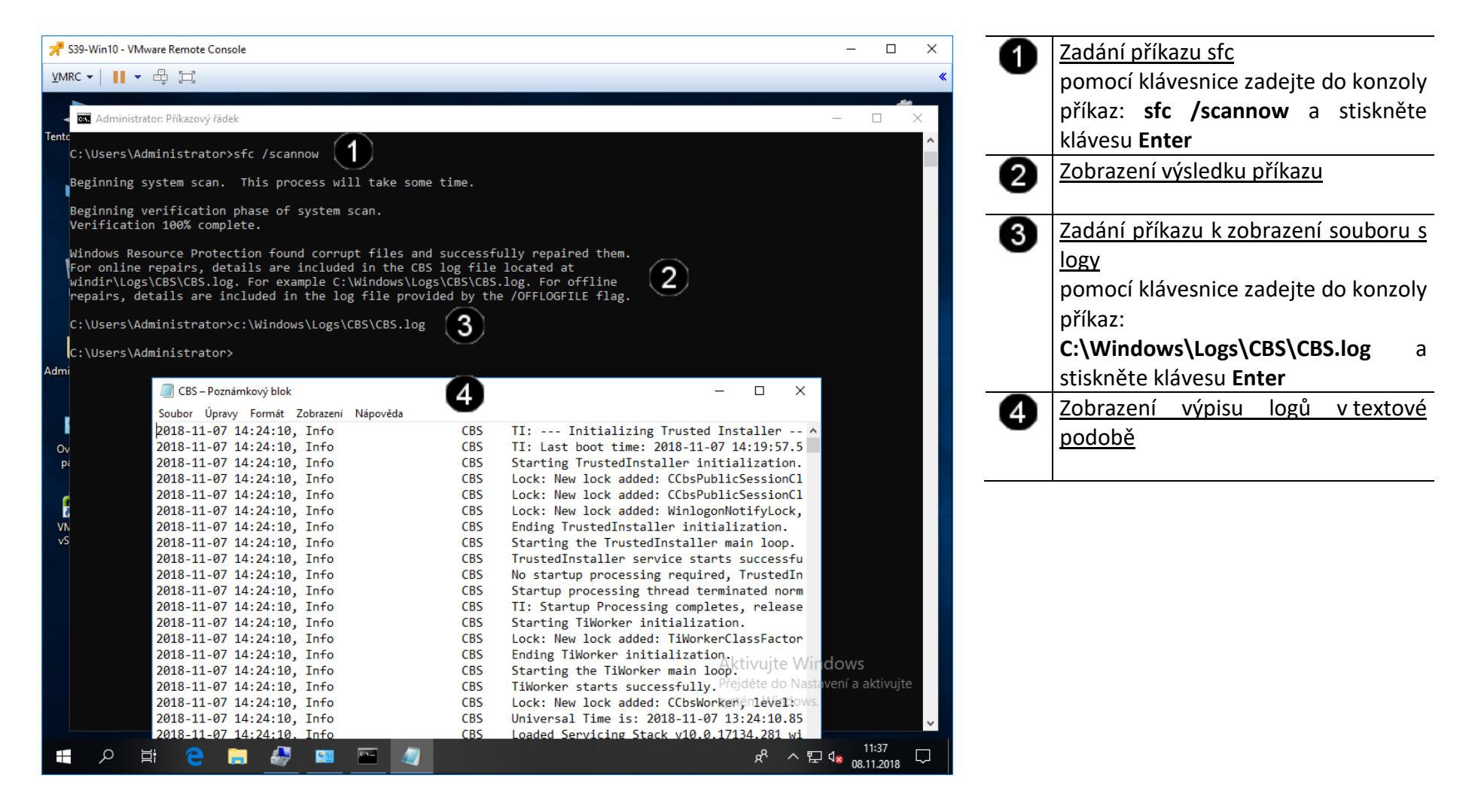

### 2. Správa systémových procesů pomocí příkazového řádku

#### A) Použití příkazu TASKLIST

Pro rychlé zobrazení všech běžících procesů můžete využít služeb systémového příkazu **tasklist**, který navíc podporuje celou řadu doplňujících parametrů, s jejichž pomocí dokážete procesy velice dobře ukočírovat. Pokud spustíte příkaz tasklist bez jakýchkoliv doplňujících parametrů, obdržíte výpis běžících procesů.

| 📌 S39-Win10 - VMware Remote Con                  | nsole            |          |                 |                                                                                                    | – 🗆 X                    | 4        | Zadání příkazu tasklist                     |
|--------------------------------------------------|------------------|----------|-----------------|----------------------------------------------------------------------------------------------------|--------------------------|----------|---------------------------------------------|
| VMRC 🕶 📘 💌 🖶 📺                                   |                  |          |                 |                                                                                                    | «                        | <b>U</b> | nomocí klávesnice zadeite do konzoly        |
|                                                  |                  |          |                 |                                                                                                    | <i>te</i>                |          |                                             |
| <ul> <li>Administrator: Příkazový řád</li> </ul> | Jek              |          |                 |                                                                                                    | – 🗆 X                    |          | příkaz: <b>tasklist</b> a stiskněte klávesu |
| Tento<br>C:\Users\Administrator                  | extasklist       |          |                 |                                                                                                    | ^                        |          | Enter                                       |
| Image Name                                       | PID Session Name | Session# | Mem Usage       |                                                                                                    |                          | 2        | Zobrazení výsledku příkazu                  |
| System Idle Process                              | A Sarvicas       | <br>0    |                 |                                                                                                    |                          | -        |                                             |
| System fulle Process                             | 4 Services       | 0        | 111 K           |                                                                                                    |                          |          |                                             |
| Registry                                         | 68 Services      | 0        | 5 668 K         |                                                                                                    |                          |          |                                             |
| Smcs ava                                         | 320 Services     | 0        | 1 1 <i>11 K</i> |                                                                                                    |                          |          |                                             |
|                                                  | APA Sonvicos     | 0        | 1 144 K         |                                                                                                    |                          |          |                                             |
| wininit eve                                      | A72 Services     | 0        | 6 /16 K         |                                                                                                    |                          |          |                                             |
|                                                  | 472 Services     | 1        | 5 0/8 V         |                                                                                                    |                          |          |                                             |
| winlogon exe                                     | FE6 Console      | 1        | 0 0 0 0 1       |                                                                                                    |                          |          |                                             |
| services exe                                     | 550 CONSOLE      | 1        | 9 820 K         |                                                                                                    |                          |          |                                             |
|                                                  | 576 Services     | 0        | 15 AGA K        |                                                                                                    |                          |          |                                             |
| sychost eve                                      | 688 Services     | 0        | 3 990 K         |                                                                                                    |                          |          |                                             |
| fontdrybost eve                                  | 696 Console      | 1        | 1 136 K         |                                                                                                    |                          |          |                                             |
| fontdryhost eve                                  | 704 Services     | 9        | 3 564 K         |                                                                                                    |                          |          |                                             |
| sychost eve                                      | 764 Services     | 0        | 25 644 K        |                                                                                                    |                          |          |                                             |
| sychost eve                                      | 706 Services     | 0        | 13 212 K        |                                                                                                    |                          |          |                                             |
| sychost exe                                      | 844 Services     | 0        | 7 001 1         |                                                                                                    |                          |          |                                             |
| dum exe                                          | 028 Console      | 1        | 71 0/0 /        |                                                                                                    |                          |          |                                             |
| Overchost eve                                    | 1016 Services    | 1        | 20 206 K        | (2)                                                                                                    |                          |          |                                             |
| Pisychost eve                                    | 344 Services     | 0        | 5 109 K         | 9                                                                                                    |                          |          |                                             |
| sychost eve                                      | 360 Services     | 0        | 0 302 K         |                                                                                                    |                          |          |                                             |
| sychost eve                                      | 108 Services     | 0        | 11 296 K        |                                                                                                    |                          |          |                                             |
| sychost eve                                      | 802 Services     | 0        | 14 424 K        |                                                                                                    |                          |          |                                             |
| sychost eve                                      | 1056 Services    | 0<br>0   | 16 600 K        |                                                                                                    |                          |          |                                             |
| csychost eve                                     | 1080 Services    | 0<br>0   | 7 700 K         |                                                                                                    |                          |          |                                             |
| sychost exe                                      | 1004 Services    | 0        | 10 340 K        |                                                                                                    |                          |          |                                             |
| sychost exe                                      | 1136 Services    | 0        | 7 436 K         |                                                                                                    |                          |          |                                             |
| sychost exe                                      | 1164 Services    | 9        | 8 984 K         |                                                                                                    |                          |          |                                             |
| sychost.exe                                      | 1228 Services    | 9        | 11 048 K        |                                                                                                    |                          |          |                                             |
| sychost.exe                                      | 1220 Services    | 9        | 8 768 K         |                                                                                                    |                          |          |                                             |
| sychost exe                                      | 1300 Services    | 0<br>0   | 65 584 K        |                                                                                                    |                          |          |                                             |
| sychost eve                                      | 1308 Services    | â        | 5 724 K         |                                                                                                    |                          |          |                                             |
| Memory Compression                               | 1396 Services    | å        | 28 580 K        |                                                                                                    |                          |          |                                             |
| sychost eve                                      | 1/12 Services    | 0<br>0   | 7 872 K         | Aktivui                                                                                                    | te Windows               |          |                                             |
| sychost exe                                      | 1436 Services    | 0        | 7 116 K         | Dia di Nacionali di Nacionali d |                          |          |                                             |
| sychost exe                                      | 1448 Services    | 0        | 6 868 K         | Prejdete d                                                                                                    | io Nastaveni a aktivujte |          |                                             |
| sychost exe                                      | 1448 Services    | 0        | 8 820 K         | systém W                                                                                                    | indows.                  |          |                                             |
| sychost exe                                      | 1512 Services    | 0        | 8 248 K         |                                                                                                    |                          |          |                                             |

#### B) Použití příkazu TASKLIST /M - odhalení problematických procesů přes knihovny

Pro zjištění vazeb knihovny na konkrétní procesy spusťte příkazový řádek a příkazem tasklist /M se seznam aktuálně běžících procesů rozšíří i názvy použitých knihoven DLL. Pokud za parametr napíšete i název knihovny, ve výpisu budou pouze procesy, které ji využívají, a tak například tasklist /M netapi32.dll vypíše ty procesy, které využívají knihovnu netapi32.dll.

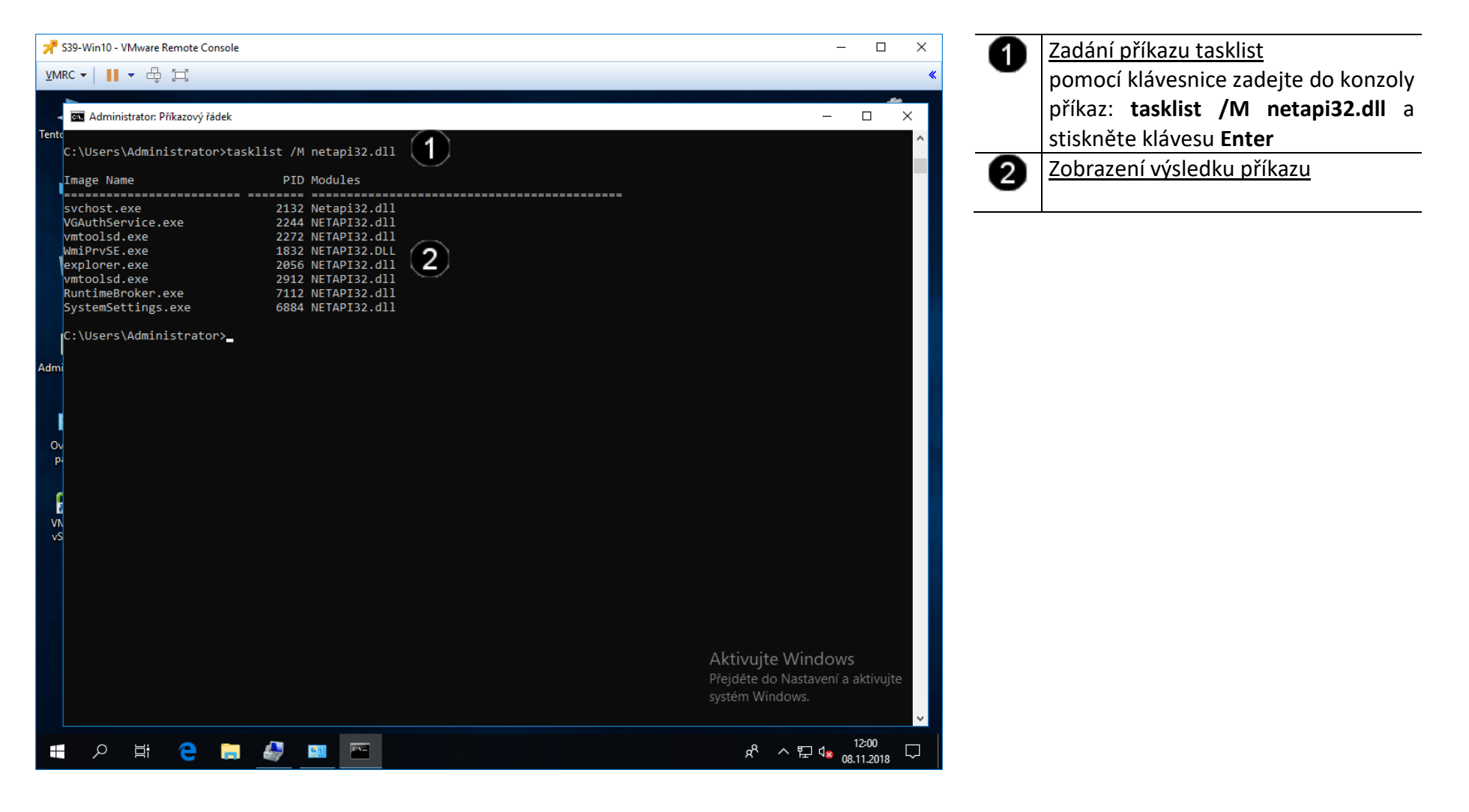

#### C) Použití příkazu TASKKILL - ukončení problematických procesů přes knihovny

Příkaz tasklist vám umožňuje získat detailní informace o právě běžících procesech, jednotlivé z nich však s jeho pomocí nemůžete vypínat. Na pomoc proto přichází příkaz taskkill, který se právě na tuto funkci zaměřuje – nejjednodušší a nejvíce bezpečné použití je použití příkazu tasklist s parametrem /PID, jenž zajistí vypnutí procesu podle jeho identifikátoru, přesně tedy určíte, který proces bude ukončen. Například použitím příkazu takskkill /PID 2132 /F odešlete příkaz ukončení procesu s identifikátorem 2132 a získáte výslednou informaci.

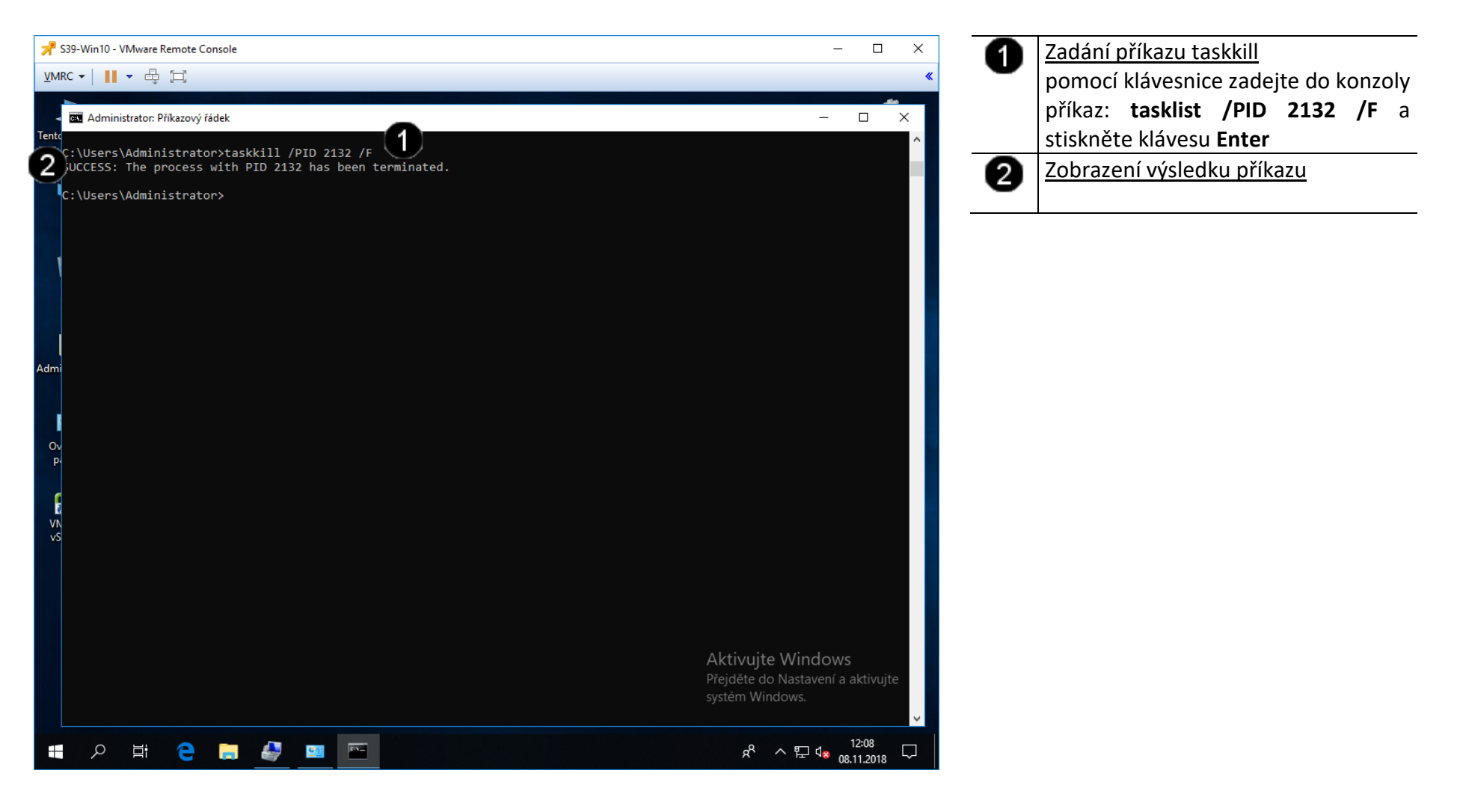

- 3. Správa systémových informací (logů) pomocí grafického rozhraní
- A) Spuštění konzoly pro správu systémových informací (logů)

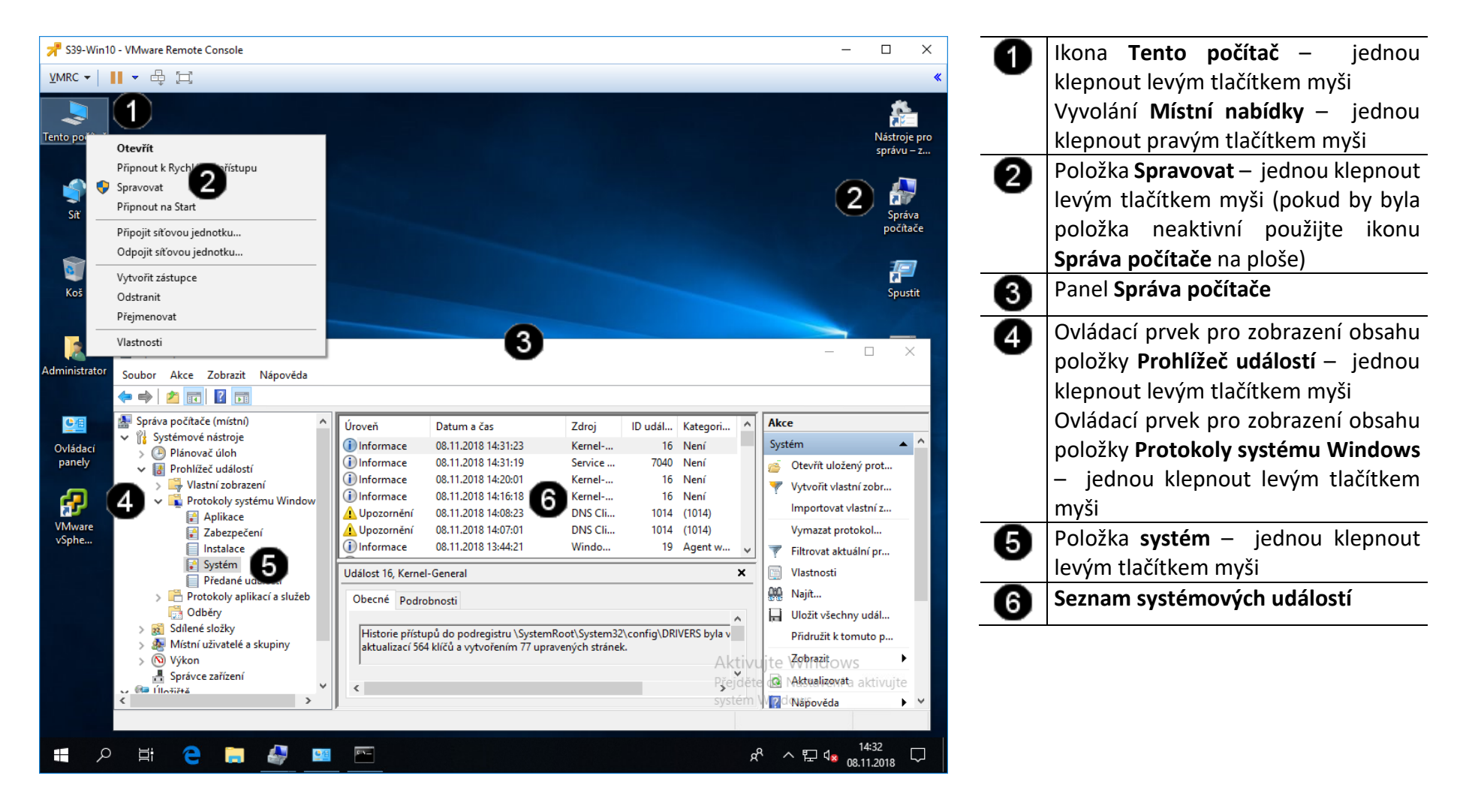

#### B) Zobrazení vlastností systémové události

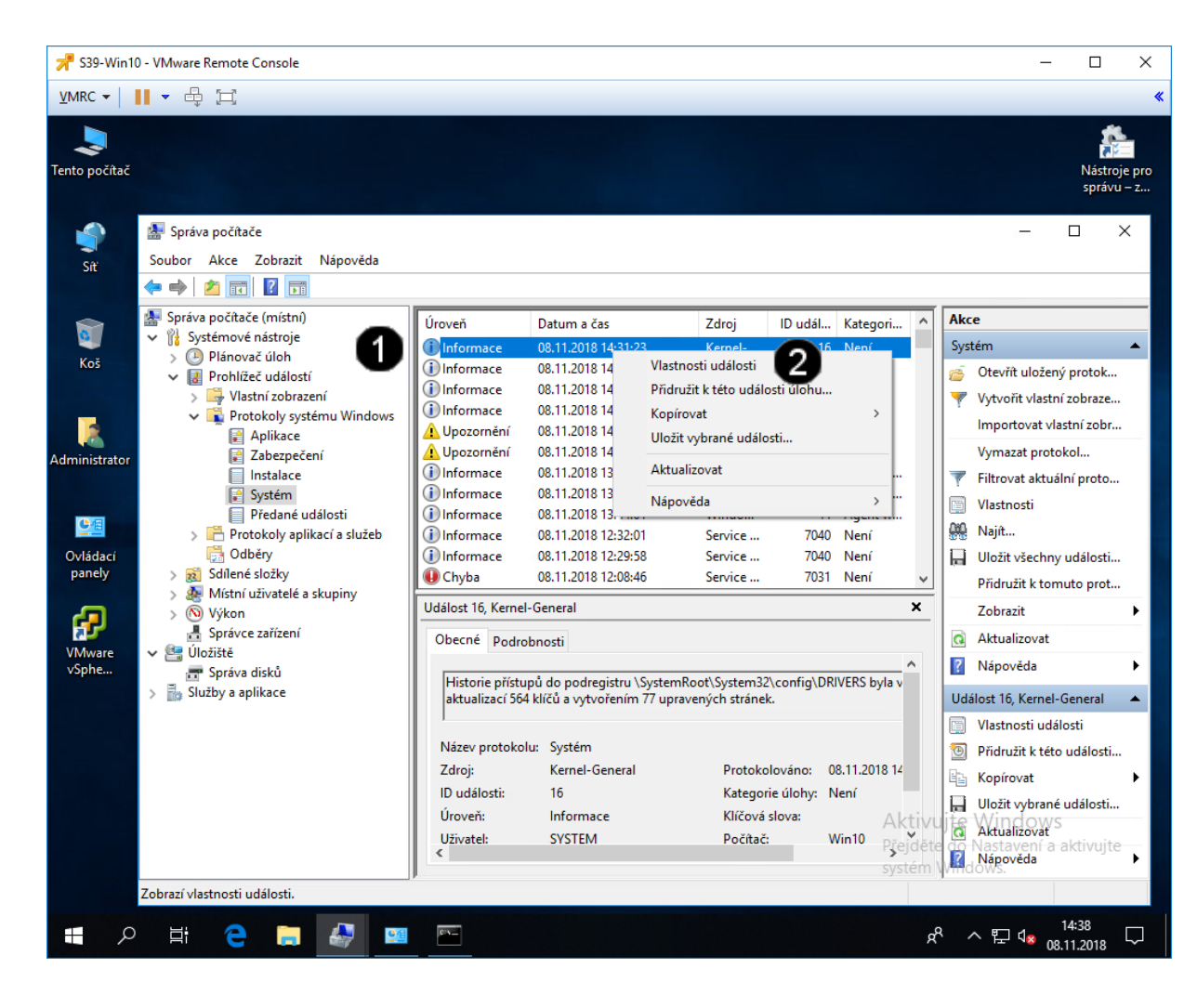

Ikona systémové události Informace

 jednou klepnout pravým tlačítkem myši

 Položka Vlastnosti události – jednou klepnout levým tlačítkem myši

## Správně spuštěný panel vlastností systémové události vypadá takto:

| Historie přístupů<br>aktualizací 564 kl | do podregistru \SystemR<br>(čů a vytvořením 77 uprav | loot\System32\config\l<br>vených stránek. | DRIVERS byla vymazána |   |
|-----------------------------------------|------------------------------------------------------|-------------------------------------------|-----------------------|---|
| Název protokolu:                        | Systém                                               |                                           |                       | 1 |
| Zdroj:                                  | Kernel-General                                       | Protokolováno:                            | 08.11.2018 14:31:23   |   |
| ID udalosti:<br>Úroveň                  | Ib                                                   | Kategorie ulohy:                          | Neni                  |   |
| Uživatel:                               | SYSTEM                                               | Počítač:                                  | Win10                 |   |
| Operační kód:                           | Informace                                            |                                           |                       |   |
| Další informace:                        | Online nápověda                                      |                                           |                       |   |

#### C) Uložení systémových událostí do souboru

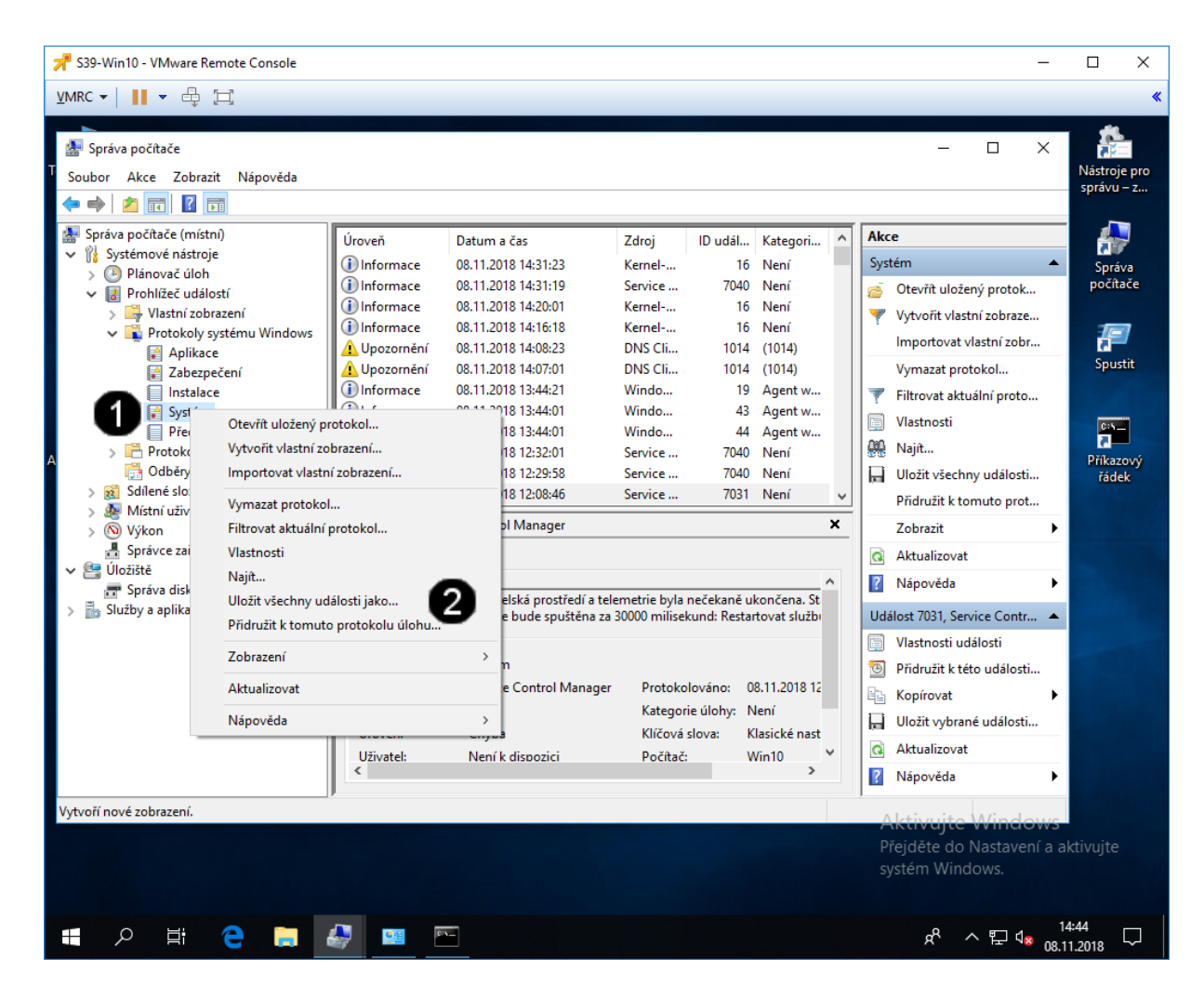

 Položka Systém – jednou klepnout pravým tlačítkem myši
 Položka Uložit všechny události jako – jednou klepnout levým tlačítkem myši

## Správně spuštěný dialog pro uložení systémových událostí vypadá takto:

| 🛃 Uložit jako      |                               |                      | ×        |
|--------------------|-------------------------------|----------------------|----------|
|                    | Libraries > Dokumenty > v 🖏 🗌 | Prohledat: Dokumenty | م        |
| Uspořádat 👻 Nov    | á složka                      |                      | ?        |
| a OneDrive         | ^ Název                       | Datum změny          | Тур      |
| 💻 Tento počítač    | 🛃 system                      | 08.11.2018 14:46     | Protokol |
| 🧊 3D objekty       |                               |                      |          |
| 🗎 Dokumenty        |                               |                      |          |
| 🁌 Hudba            |                               |                      |          |
| E Obrázky          |                               |                      |          |
| Plocha             |                               |                      |          |
| 🖊 Stažené soubory  |                               |                      |          |
| 📑 Videa            |                               |                      |          |
| 🏪 Místní disk (C:) | v <                           |                      | >        |
| Název souboru:     |                               |                      | ~        |
| Uložit jako typ: S | oubory událostí (*.evtx)      |                      | ~        |
| ∧ Skrýt složky     |                               | Uložit Zru           | šit      |
#### D) Zjištění data spuštění operačního systému

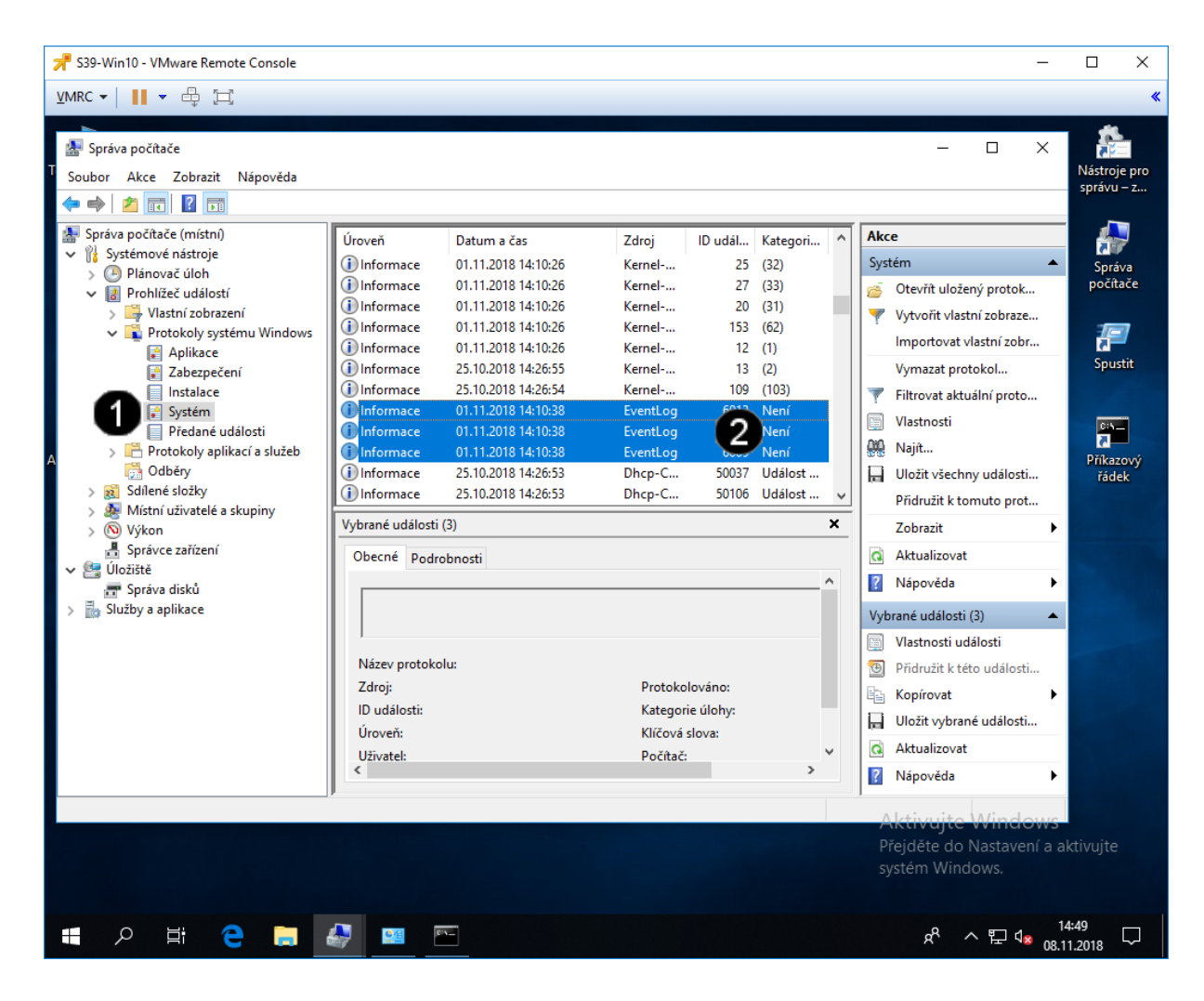

 Položka Systém – jednou klepnout pravým tlačítkem myši
Položka EventLog – pokud se tato položka opakuje 3 x za sebou, tak se jedná o datum a čas spuštění operačního systému

## 4. Správa systémových procesů pomocí grafického rozhraní

#### A) Spuštění konzoly Správce úloh

Správce úloh zobrazuje programy, procesy a služby, které jsou aktuálně spuštěny na počítači. Můžete je tak použít ke sledování výkonu počítače, k ukončení programu, který neodpovídá, nebo sledovat stav sítě a zjišťovat, kteří uživatelé jsou aktuálně k počítači připojeni.

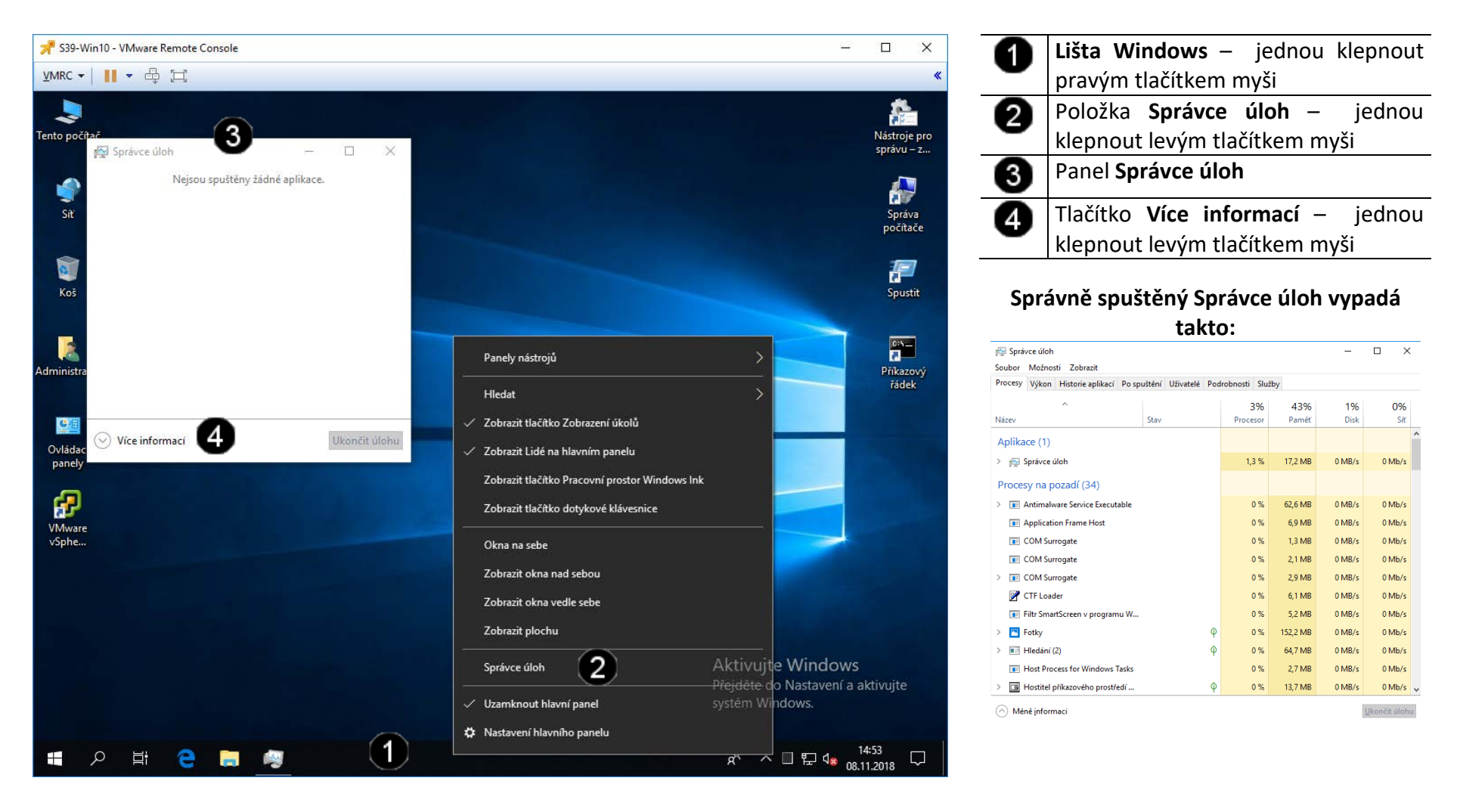

#### B) Použití konzoly Správce úloh – ukončení běžící úlohy

| 📌 S39-Win10 - VMware Remote | Console                               |                              |               |          |        |                         | -                        | - 🗆               | ×         |
|-----------------------------|---------------------------------------|------------------------------|---------------|----------|--------|-------------------------|--------------------------|-------------------|-----------|
| VMRC - 📕 - 🕂 🗔              |                                       |                              |               |          |        |                         |                          |                   | •         |
|                             |                                       |                              |               |          |        |                         |                          | <b>A</b>          | 2         |
| Tento počítač               | 🕎 Správce úloh                        |                              |               |          | -      |                         |                          | Nástroj           | e pro     |
|                             | Soubor Možnosti Zobrazit              |                              |               |          |        |                         |                          | spravu            | – z       |
|                             | Procesy Výkon Historie aplikací Po sp | ouštění Uživatelé Pod        | robnosti Služ | by       |        |                         |                          | 4                 |           |
| Síť                         | ^                                     |                              | 2%            | 42%      | 0%     | 0%                      |                          | Sprá              | va        |
|                             | Název                                 | Stav                         | Procesor      | Paměť    | Disk   | Síť                     |                          | počít             | ače       |
|                             | Aplikace (1)                          |                              |               |          |        |                         | ^                        | -10-              | 7         |
| Koš                         | > 🙀 Správce úloh                      |                              | 0 %           | 17,2 MB  | 0 MB/s | 0 Mb/s                  |                          | C Spus            | stit      |
|                             | Procesy na pozadí (32)                |                              |               |          |        |                         | -                        |                   |           |
|                             | > 📧 Antimalware Service Executable    |                              | 0 %           | 60,6 MB  | 0 MB/s | 0 Mb/s                  |                          | C:S.              |           |
| Administrator               | Application Frame Host                |                              | 0 %           | 6,9 MB   | 0 MB/s | 0 Mb/s                  |                          | Příkaz            | ový       |
|                             | 📧 COM Surrogate                       |                              | 0 %           | 1,3 MB   | 0 MB/s | 0 Mb/s                  |                          | řáde              | <u>ek</u> |
| <b>CE</b>                   | COM Surrogate                         |                              | 0 %           | 2,1 MB   | 0 MB/s | 0 Mb/s                  |                          |                   |           |
| Ovládací                    | > 📧 COM Surrogate                     |                              | 0 %           | 2,9 MB   | 0 MB/s | 0 Mb/s                  |                          |                   |           |
| panely                      | 📝 CTF Loader                          |                              | 0 %           | 6,1 MB   | 0 MB/s | 0 Mb/s                  |                          |                   |           |
| 4                           | > 🔼 Fotky                             | Rozhalit                     |               | 152,2 MB | 0 MB/s | 0 Mb/s                  |                          |                   |           |
| VMware                      | > 🔳 Hledání (2)                       | Přepnout                     | _             | 64,7 MB  | 0 MB/s | 0 Mb/s                  |                          |                   |           |
| vSphe                       | 📧 Host Process for Windows Task       | Ukončit úlohu                | 2)            | 2,7 MB   | 0 MB/s | 0 Mb/s                  |                          |                   |           |
|                             | > 🔳 Hostitel příkazového prostředí .  | Hodnoty prostředki           | i >           | 13,7 MB  | 0 MB/s | 0 Mb/s                  | 100                      |                   |           |
|                             | > 🚱 Microsoft Distributed Transactio  | Ladit<br>Vytvořit soubor výn | isu           | 2,1 MB   | 0 MB/s | 0 Mb/s                  | <b>~</b>                 |                   |           |
|                             | Méně <u>i</u> nformací                | Přejít na podrobnos          | ti            |          |        | <u>U</u> končit úloh    | u                        |                   |           |
|                             |                                       | Otevřít umístění sou         | uboru         |          |        | A Letis a site          | a Window                 |                   |           |
|                             |                                       | Hledat online                |               |          |        | AKLIVUJU<br>Přeiděte di | e vvindov<br>o Nastavení | vs<br>a aktivuite |           |
|                             |                                       | vlastnosti                   |               |          |        | systém Wir              | ndows.                   |                   |           |
|                             |                                       |                              |               |          |        |                         |                          | 15:02             |           |
|                             |                                       |                              |               |          |        | Ŕ                       | ^ ኪ ₄                    | 08.11.2018        | Ļ         |

Položka aplikace Fotky – jednou 0 klepnout pravým tlačítkem myši Položka **Ukončit úlohu** – 0 jednou klepnout levým tlačítkem myši

# Správně spuštěný Správce úloh vypadá takto:

| 😰 Správce úloh      |                                    |                    |             |           |          |           | -       |         | ×      |                     |     |
|---------------------|------------------------------------|--------------------|-------------|-----------|----------|-----------|---------|---------|--------|---------------------|-----|
| Soubor              | Možnos                             | sti Zobrazit       |             |           |          |           |         |         |        |                     |     |
| Procesy             | Výkon                              | Historie aplikací  | Po spuštění | Uživatelé | Poo      | Irobnosti | Služby  | r       |        |                     |     |
|                     |                                    | ^                  |             |           |          | 3         | 3%      | 43%     | 1%     | 09                  | 6   |
| Název               |                                    |                    | Stav        |           |          | Proce     | sor     | Paměť   | Disk   | Si                  | ť   |
| Aplika              | ice (1)                            |                    |             |           |          |           |         |         |        |                     | 1   |
| > 🕎                 | Správce (                          | úloh               |             |           |          | 1,3       | 3 %     | 17,2 MB | 0 MB/s | 0 Mb/               | s   |
| Proces              | sy na p                            | ozadí (34)         |             |           |          |           |         |         |        |                     |     |
| > 🔳                 | > 💽 Antimalware Service Executable |                    |             |           |          | 0 %       | 62,6 MB | 0 MB/s  | 0 Mb/  | s                   |     |
| <b>III</b>          | Application Frame Host             |                    |             |           |          | 0 %       | 6,9 MB  | 0 MB/s  | 0 Mb/  | s                   |     |
| COM Surrogate       |                                    |                    |             |           | 0 %      | 1,3 MB    | 0 MB/s  | 0 Mb/   | s      |                     |     |
| COM Surrogate       |                                    |                    | 0 %         | 2,1 MB    | 0 MB/s   | 0 Mb/     | s       |         |        |                     |     |
| > 💽 COM Surrogate   |                                    |                    |             | 0 %       | 2,9 MB   | 0 MB/s    | 0 Mb/   | s       |        |                     |     |
| 📝 CTF Loader        |                                    |                    |             | 0 %       | 6,1 MB   | 0 MB/s    | 0 Mb/   | s       |        |                     |     |
|                     | Filtr SmartScreen v programu W     |                    |             |           | 0 %      | 5,2 MB    | 0 MB/s  | 0 Mb/   | s      |                     |     |
| > 🔤                 | > 🖪 Fotky 🗘                        |                    |             | 0 %       | 152,2 MB | 0 MB/s    | 0 Mb/   | s       |        |                     |     |
| > 🔳 Hledání (2) 🔶 🖗 |                                    |                    | 0 %         | 64,7 MB   | 0 MB/s   | 0 Mb/     | s       |         |        |                     |     |
|                     | Host Pro                           | cess for Windows   | Tasks       |           |          |           | 0 %     | 2,7 MB  | 0 MB/s | 0 Mb/               | s   |
| > 🔳                 | Hostitel p                         | příkazového prostř | edí         |           | φ        |           | 0 %     | 13,7 MB | 0 MB/s | 0 Mb/               | s 、 |
| 🔿 Mér               | në <u>i</u> nforn                  | nací               |             |           |          |           |         |         |        | <u>U</u> končit úlo | hu  |

# 5. Zadání samostatné práce

- A) Pomocí příkazu systeminfo zjistěte datum instalace systému (Datum původní instalace)
- B) Pomocí logů zjistěte, kdy byl operační systém spuštěný
- C) Přivolejte vyučujícího, aby provedl kontrolu

# Cvičení číslo 7

# 1. Správa systémových informací (logů) pomocí příkazového řádku

#### A) Spuštění příkazového řádku

Správcovská konzola (tzv. Příkazový řádek) je interpreterem příkazů systému Windows. Pro jeho zobrazení se používá příkazu **cmd**, který zadáváme do panelu Spustit.

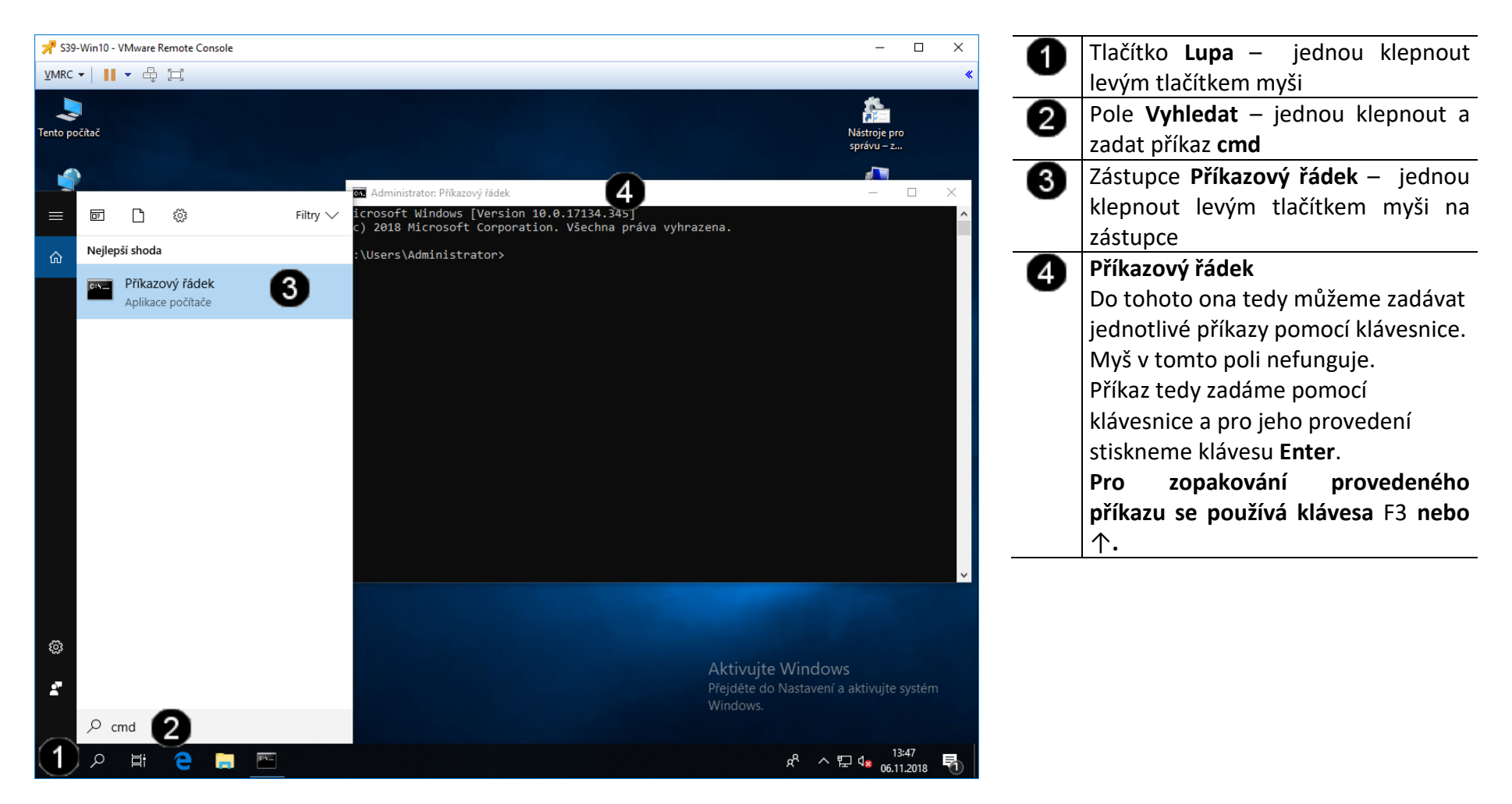

#### B) Použití příkazu CHKDSK – kontrola integrity dat

V příkazovém řádku zadejte příkaz **chkdsk c:** pokud chcete provést kontrolu integrity na disku C:. Po dokončení analýzy se zobrazí hlášení o zjištěných problémech a chybách. Jestliže zadáte příkaz bez parametrů, proběhne pouze kontrola a chyby se neodstraní.

Pro spuštění kontroly s odstraněním nalezených problémů zadejte příkaz s parametrem **chkdsk c: /f**. Aby bylo vykonání příkazu úspěšné, je nutné aby jednotka pevného disku byla přepnuta do vyhrazeného přístupu. U systémového disku (většinou disk C:) nelze využít parametr »/f« za chodu operačního systému.

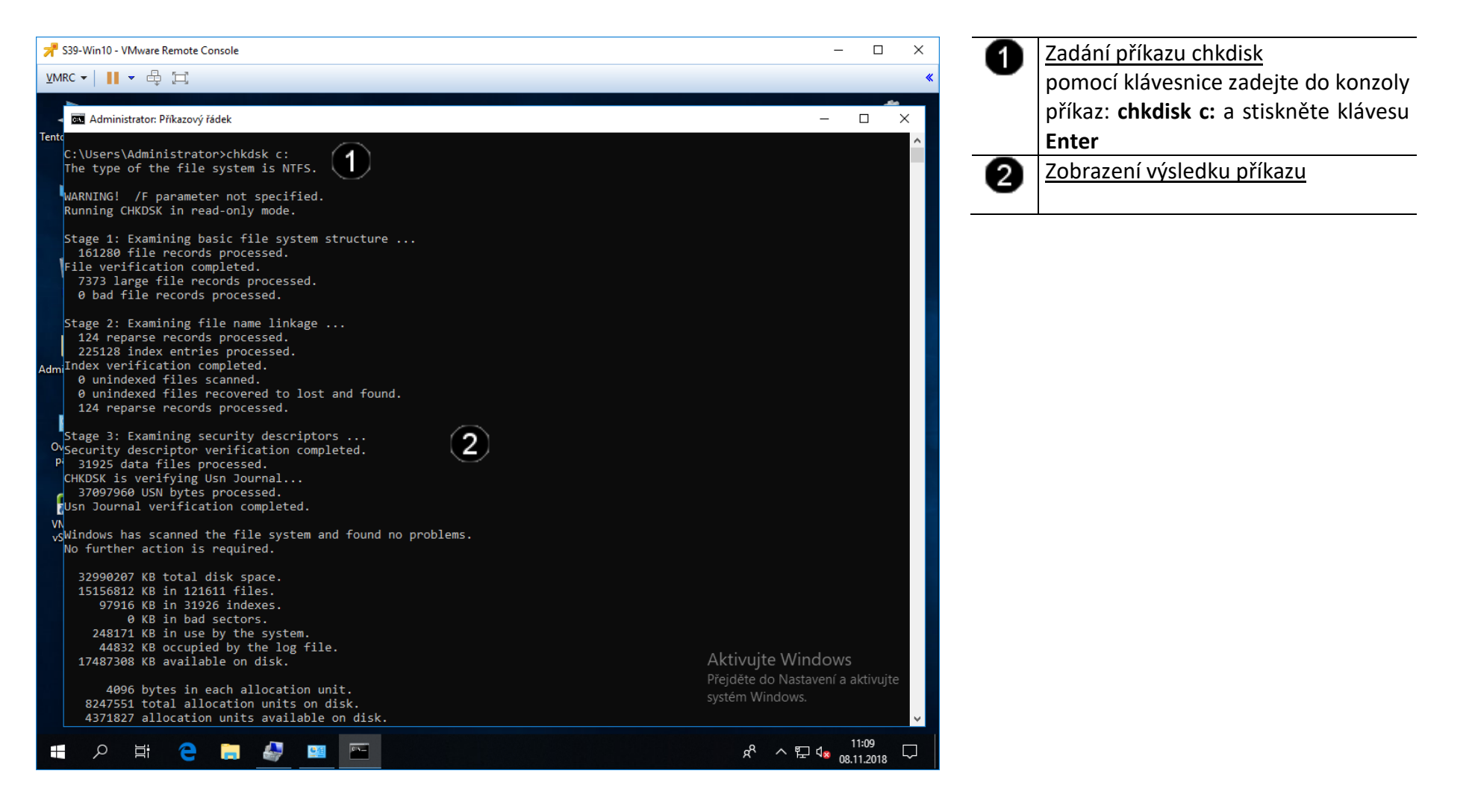

#### C) Použití příkazu LABEL – nastavení jmenovky disku

Tento příkaz opět patří k těm jednodušším. Jeho zadáním a uvedením písmene jednotky budete vyzváni k zadání jmenovky vybraného disku.

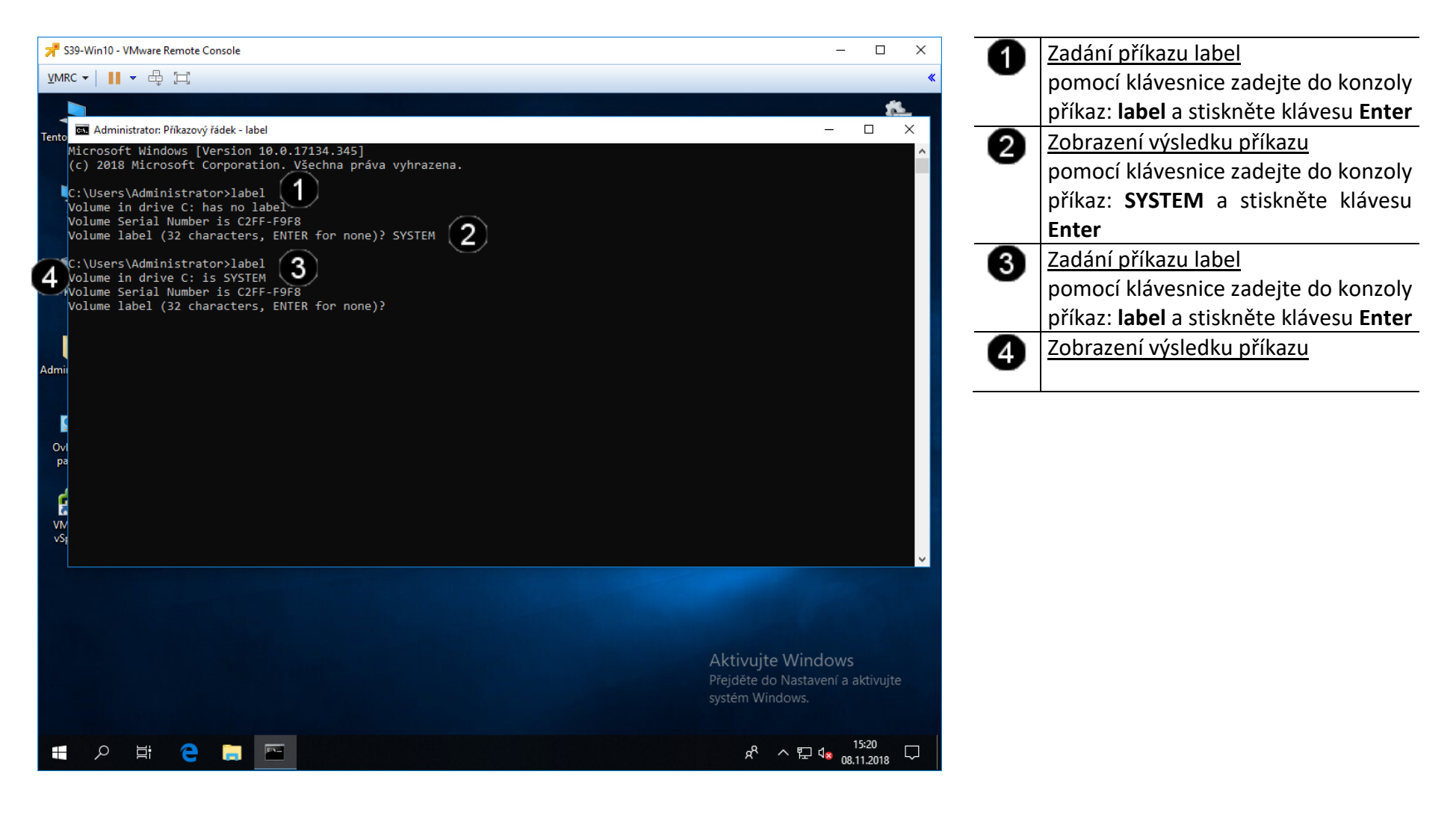

#### D) Použití příkazu FSUTIL – kontrola skrytých disků

Pomocí sady nástrojů FSUTIL můžete získávat informace o discích a spravovat jejich chování. Zadáním příkazu fsutil zobrazíte seznam dalších příkazů, které jsou ve spojení s tímto nástrojem k dispozici. I vypsané příkazy vyžadují další zadání. Například fsutil fsinfo vám zobrazí seznam podporovaných příkazů pro informace o diskových jednotkách. Doporučuji možnosti těchto nástrojů prozkoumat, budete překvapeni, co vše lze v příkazovém řádku zjistit. Vyzkoušejte například zobrazení informací o souborovém systému na zvoleném disku: fsutil fsinfo drives.

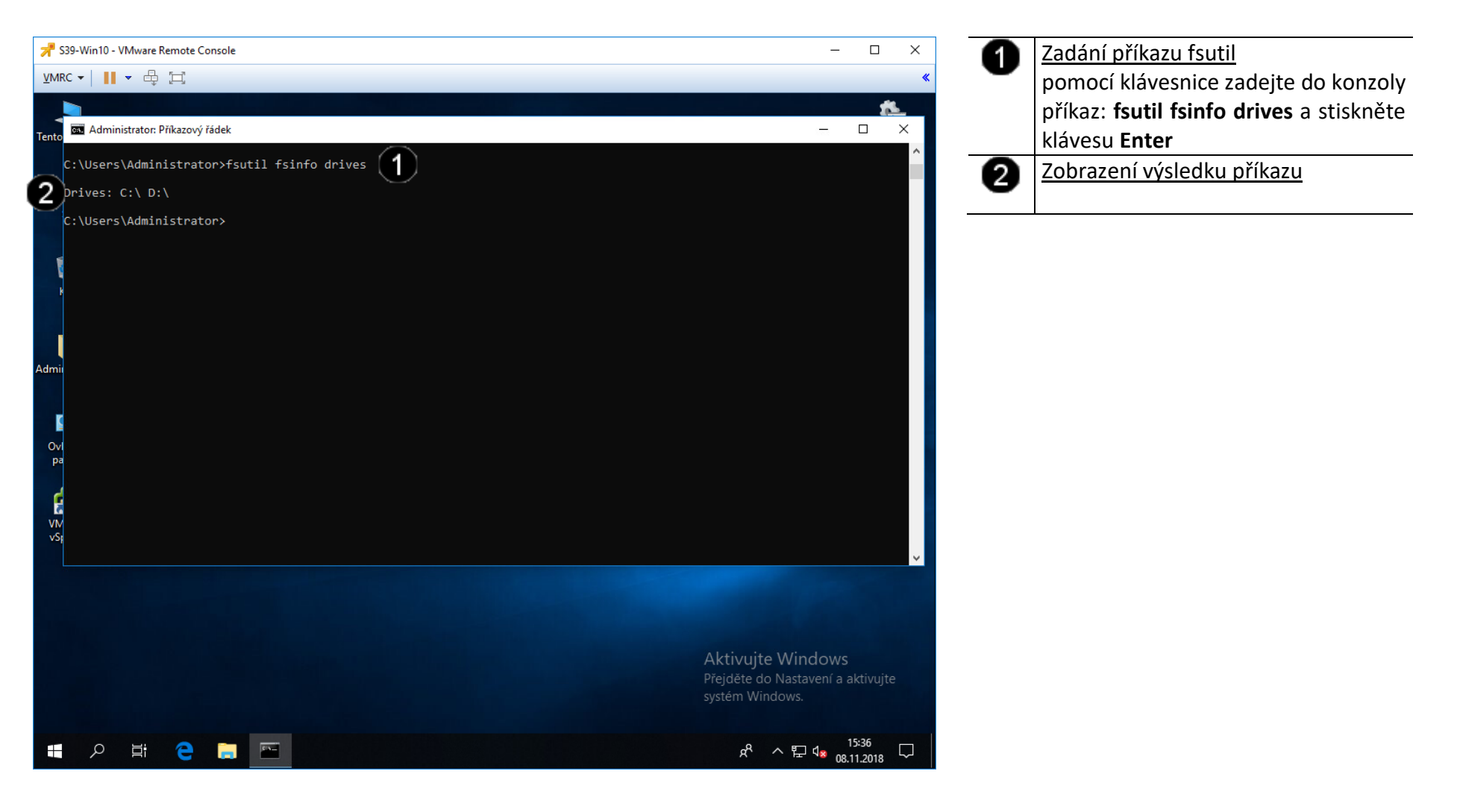

#### E) Použití příkazu DEFRAG – defragmentace disků

Jaké výhody má defragmentace v příkazovém řádku? Můj subjektivní pocit je, že se provádí rychleji. Můžete ji nicméně takto spustit i v nouzovém režimu, kdy rychlost defragmentace nebrzdí jiné služby a programy na pozadí. Zadáním defrag c: spustíte defragmentaci na disku C. Chcete-li provést pouze analýzu, přidejte parametr -a. Pro podrobnější analýzu použijte parametr -v. Defragmentace ve Windows vyžaduje minimálně 15 % volného místa na disku. Chcete-li ji spustit nehledě na tento požadavek, použijte parametr -f.

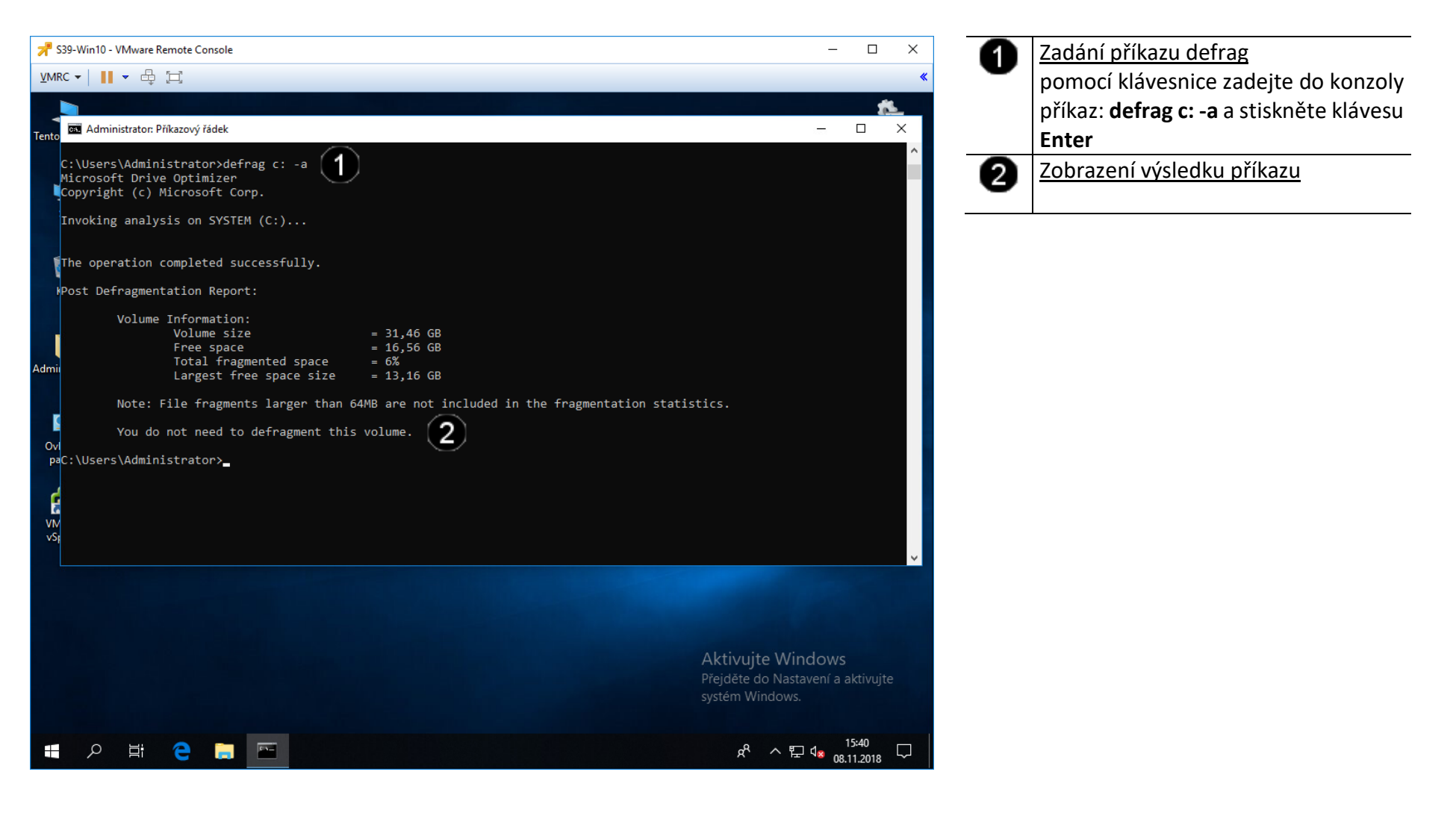

#### F) Použití příkazu MKDIR – vytvoření složky

Příkaz mkdir v operačních systémech Unix, DOS, OS/2 a Microsoft Windows slouží k vytvoření adresáře. V systémech DOS a Windows je často tento příkaz zkrácený na md.

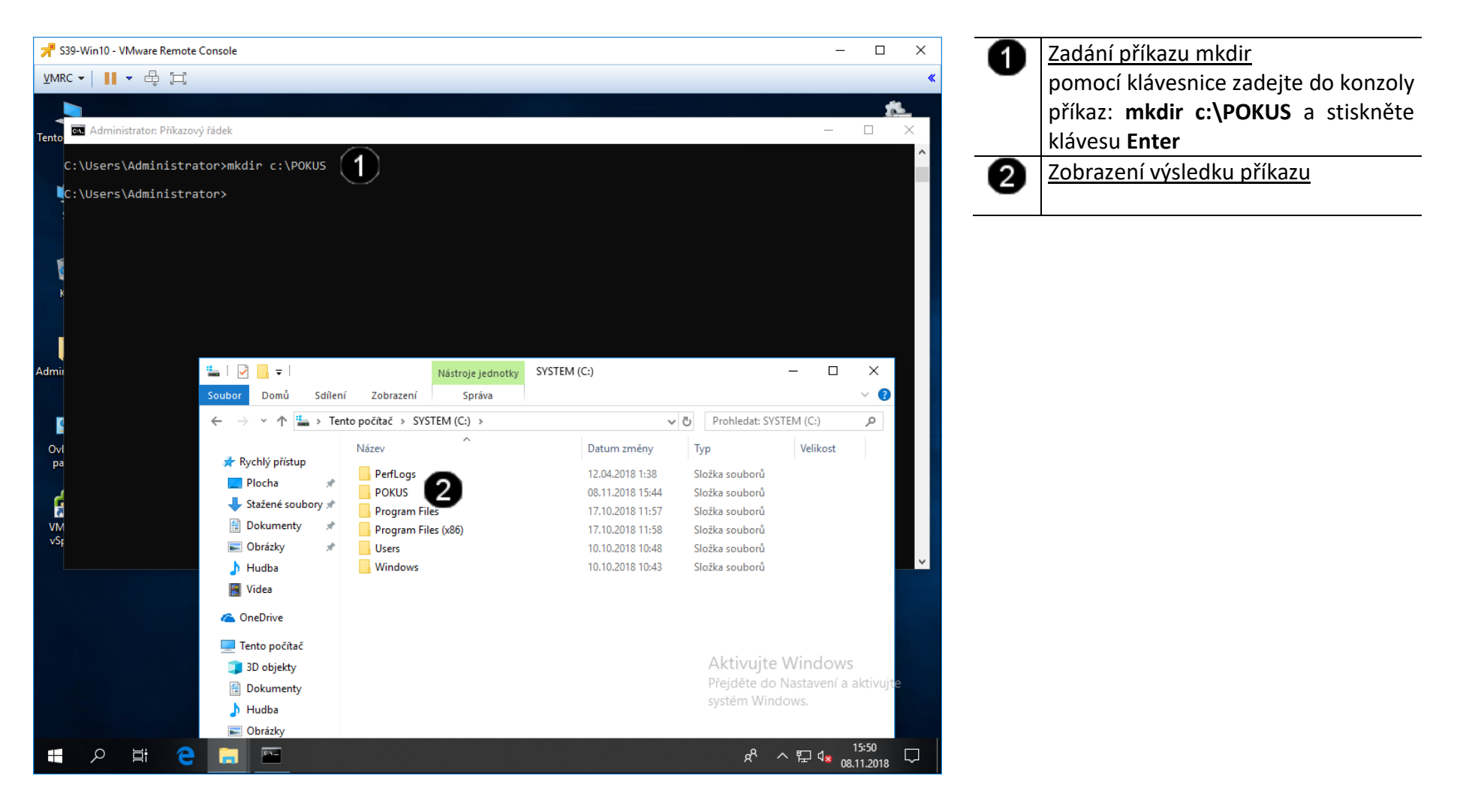

#### G) Použití příkazu DEL – smazání složky

Příkaz del v operačních systémech Unix, DOS, OS/2 a Microsoft Windows slouží k vymazání adresáře a jeho obsahu. V systémech DOS a Windows je často tento příkaz zkrácený na dl.

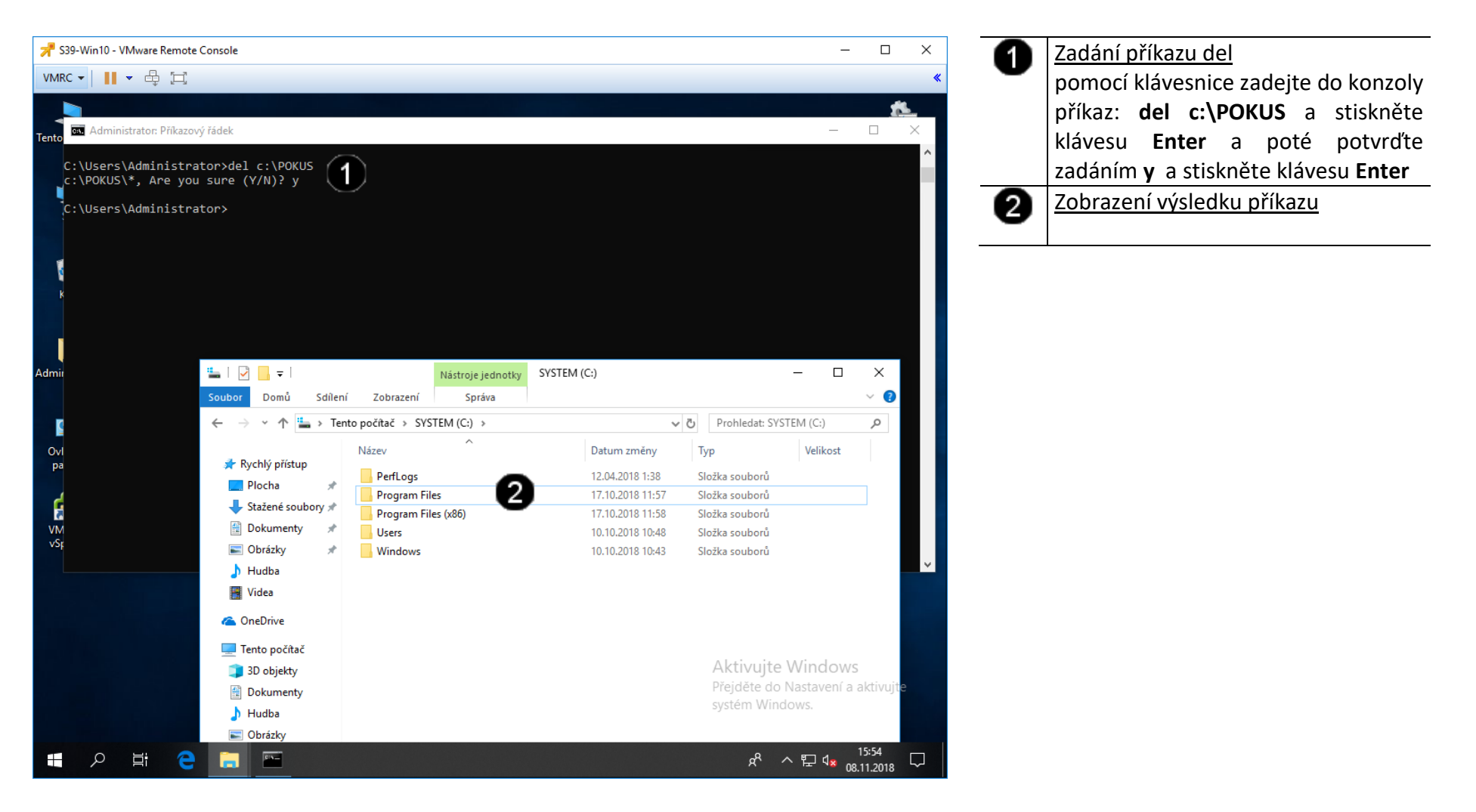

#### H) Použití příkazu DIR – zobrazení obsahu složky

Příkaz dir v operačních systémech Unix, DOS, OS/2 a Microsoft Windows slouží k zobrazení obsahu adresáře. V systémech DOS a Windows je často tento příkaz zkrácený na dr.

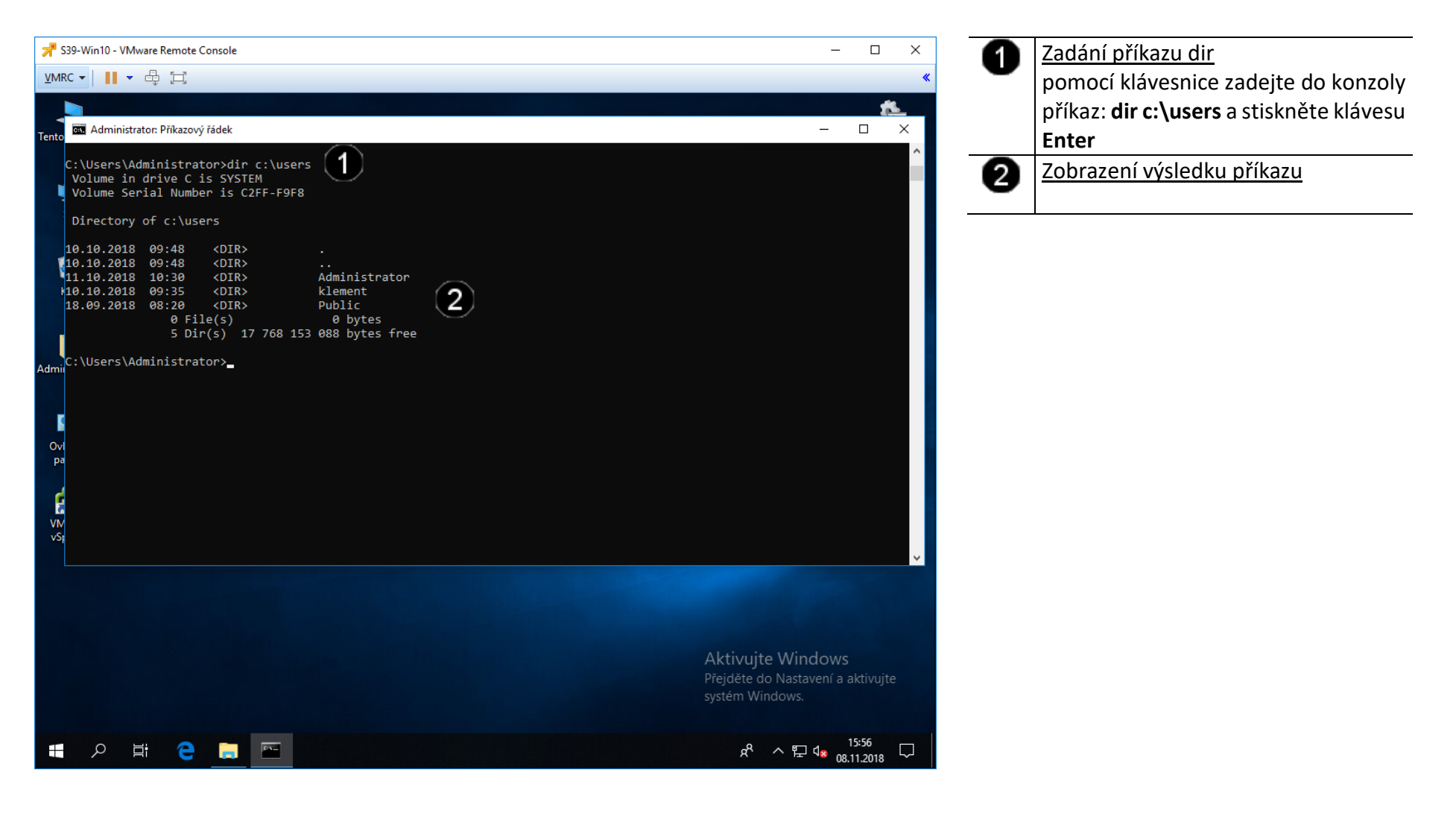

#### 2. Správa disků pomocí grafického rozhraní

#### A) Spuštění konzoly pro správu disků

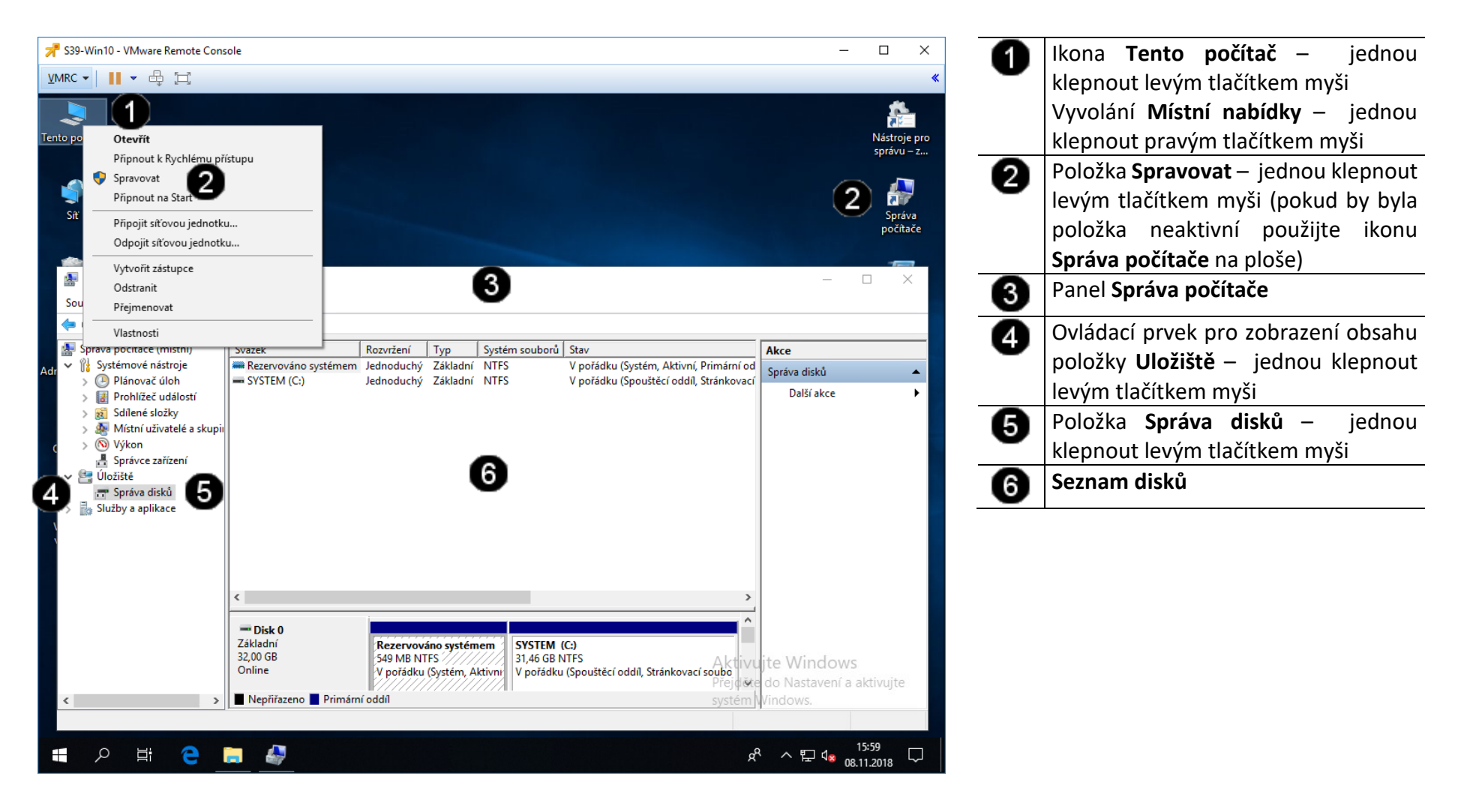

#### B) Zobrazení vlastností disku

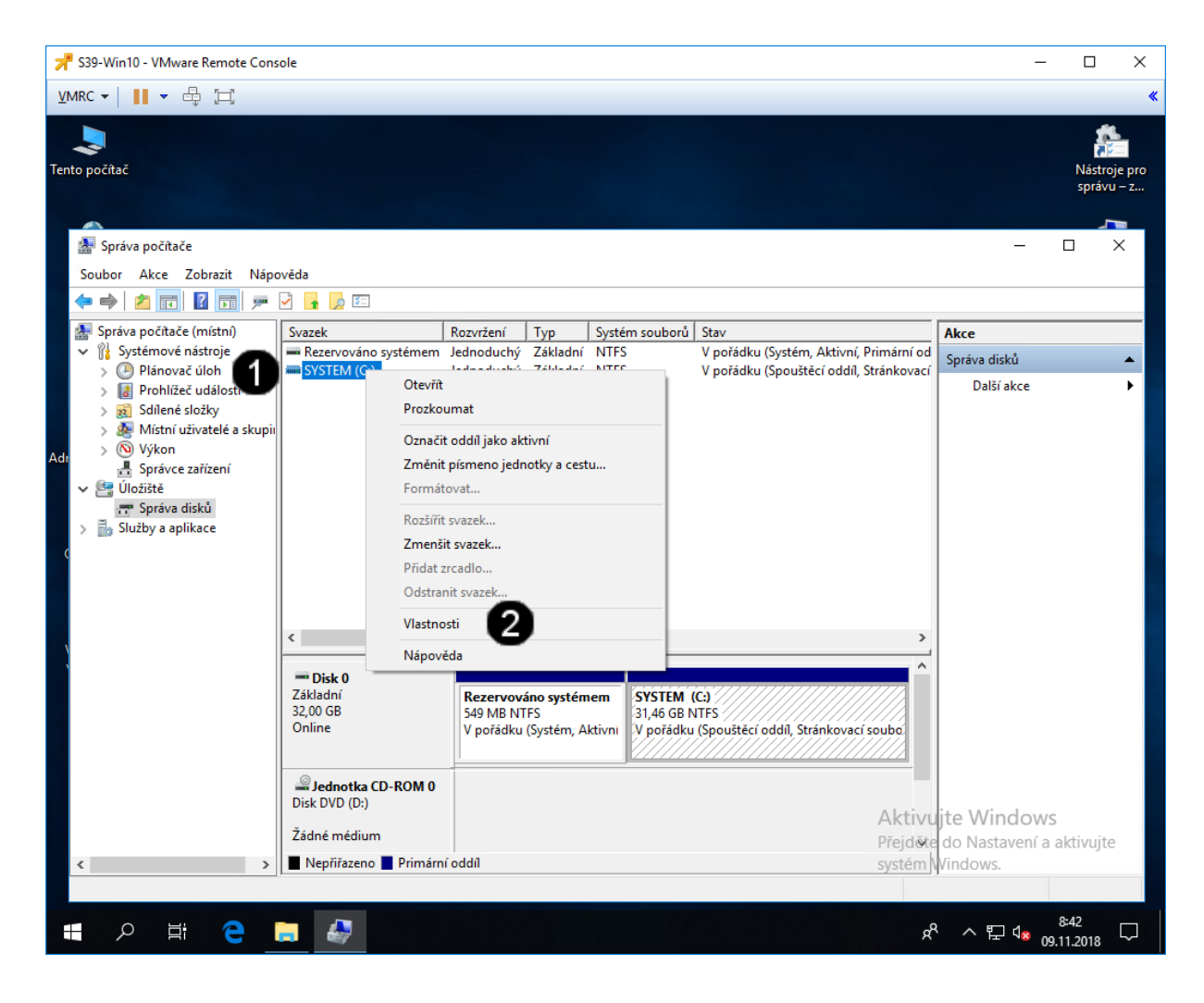

 Ikona systémového disku SYSTEM – jednou klepnout pravým tlačítkem myši
Položka Vlastnosti – jednou klepnout levým tlačítkem myši

# Správně spuštěný panel vlastností systémového disku vypadá takto:

| Zabezpečení                                                     | Před                                         | lchozí verze                           | Kvóta    |
|-----------------------------------------------------------------|----------------------------------------------|----------------------------------------|----------|
| Obecné                                                          | Nástroje                                     | Hardware                               | Sdílení  |
|                                                                 |                                              |                                        |          |
| SYST                                                            | EM                                           |                                        |          |
| Tvp: Mí                                                         | stní disk                                    |                                        |          |
| Systém souborů: N                                               | ITFS                                         |                                        |          |
| Využité místo:                                                  | 16 064 413 6                                 | 96 bajtů 14,9 G                        | iB       |
| Volné místo:                                                    | 17 717 555 2                                 | 200 bajtů 16,5 G                       | iB       |
| Kapacita:                                                       | 33 781 968 8                                 | 196 bajtů 31,4 G                       | iB       |
|                                                                 | 0                                            |                                        |          |
|                                                                 | Jednotka (                                   | Vyčiště                                | ní disku |
| ─ Komprimovat jedno<br>✓ U souborů na této<br>souboru také obsa | otku a šetřit tak n<br>jednotce indexov<br>h | nísto na disku<br>vat kromě vlastností |          |
|                                                                 |                                              |                                        |          |

#### C) Vyčištění disku

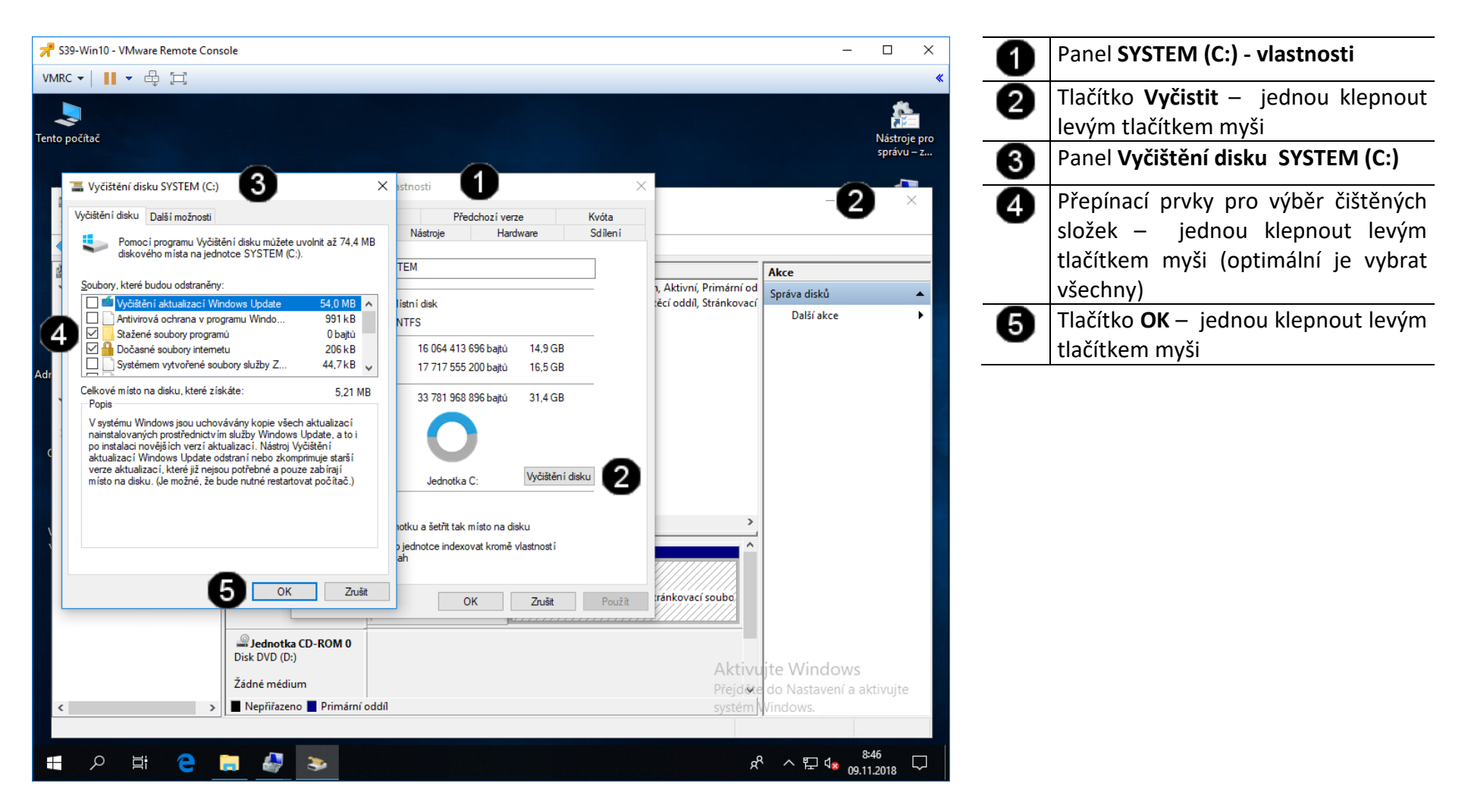

#### D) Kontrola a defragmentace disku

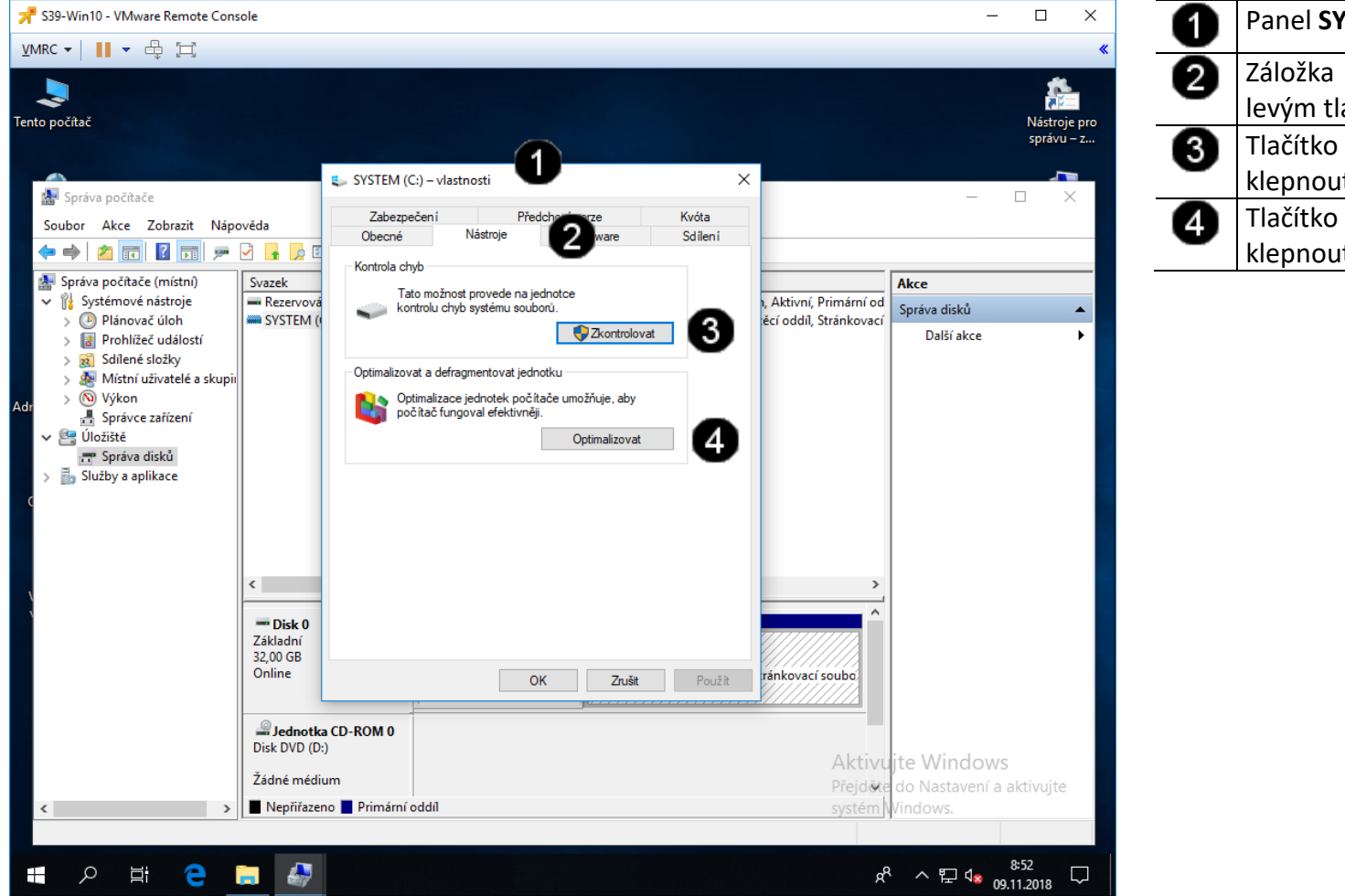

| 0        | Panel SYSTEM (C:) - vlastnosti         |
|----------|----------------------------------------|
| 0        | Záložka Nástroje – jednou klepnout     |
| <u> </u> | levým tlačítkem myši                   |
| 6        | Tlačítko <b>Zkontrolovat</b> – jednou  |
| -        | klepnout levým tlačítkem myši          |
| 4        | Tlačítko <b>Optimalizovat</b> – jednou |
| •        | klepnout levým tlačítkem myši          |

### 5. Zadání samostatné práce

- A) Pomocí příkazu label nastavte jmenovku disku c: na WINDOWS
- B) Pomocí příkazu fsutil zjistěte, jaké disky jsou k dispozici
- C) Pomocí příkazu defrag zjistěte, zda je nutné disk defragmentovat
- D) Vytvořte na disku c: pomocí příkazu mkdir složku STUDENT
- E) Přivolejte vyučujícího, aby provedl kontrolu

# Cvičení číslo 8

# 1. Správa systému pomocí příkazového řádku

#### A) Spuštění příkazového řádku

Správcovská konzola (tzv. Příkazový řádek) je interpreterem příkazů systému Windows. Pro jeho zobrazení se používá příkazu **cmd**, který zadáváme do panelu Spustit.

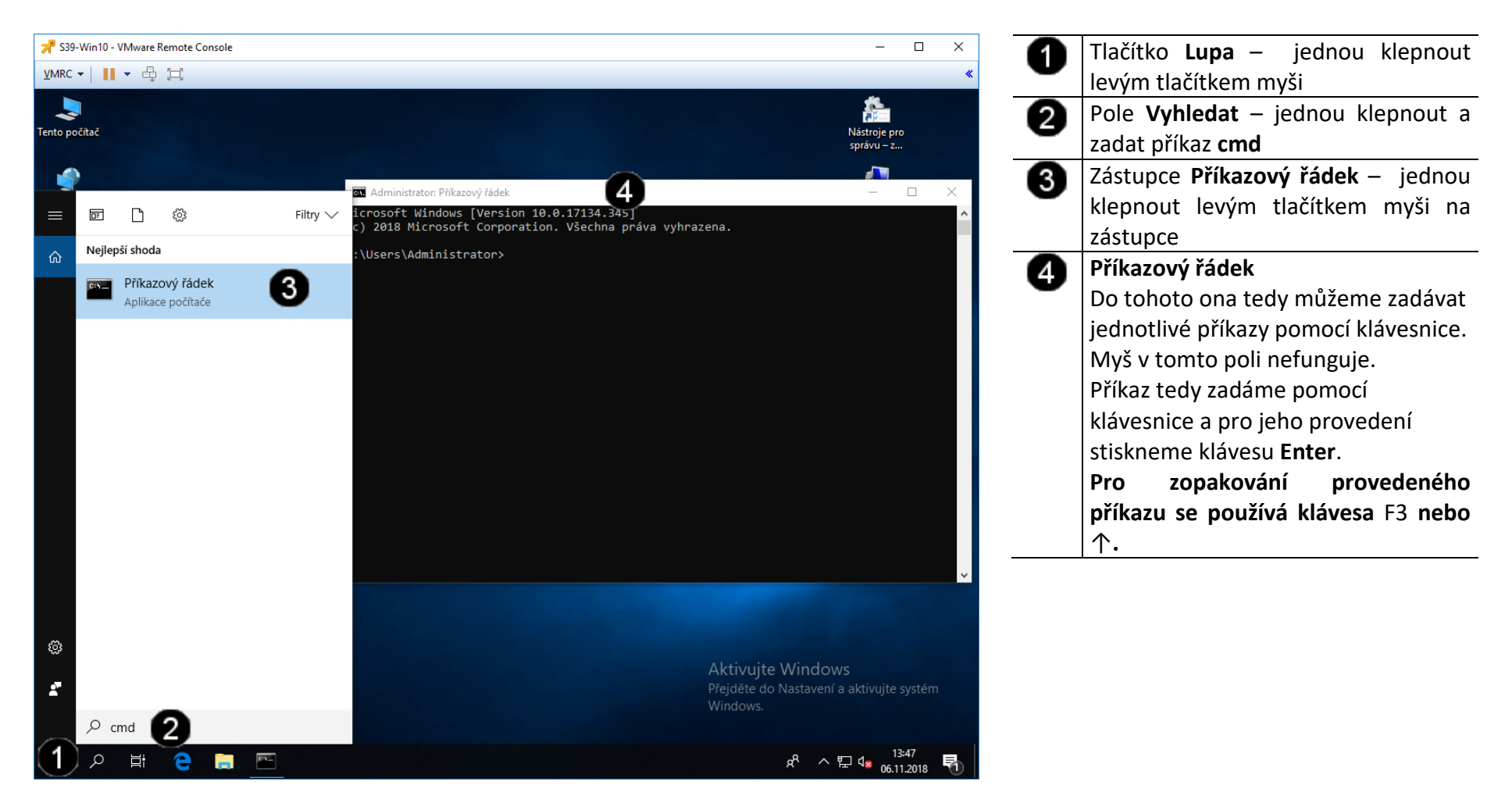

#### B) Použití příkazu SYSTEMINFO – výpis stavu systému

V okně s příkazovou řádkou napište příkaz **systeminfo** a stiskněte klávesu Enter. Počítač vypíše detailní informace o nainstalovaném operačním systému Windows, biosu, paměti a dalších. Najděte řádek »Datum původní instalace« nebo »Original Install Date«. Zde uvidíte datum instalace operačního systému.

Tato informace se může hodit například tehdy, když kupujete notebook či PC z druhé ruky a chcete si ověřit jeho stáří. To ovšem platí jen v případě, že na notebooku je nainstalována původní verze operačního systému.

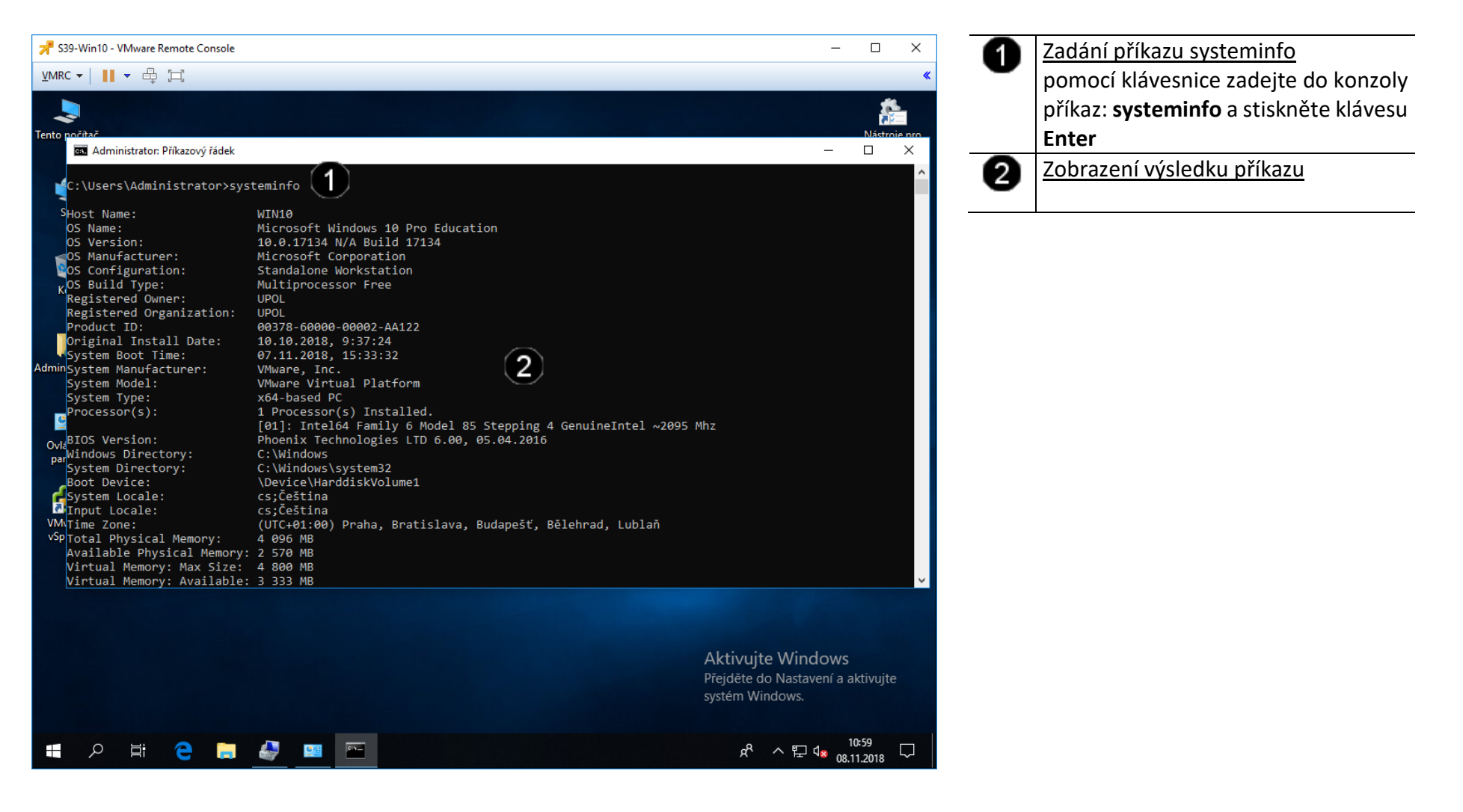

#### C) Použití příkazu SFC – kontrola integrity systému

Pomocí nástroje Kontrola systémových souborů (System File Checker) můžete zkontrolovat integritu systémových souborů a obnovit poškozené nebo chybějící soubory. Kontrola se spouští z příkazového řádku.

Do spuštěné příkazové řádky zadejte příkaz sfc /scannow a stiskněte Enter. V případě starších operačních systémů jako je Windows XP můžete být vyzváni k vložení instalačního disku.

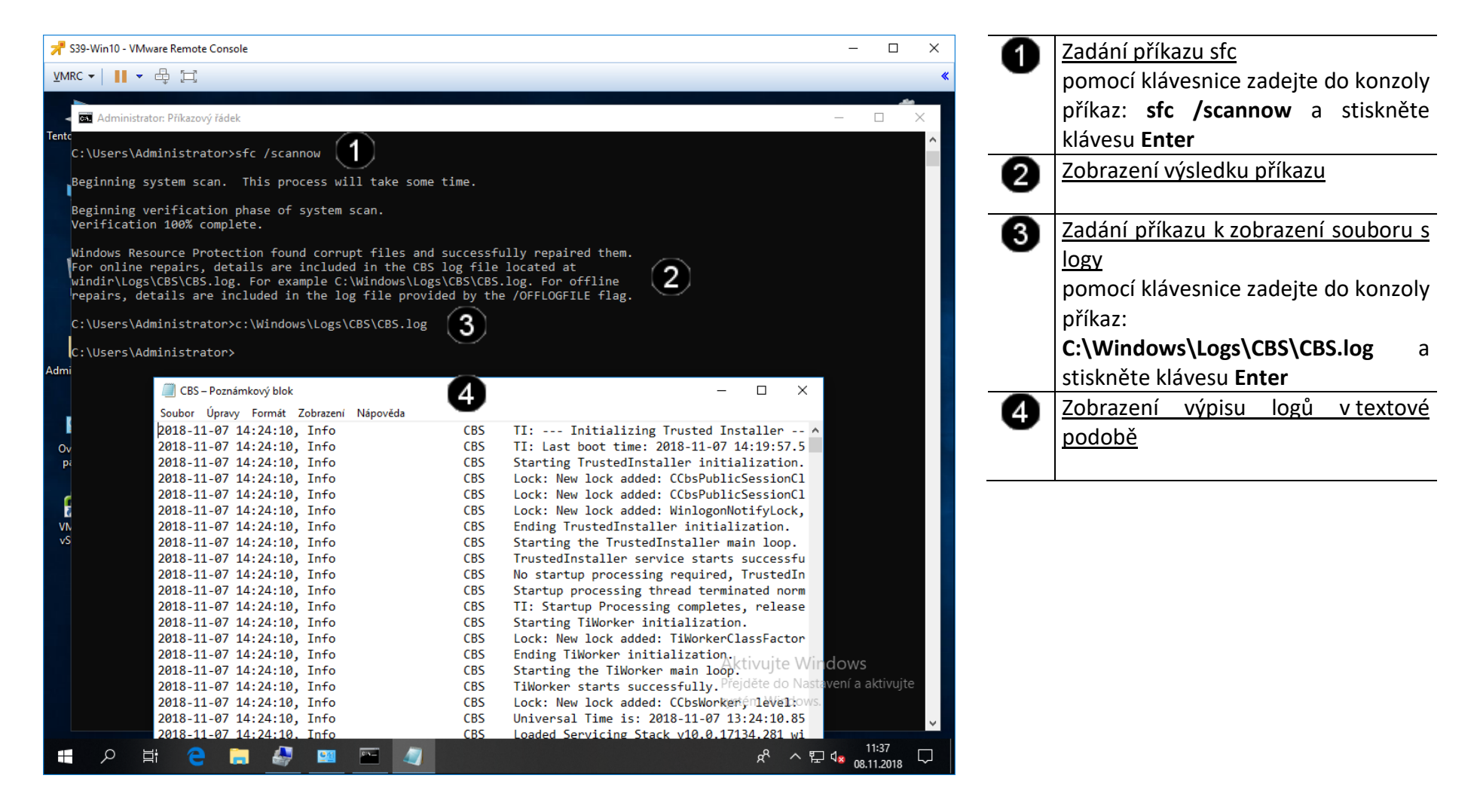

#### D) Použití příkazu DATE – nastavení systémového času

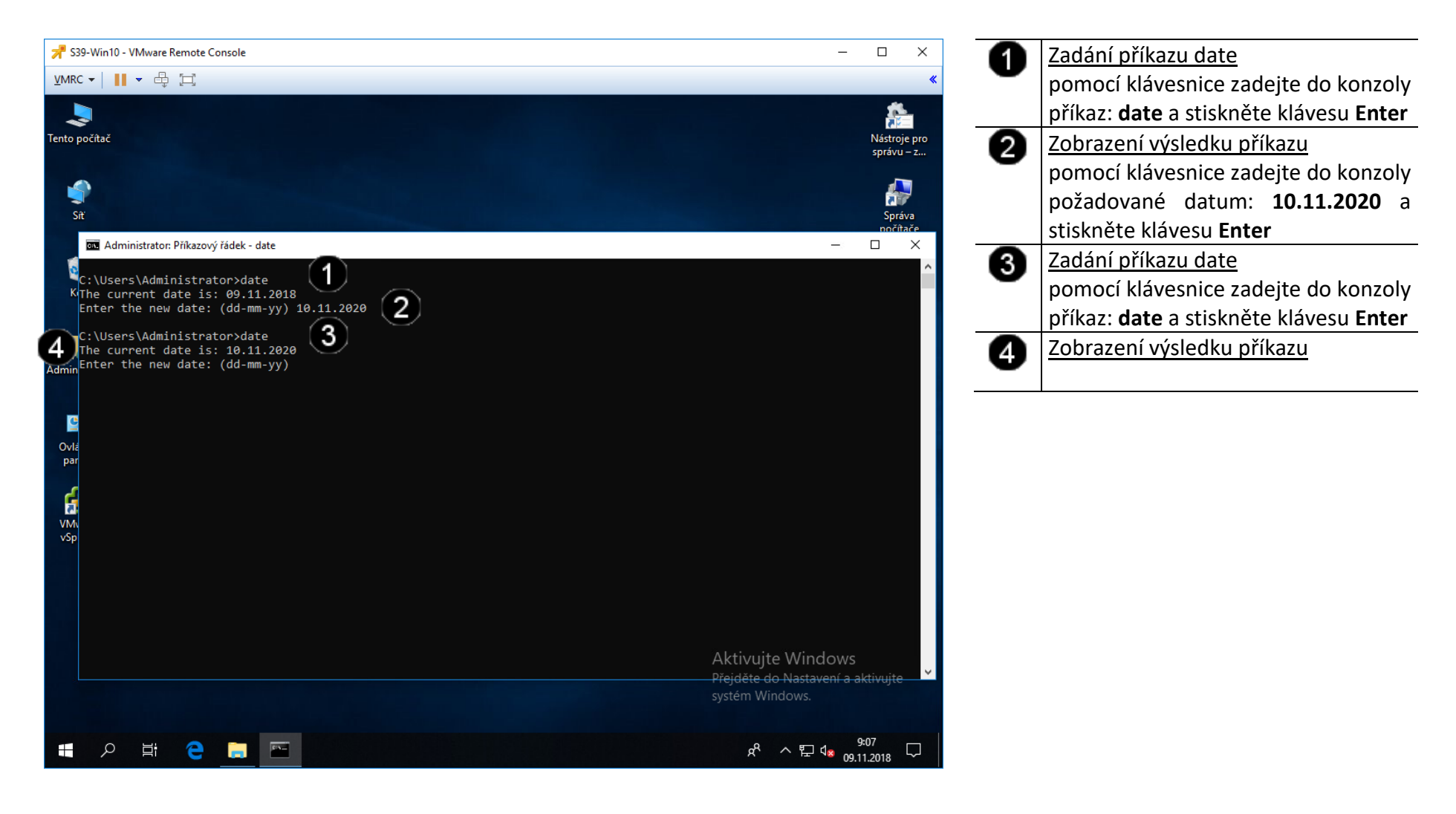

#### E) Použití příkazu NET – konfigurace systému

Je to vlastně několik samostatných příkazů, které se zapisují pomocí *net xxx*. Většina z nich slouží ke správě služeb (net start, net stop, net pause, net continue), účtů a uživatelů (net accounts, net user) a další úlohy správy. Kompletní seznam příkazů NET získáme běžným zadáním nápovědy *net* /?. Ke každému příkazu je pak dostupná samostatná nápověda.

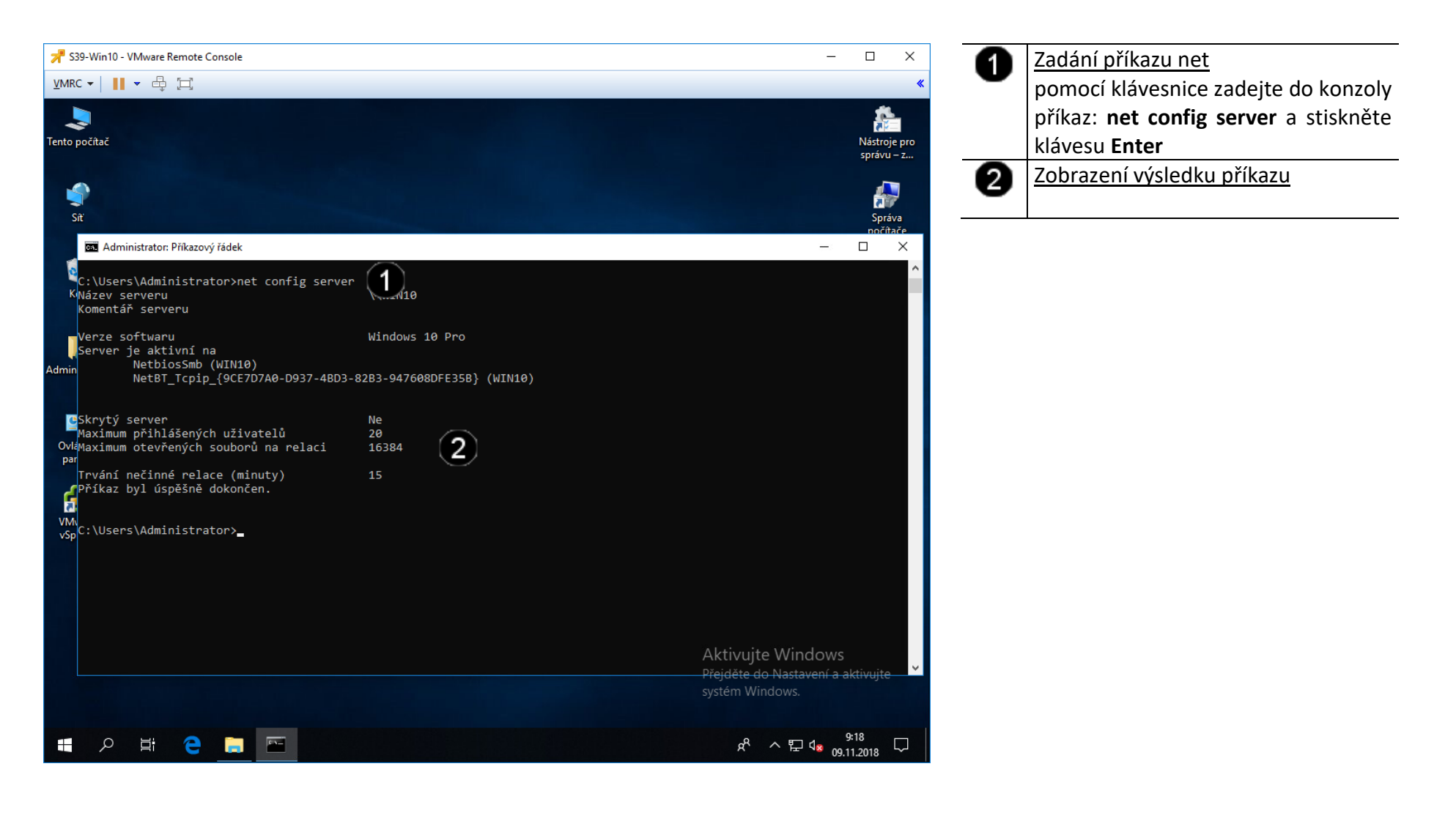

#### 2. Správa systému pomocí grafického rozhraní

#### A) Spuštění konzoly pro správu systému

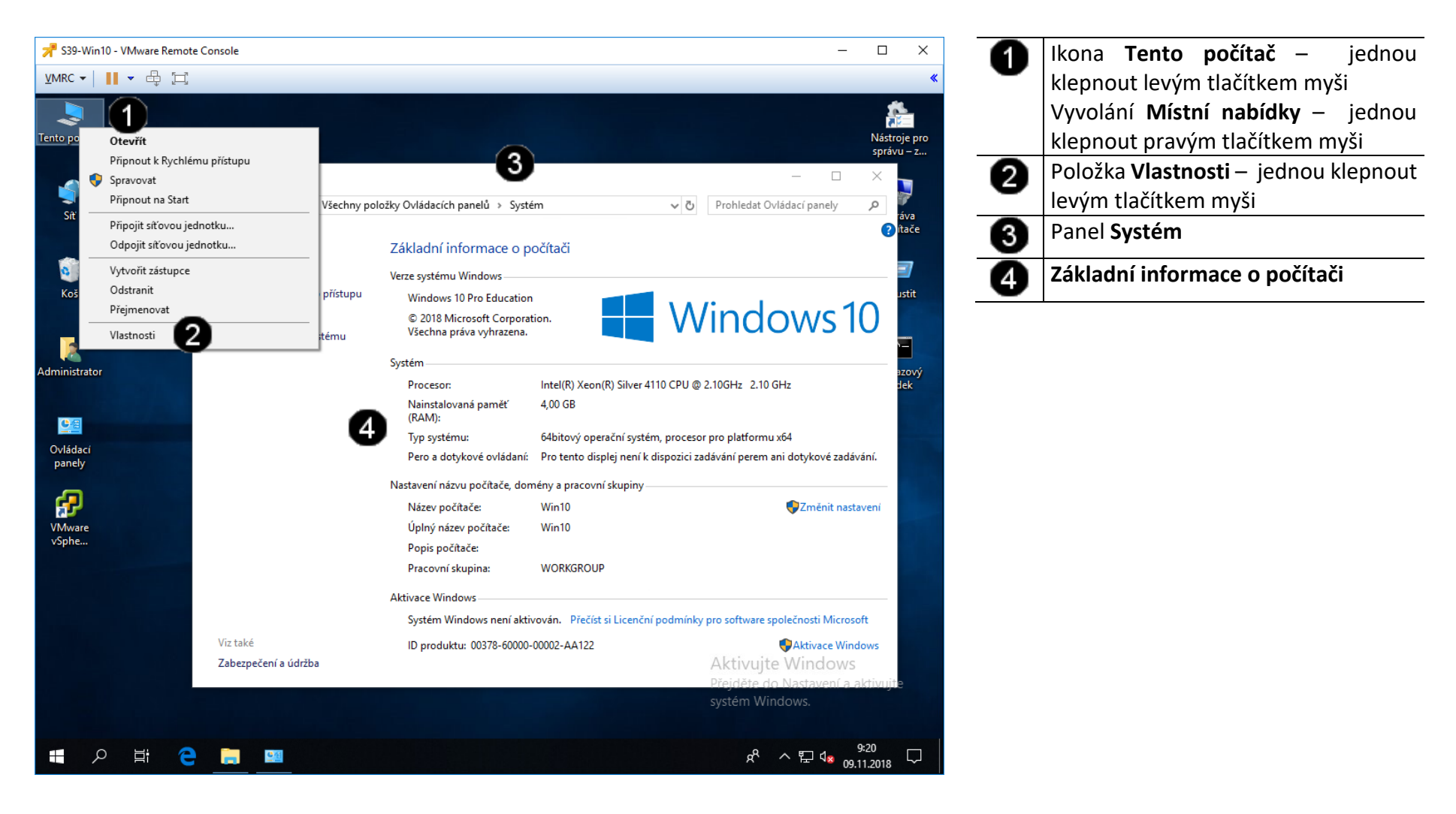

#### B) Změna názvu počítače

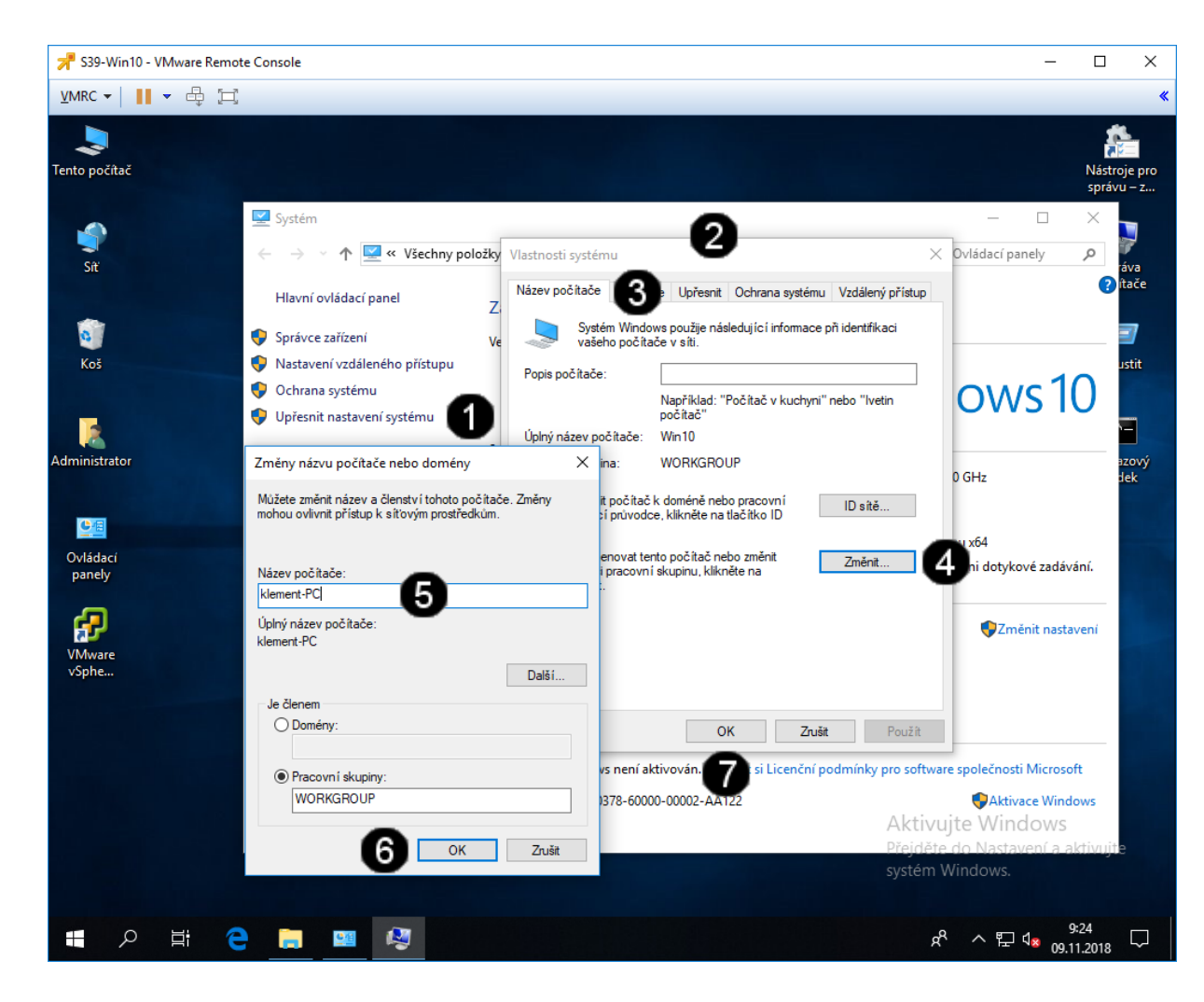

| 0 | Tlačítko <b>Upřesnit nastavení systému</b><br>– jednou klepnout pravým tlačítkem<br>myši                                                                   |
|---|----------------------------------------------------------------------------------------------------|
| 2 | Panel Vlastnosti systému                                                                                                    |
| 3 | Záložka <b>Název počítače</b> – jednou klepnout levým tlačítkem myši                                                                                       |
| 4 | Tlačítko <b>Změnit</b> – jednou klepnout<br>pravým tlačítkem myši                                                                                          |
| 6 | Pole <b>Název počítače</b> – jednou<br>klepnout levým tlačítkem myši a<br>zadat požadovaný název počítače<br>(např.: příjmení bez diakritiky –<br>klement) |
| 6 | Tlačítko <b>OK</b> – jednou klepnout<br>pravým tlačítkem myši                                                                                              |
| 0 | Tlačítko <b>OK</b> – jednou klepnout pravým tlačítkem myši                                                                                                 |

Upozornění: Po změně názvu počítače dojde k restartování!!!

#### C) Kontrola hardware počítače

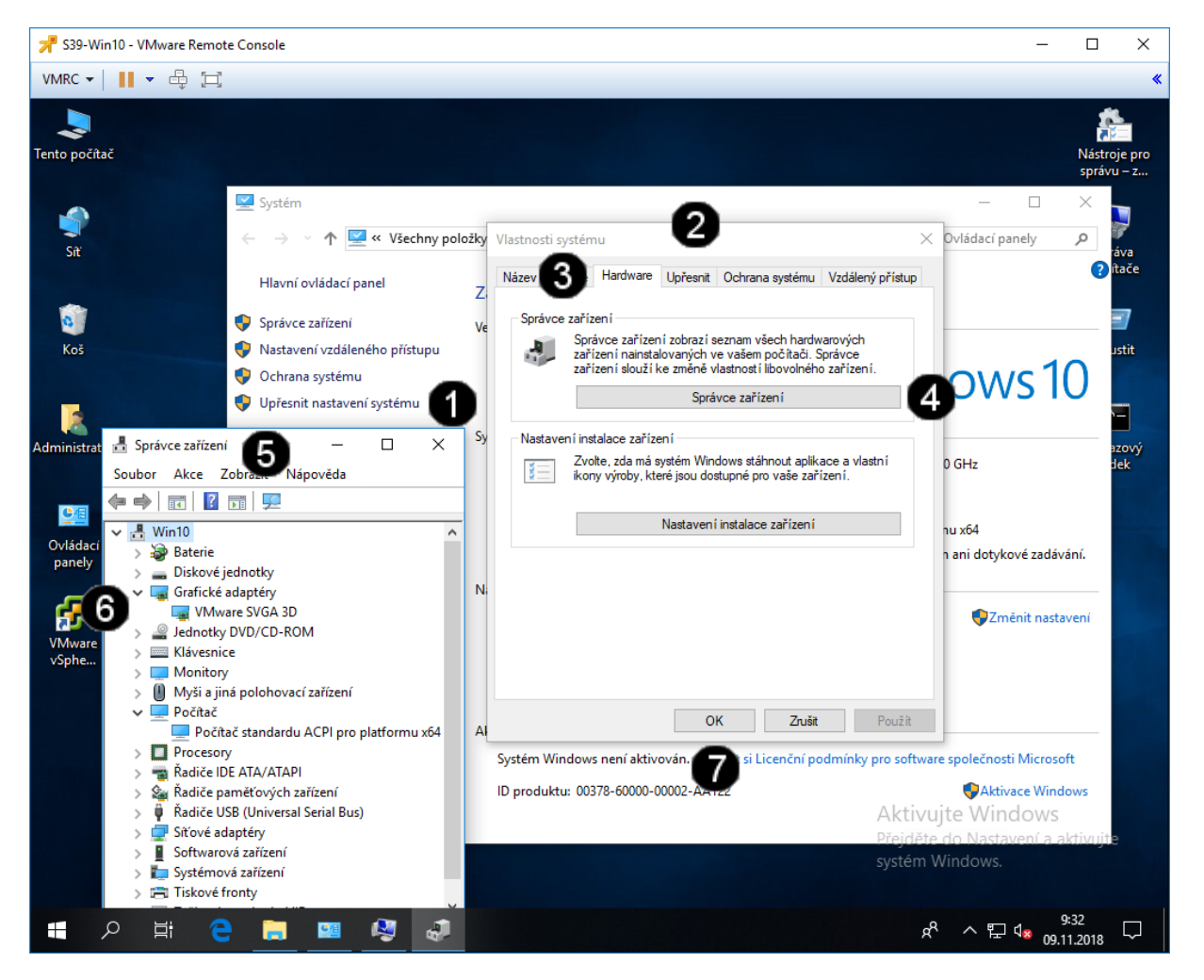

| 0 | Tlačítko <b>Upřesnit nastavení systému</b><br>– jednou klepnout pravým tlačítkem<br>myši                          |
|---|----------------------------------------------------------------------------------------------------|
| 0 | Panel Vlastnosti systému                                                                                          |
| 3 | Záložka <b>Hardware</b> – jednou klepnout<br>levým tlačítkem myši                                                 |
| 4 | Tlačítko <b>Správce zařízení</b> – jednou klepnout pravým tlačítkem myši                                          |
| 6 | Panel <b>Správce zařízení</b>                                                                                     |
| 6 | Ovládací prvky pro zobrazení<br>konkrétních zařízení v dané skupině –<br>jednou klepnout pravým tlačítkem<br>myši |
| 0 | Tlačítko <b>OK</b> – jednou klepnout pravým tlačítkem myši                                                        |
|   |                                                                                                    |

#### D) Aktualizace ovladače zařízení

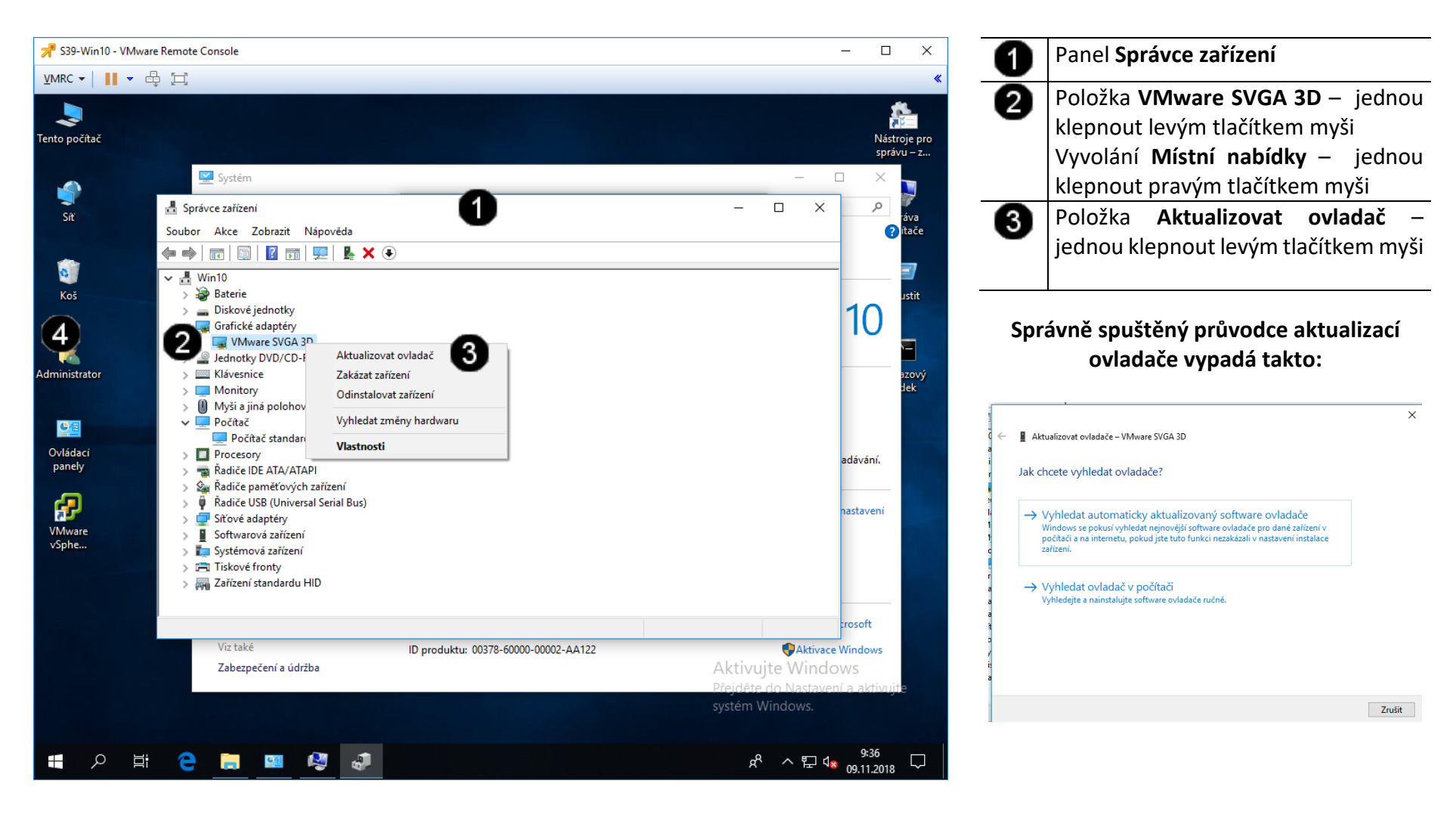

#### E) Povolení Vzdálené plochy

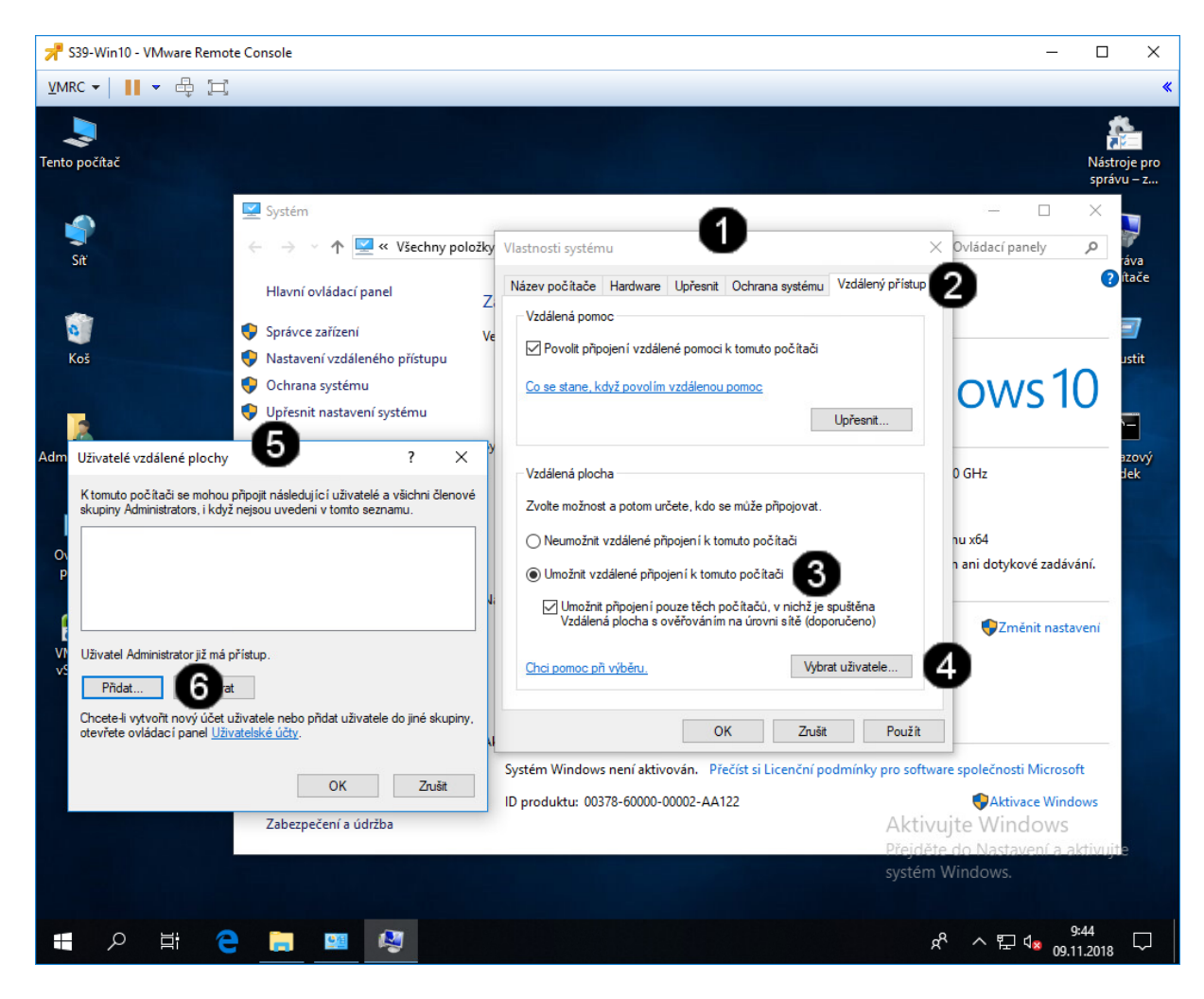

| 0 | Panel Vlastnosti systému                   |
|---|--------------------------------------------|
| 0 | Záložka <b>Hardware</b> – jednou klepnout  |
| • | levým tlačítkem myši                       |
| 6 | Přepínač Umožnit vzdálené připojení        |
| • | <b>k tomuto počítači</b> – jednou klepnout |
|   | levým tlačítkem myši                       |
| 4 | Tlačítko <b>Vybrat uživatele</b> – jednou  |
| • | klepnout levým tlačítkem myši              |
| 6 | Panel Uživatelé vzdálené plochy            |
| 6 | Tlačítko <b>Přidat</b> – jednou klepnout   |
| • | levým tlačítkem myši                       |
|   |                                            |

#### F) Optimalizace výkonu

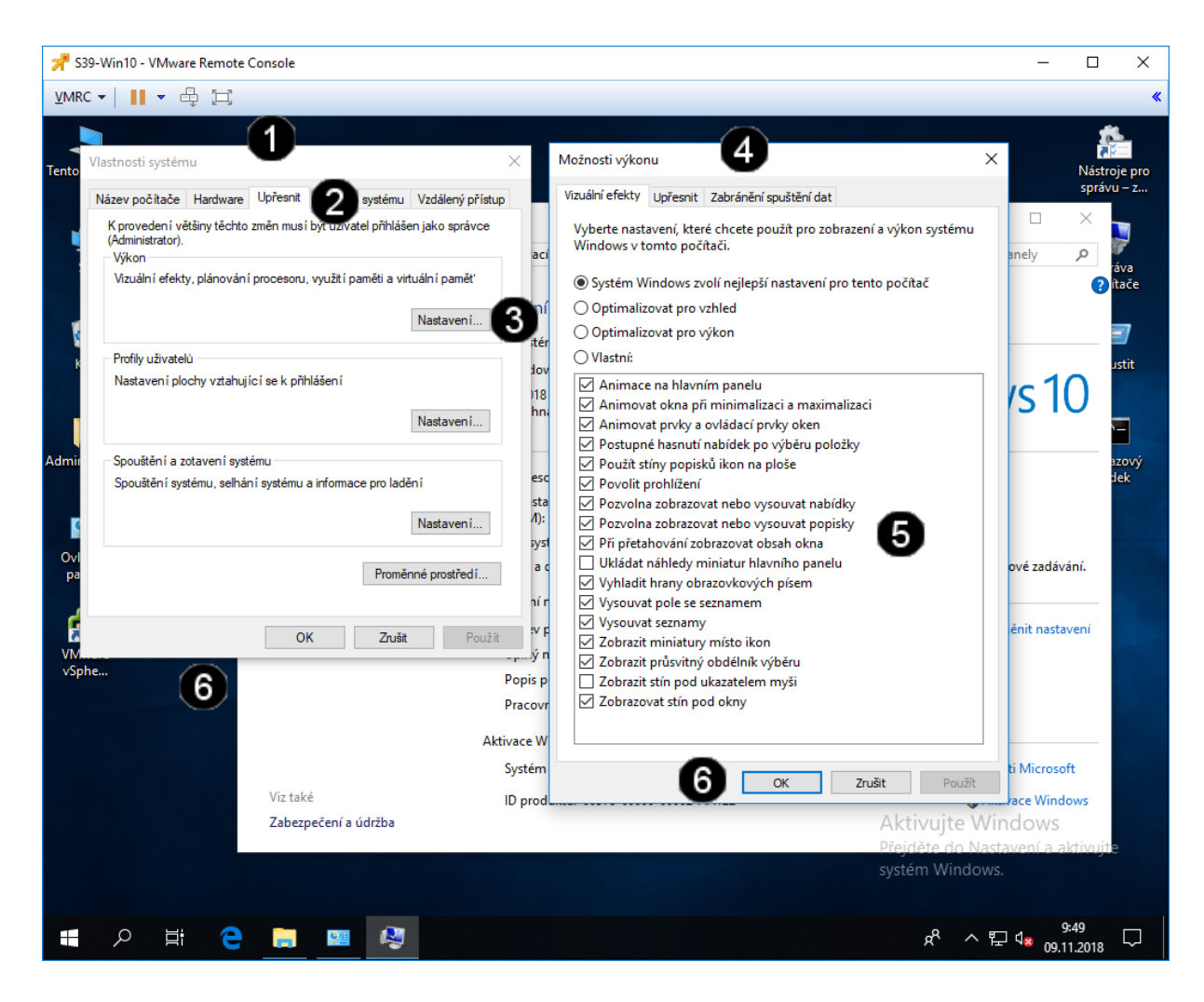

Panel Vlastnosti systému 0 0 Záložka Upřesnit – jednou klepnout levým tlačítkem myši 6 Tlačítko Nastavení – jednou klepnout levým tlačítkem myši Panel Možnosti výkonu 4 6 Přepínače pro volbu možností optimalizace výkonu - jednou klepnout levým tlačítkem myši na vybranou možnost Tlačítko **OK** – jednou klepnout levým 6 tlačítkem myši Upozornění:

Po změněn některých možností optimalizace výkonu může dojít k restartování!!!

### 5. Zadání samostatné práce

- A) Pomocí příkazu systeminfo zjistěte verzi operačního systému (OS Version)
- B) Pomocí příkazu date nastavte datum na 1. 1. 2100
- C) Pomocí Vlastností systému nastavte jméno vašeho počítače na Win10
- D) Pomocí Vlastností systému zrušte povolení Vzdálené plochy
- E) Přivolejte vyučujícího, aby provedl kontrolu

# Cvičení číslo 9

# 1. Správa registrů pomocí příkazového řádku

#### A) Spuštění příkazového řádku

Správcovská konzola (tzv. Příkazový řádek) je interpreterem příkazů systému Windows. Pro jeho zobrazení se používá příkazu **cmd**, který zadáváme do panelu Spustit.

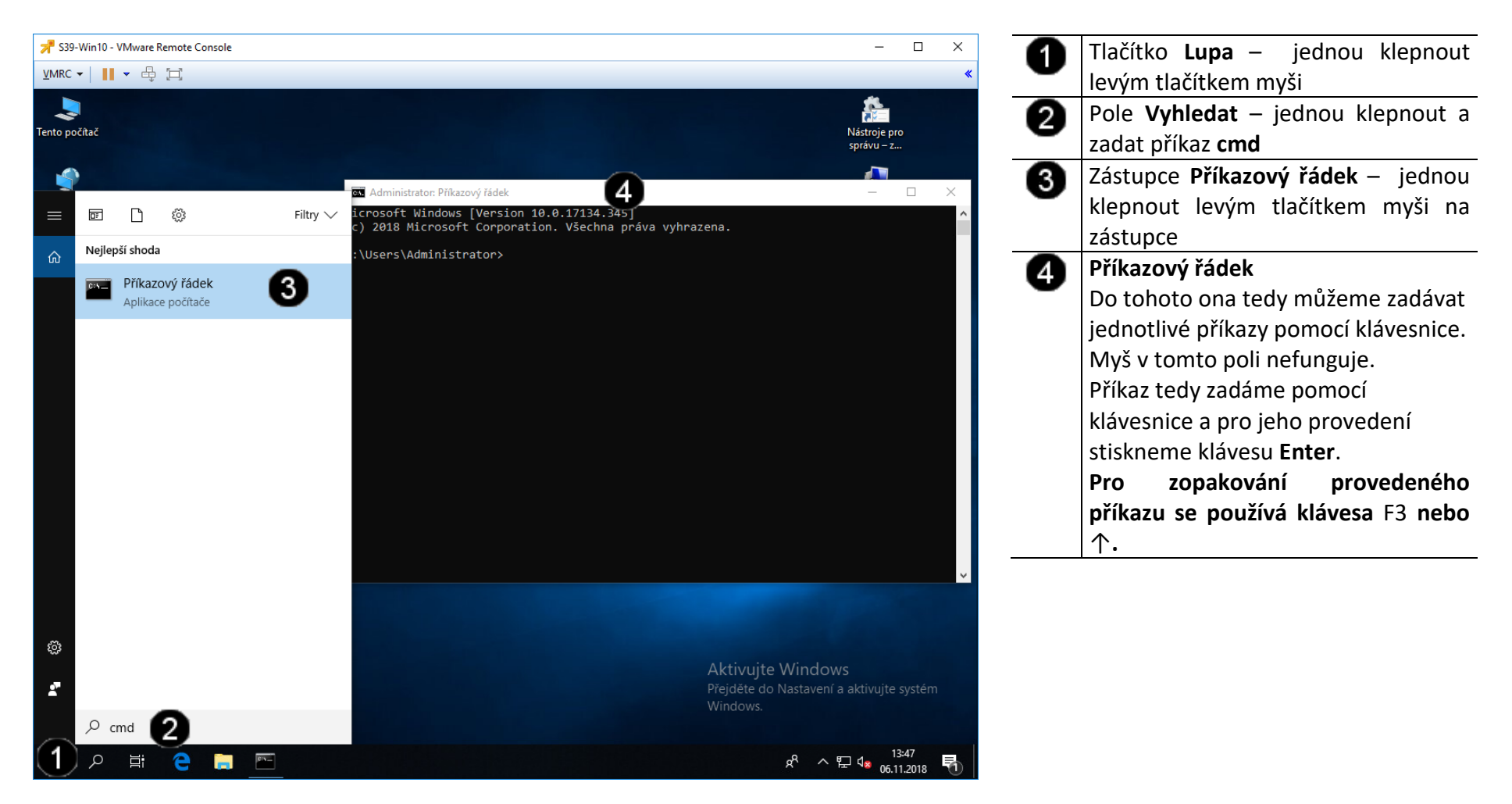

#### B) Použití příkazu REG

Systémový registr Windows je alfa a omega konfigurace operačního systému. Jedná se o obří databázi, ve které je uloženo nastavení systému a i mnoha aplikací třetích stran, a funguje podobně jako přepínače chrome:flags v prohlížeči Chrome a registr about:config v prohlížeči Firefox.

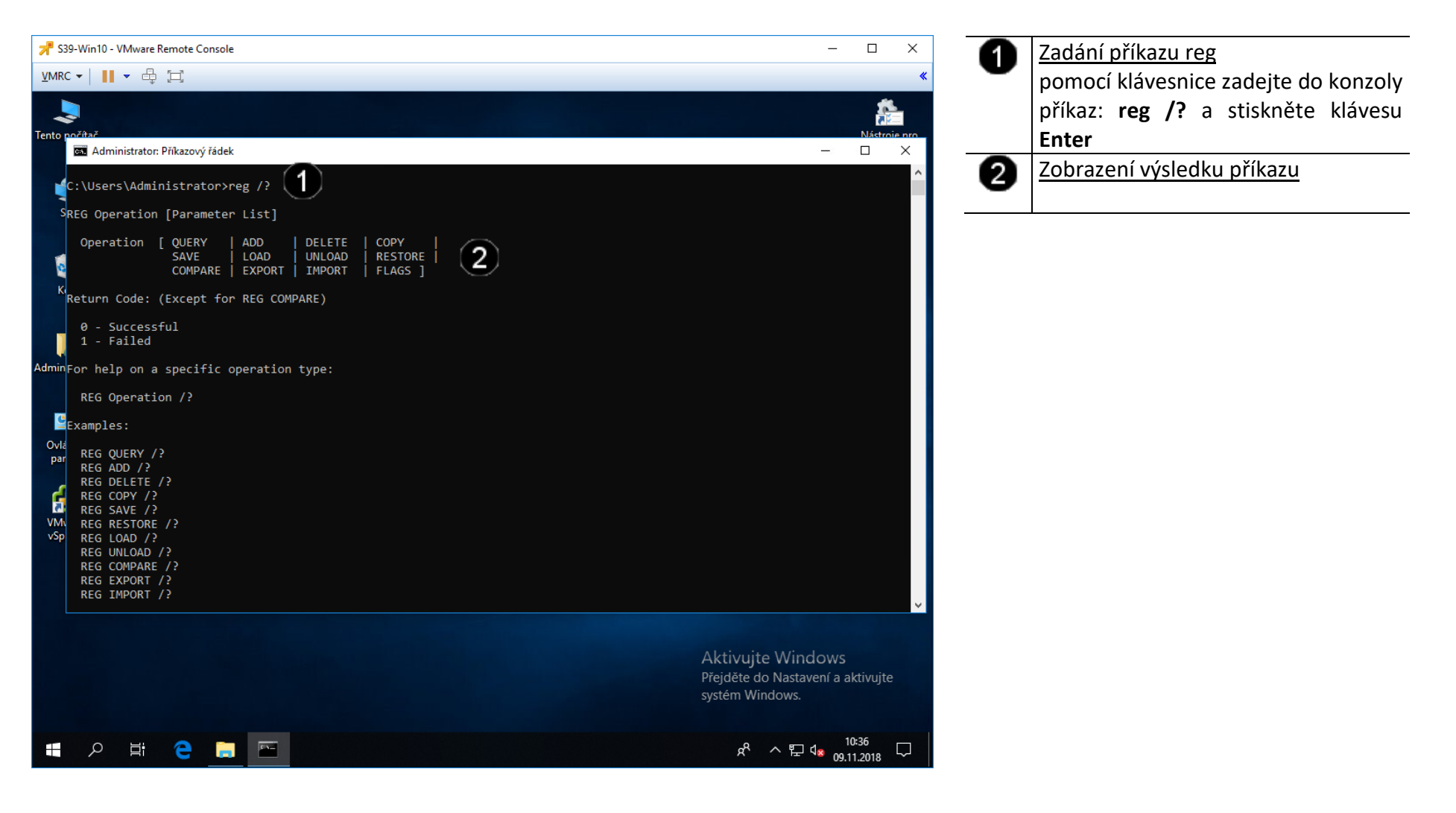

#### C) Použití příkazu REG QUERY

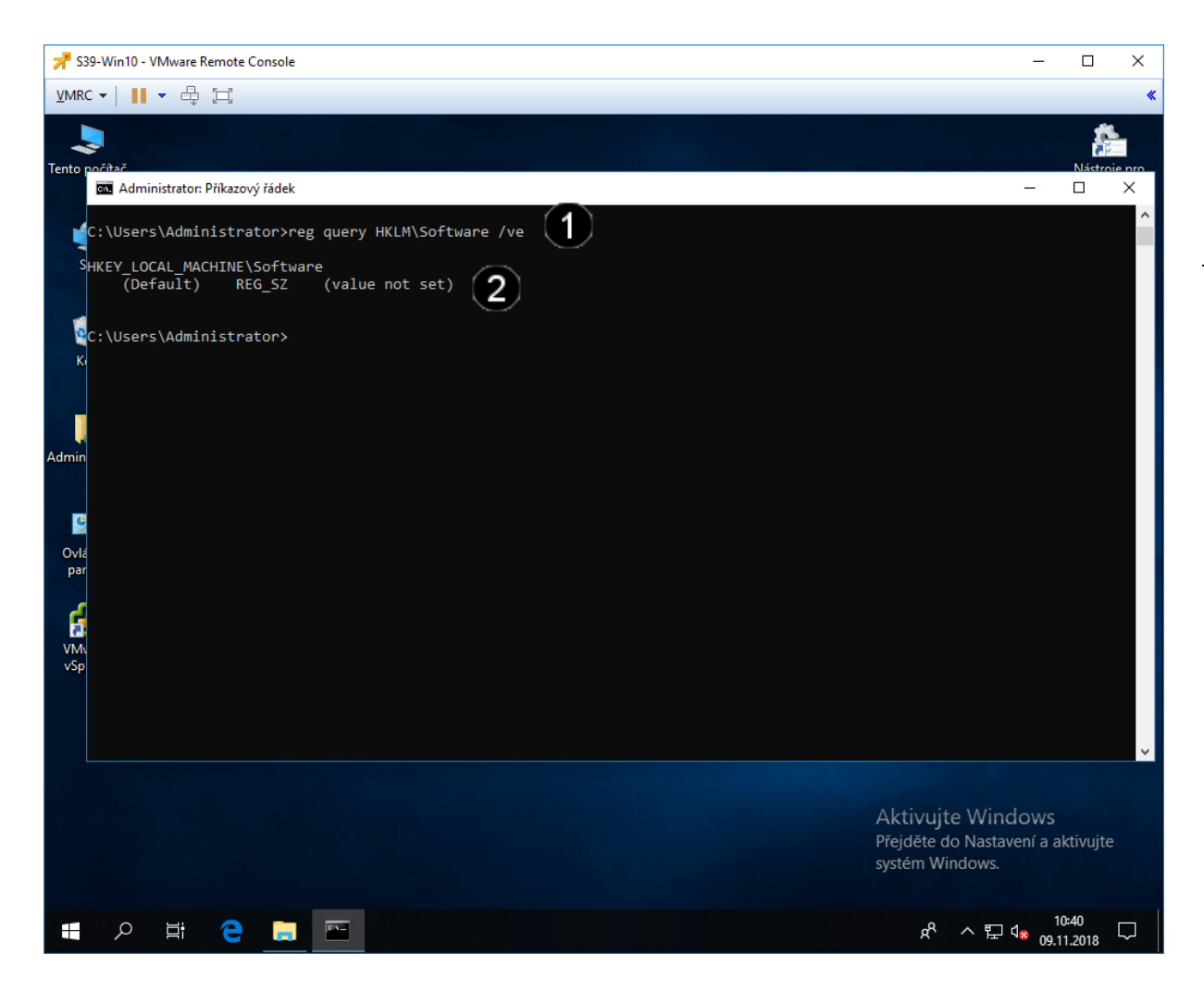

 <u>Zadání příkazu reg</u> pomocí klávesnice zadejte do konzoly příkaz: reg query HKLM\Software /ve a stiskněte klávesu Enter
<u>Zobrazení výsledku příkazu</u>

#### D) Použití příkazu REG EXPORT

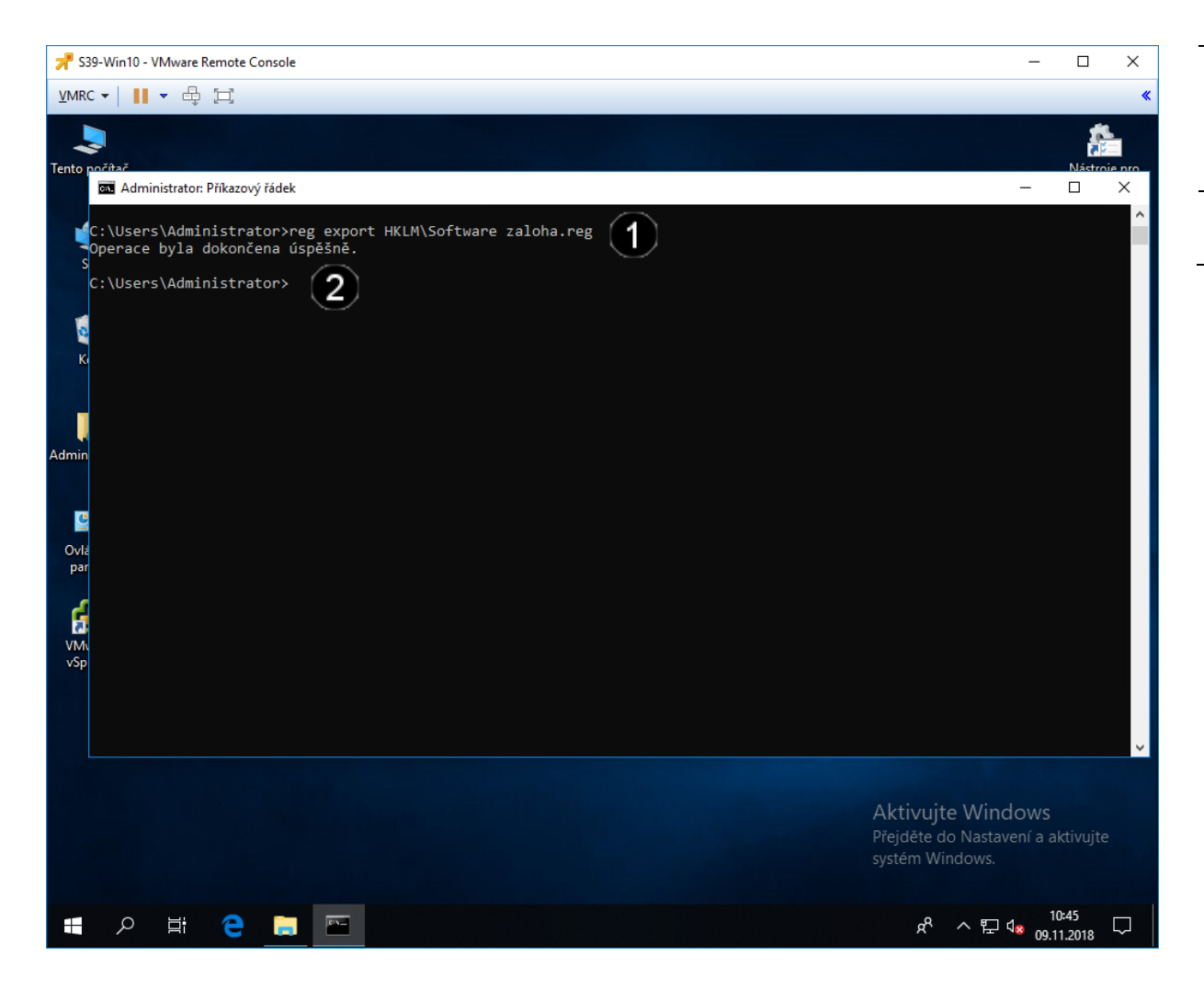

0 Zadání příkazu reg pomocí klávesnice zadejte do konzoly příkaz: reg export HKLM\Software zaloha.reg a stiskněte klávesu Enter 0 Zobrazení výsledku příkazu

#### E) Použití příkazu REG IMPORT

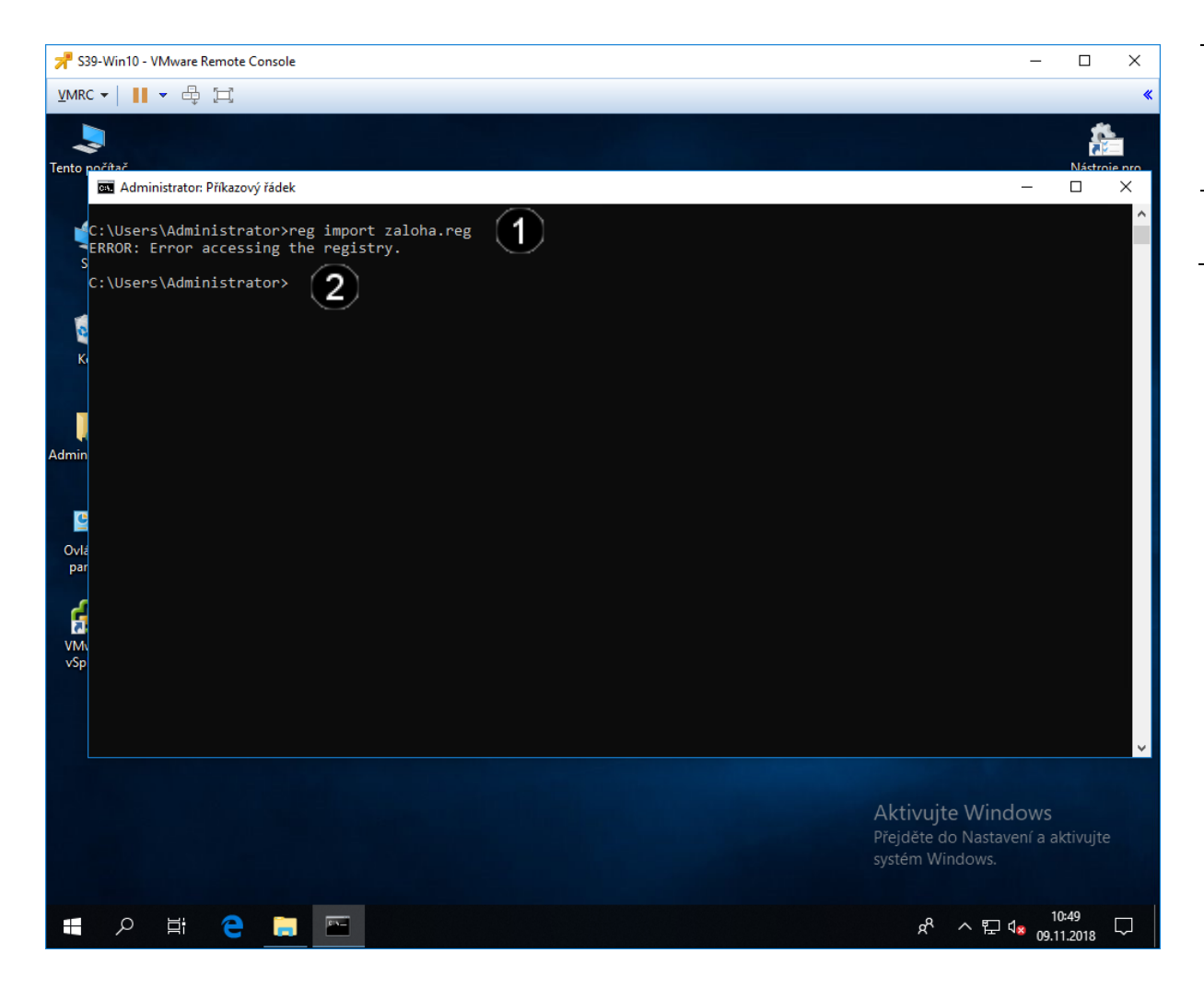

Zadání příkazu reg 0 pomocí klávesnice zadejte do konzoly příkaz: reg import zaloha.reg a stiskněte klávesu Enter 0 Zobrazení výsledku příkazu

## 2. Správa registru pomocí grafického rozhraní

Registr Windows má stromovou strukturu tzv. klíčů a jejích hodnot. Pokud spustíte prohlížeč a editor **Regedit**, který stačí vyhledat v nabídce Start, objevíte v něm pět základních stromů:

- HKEY\_CLASSES\_ROOT nastavení asociací (jaký program otevře soubor s příponou JPG aj.)
- HKEY\_CURRENT\_USER nastavení právě přihlášeného uživatele, tedy vás
- HKEY\_LOCAL\_MACHINE nastavení systému nehledě na uživatele
- HKEY\_USERS nastavení všech ostatních uživatelů
- **HKEY\_CURRENT\_CONFIG** informace o aktuálním hardwarovém profilu

# A) Spuštění konzoly REGEDIT

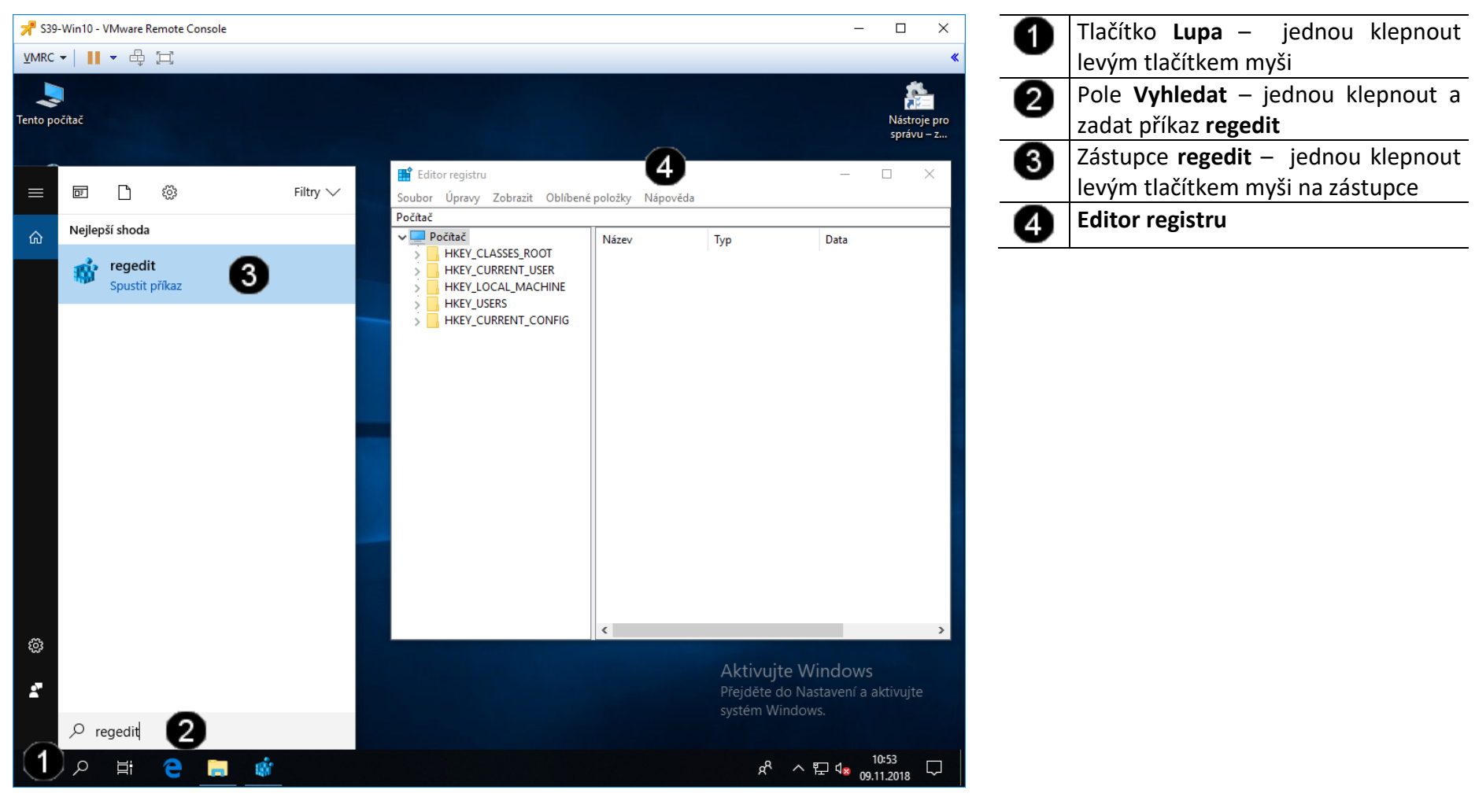

#### B) Procházení registrem

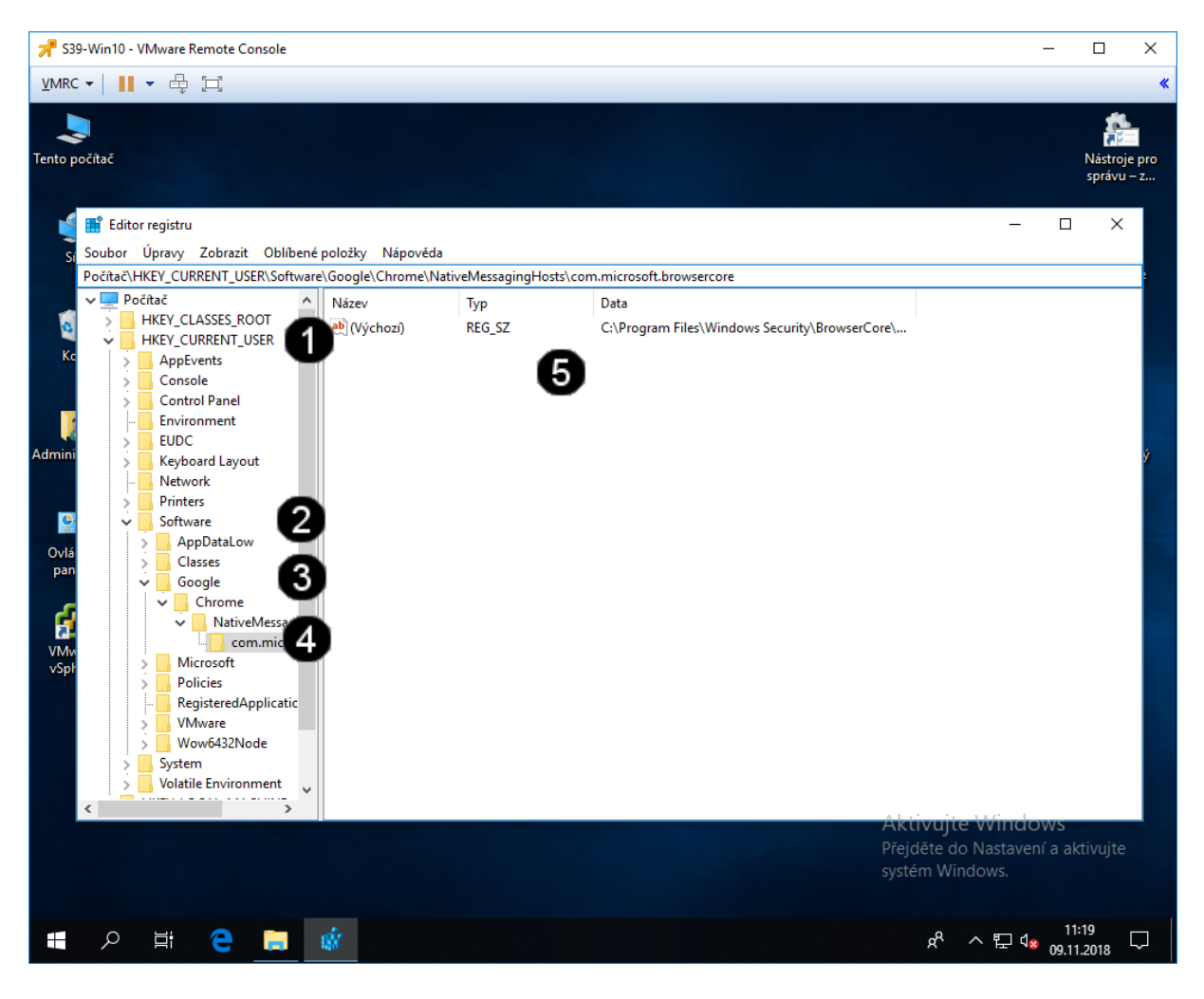

| 0 | Volba Klíče HKEY_CURRENT USER –      |
|---|--------------------------------------|
| - | jednou klepnout pravým tlačítkem     |
|   | myši na šipku před klíčem            |
| 2 | Volba Klíče <b>Software</b> – jednou |
| • | klepnout pravým tlačítkem myši na    |
|   | šipku před klíčem                    |
| 6 | Volba Klíče <b>Google</b> – jednou   |
| • | klepnout pravým tlačítkem myši na    |
|   | šipku před klíčem                    |
| 4 | Volba Klíče <b>Chrome</b> – jednou   |
| • | klepnout pravým tlačítkem myši na    |
|   | šipku před klíčem                    |
| 6 | Hodnota Registru – jednou klepnout   |
| - | levým tlačítkem myši                 |
## C) Vyhledávání v registru

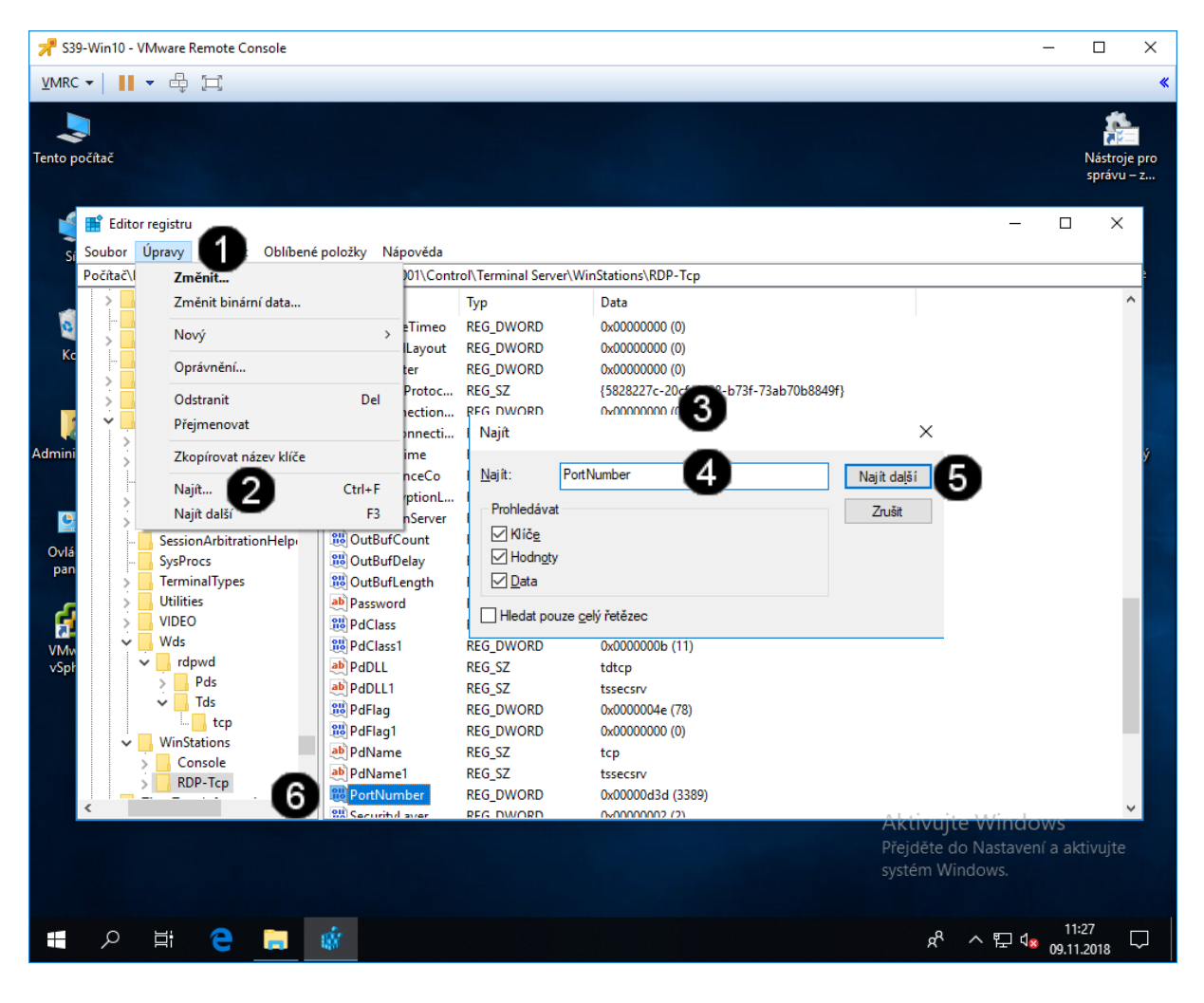

|   | The Yullian Mariana and Andreas and Andreas and |
|---|-------------------------------------------------|
| • | Tiacitko <b>Upravy</b> – Jednou kiepnout        |
| - | pravým tlačítkem myši                           |
| 2 | Položka <b>Najít</b> – jednou klepnout          |
| • | pravým tlačítkem myši                           |
| 3 | Panel <b>Najít</b>                              |
| 4 | Pole Najít – jednou klennout levým              |
|   |                                                 |
|   | tlačitkem myši a napsat: <b>PortNumber</b>      |
| 6 | Tlačítko <b>Najít (Najít další)</b> – jednou    |
| • | klepnout pravým tlačítkem myši                  |
|   | Pomocí klávesy <b>F3</b> zopakovat cca 3 x      |
|   | až je nalezen klíč RDP-Tcp                      |
| 6 | Nalezená položka <b>PortNumber</b>              |
|   |                                                 |

## D) Úprava hodnoty v registru (RDP-Tcp/PortNumber)

| 📌 S39-Win10 - VMware Remote Console                                                                                                    | – 🗆 × 🛛 🚹 Položka PortNumber – jednou                                                                                                    |
|----------------------------------------------------------------------------------------------------|----------------------------------------------------------------------------------------------------|
| VMRC •   🔢 • 🖶 🖂                                                                                                    | klepnout pravým tlačítkem myši                                                                                                    |
| Tento počítač                                                                                                    | Nástroje pro<br>správu – zVyvoláníMístní nabídky – jednou<br>klepnout pravým tlačítkem myši                                                                                                    |
| Počiač HKE       Soubor       Úpravy       Zobrazit       Oblibené položky       Nápověda         Počiač/HKEY_LOCAL_MACHINE\SYSTEM\ControlSet001\ControlTerminal Server\WinStations\RDP-Tcp         StorPort       StorPort         StorPort       StorPort         SystemInformation       SystemResources         TabletP C       Password         REG_DWORD       0x000000212 (530)         Pastivord       REG_SZ         PdClass       REG_DWORD         Název       Terminal Server         Addins       OcnectionHandler         Marcia       PdClass         PdDLL       REG_DWORD         StorPort       StorPort         SystemResources       PdClass         PdDLL       REG_SZ         Vibor       ConnectionHandler         PdFlag       REG_DWORD       0x0000000 (0)         PdFlag       REG_DWORD       0x00000000 (0)         PdFlag       REG_DWORD       0x0000000 (0)         PdFlag       REG_DWORD       0x0000000 (0)         PdFlag       REG_DWORD       0x0000000 (0)         PdFlag       REG_DWORD       0x0000000 (0)         PdHame       REG_SZ       tssecsrv         VUDEO                                                                                                    | <ul> <li>Položka Změnit – jednou klepnout pravým tlačítkem myši</li> <li>Panel Upravit hodnotu</li> <li>Přepínač desítková – jednou klepnout levým tlačítkem myši</li> <li>Pole Údaj hodnoty – jednou klepnout pravým tlačítkem myši a napsat 23519</li> <li>Tlačítko OK – jednou klepnout pravým tlačítkem myši</li> <li>Tlačítko OK – jednou klepnout pravým tlačítkem myši</li> </ul> |
| Image: Second and the second and the second and th | Aktivujte Windows<br>Přejděte do Nastavení a aktivujte<br>systém Windows.                                                                                                    |

## 3. Zadání samostatné práce

- A) Pomocí příkazu reg query HKLM\Software /ve zjistěte hodnotu klíče
- B) Pomocí editoru registru nastavte hodnotu klíče RDP-Tcp/PortNumber na hodnotu 3389
- C) Přivolejte vyučujícího, aby provedl kontrolu